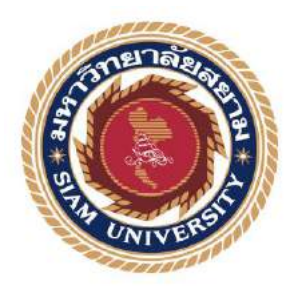

### รายงานการปฏิบัติงานสหกิจศึกษา

เว็บไซต์ความรู้เกี่ยวกับวิทยาศาสตร์ข้อมูลของการไฟฟ้าส่วนภูมิภาคเขต 3

ภาคกลาง จังหวัดนครปฐม

Data Science Knowledge Website of Provincial Electricity Authority Region 3,

Central Region Nakhon Pathom Province

โดย

นางสาวลลิตา เกิดสันเทียะ 6105100008

รายงานนี้เป็นส่วนหนึ่งของวิชาสหกิจศึกษา ภาควิชาเทคโนโลยีสารสนเทศ คณะเทคโนโลยีสารสนเทศ มหาวิทยาลัยสยาม ภาคการศึกษาที่ 3 ปีการศึกษา 2563

| ห้วข้อโครงงาน    | เว็บไซต์ความรู้เกี่ยวกับวิทยาศาสตร์ข้อมูลของการไฟฟ้าส่วนภูมิภาค    |
|------------------|--------------------------------------------------------------------|
|                  | เขต 3 ภาคกลาง จังหวัดนครปฐม                                        |
|                  | Data Science Knowledge Website of Provincial Electricity Authority |
|                  | Region 3, Central Region Nakhon Pathom Province                    |
| รายชื่อผู้จัดทำ  | นางสาวลลิตา เกิดสันเทียะ 6105100008                                |
| ภาควิชา          | เทคโนโลยีสารสนเทศ                                                  |
| อาจารย์ที่ปรึกษา | อาจารย์อรรณพ กางกัน                                                |

อนุมัติโครงงานนี้เป็นส่วนหนึ่งของการปฏิบัติงานสหกิจศึกษา ภาควิชาเทคโนโลยี สารสนเทศ คณะเทคโนโลยีสารสนเทศ ประจำการศึกษาที่ 3 ปีการศึกษา 2563

คณะกรรมการการสอบ โครงงาน

.... อาจารย์ที่ปรึกษา

(อาจารย์อรรณพ กางกั้น)

a พนักงานที่ปรึกษา (กุณสุรศักดิ์ สุรธรรมานั้นท์)

.....กรรมการกลาง

(อาจารย์นิตินัย ไพศาลพยัคฆ์)

ผู้ช่วยอธิการบดีและผู้อำนวยการสำนักสหกิจศึกษา

(ผศ.คร.มารุจ ถิ่มปะวัฒนะ)

#### จดหมายนำส่งรายงาน

วันที่ 28 เดือนสิงหาคม พ.ศ. 2564

เรื่อง ขอส่งรายงานการปฏิบัติงานสหกิจศึกษา

เรียน อาจารย์ที่ปรึกษาสหกิจศึกษาภาควิชาเทคโนโลยีสารสนเทศ

อาจารย์อรรณพ กางกั้น

ตามที่ผู้จัดทำ นางสาวลลิตา เกิดสันเทียะ นักศึกษาภาควิชาเทคโนโลยีสารสนเทศ คณะ เทคโนโลยีสารสนเทศ มหาวิทยาลัยสยามได้ไปปฏิบัติงานสหกิจศึกษาระหว่างวันที่ 17 พฤษภาคม 2564 ถึงวันที่ 28 สิงหาคม 2564 ในตำแหน่งงานสารสนเทศด้านการจัดการองค์กร ณ การไฟฟ้าส่วน ภูมิภาคเขต 3 ภาคกลาง (จังหวัดนครปฐม) และได้รับมอบหมายงานจากพนักงานที่ปรึกษา และทำ รายงานเรื่อง "เว็บไซต์ให้ความรู้เกี่ยวกับวิทยาศาสตร์ข้อมูลของการไฟฟ้าส่วนภูมิภาคเขต 3 ภาคกลาง (จังหวัดนครปฐม)"

บัคนี้การปฏิบัติงานสหกิจศึกษาได้สิ้นสุดแล้ว ผู้จัดทำจึงขอส่งรายงานดังกล่าวมาพร้อมกันนี้ จำนวน 1 เล่มเพื่อขอรับคำปรึกษาต่อไป จึงเรียนมาเพื่อโปรคพิจารณา

> ขอแสดงความนับถือ นางสาวลลิตา เกิคสันเทียะ นักศึกษาสหกิงศึกษา ภาควิชาเทคโนโลยีสารสนเทศ คณะเทคโนโลยีสารสนเทศ

#### กิตติกรรมประกาศ

(Acknowledgement)

นักศึกษาได้มาปฏิบัติงานในโครงการสหกิจศึกษา ณ การไฟฟ้าส่วนภูมิภาคเขต 3 ภาคกลาง (จังหวัดนครปฐม) ตั้งแต่วันที่ 17 พฤษภาคม 2564 ถึงวันที่ 28 สิงหาคม 2564 ส่งผลให้ผู้จัดทำได้รับ ความรู้ และประสบการณ์ต่าง ๆ ที่มีค่ามากมาย สำหรับรายงานสหกิจศึกษาฉบับนี้สำเร็จลงได้ด้วยดี จากความร่วมมือ และสนับสนุนจากหลายฝ่าย ดังนี้

1. คุณสุรศักดิ์ สุรธรรมานั้นท์ ตำแหน่ง ผู้ช่วยหัวหน้าแผนก

2. อาจารย์อรรณพ กางกั้น 🔗 อาจารย์ที่ปรึกษาสหกิจศึกษา

และบุคกลท่านอื่น ๆ ที่ไม่ได้กล่าวนามทุกท่านที่ได้ให้คำแนะนำช่วยเหลือในการจัดทำรายงาน

ผู้จัดทำขอขอบพระคุณผู้ที่มีส่วนเกี่ยวข้องทุกท่านที่มีส่วนร่วมในการให้ข้อมูล และเป็นที่ ปรึกษาในการทำรายงานฉบับนี้จนเสร็จสมบูรณ์ตลอดจนให้การดูแล และให้ความเข้าใจกับการ ทำงานจริงซึ่งผู้จัดทำขอขอบพระคุณเป็นอย่างสูงไว้ ณ ที่นี้ด้วย

> ผู้จัดทำ นางสาวลลิตา เกิดสันเทียะ 6105100008 28 สิงหาคม พ.ศ. 2564

หัวข้อโกรงงาน

หน่วยกิต

รายชื่อผู้จัดทำ

อาจารย์ที่ปรึกษา

ระดับการศึกษา

: เว็บไซต์ให้ความรู้เกี่ยวกับวิทยาศาสตร์ข้อมูลของการไฟฟ้าส่วนภูมิภาค
เขต 3 ภาคกลาง (จังหวัดนครปฐม)
: 5 หน่วยกิต
: นางสาวลลิตา เกิดสันเทียะ
: อาจารย์อรรณพ กางกั้น
: ปริญญาตรี
: เทคโนโลยีสารสนเทศ
: เทคโนโลยีสารสนเทศ

ปีการศึกษา

ກາຄວີชາ

คณะ

บทคัดย่อ

นักศึกษาปฏิบัติสหกิจศึกษา ปฏิบัติงานที่การไฟฟ้าส่วนภูมิภาค เขต 3 ภาคกลาง (จังหวัด นครปฐม) ได้พัฒนา เว็บไซต์กวามรู้เกี่ยวกับวิทยาศาสตร์ข้อมูลของการไฟฟ้าส่วนภูมิภาคเขต 3 ภาค กลาง (จังหวัดนครปฐม) ด้วยโปรแกรม Xampp WordPress เวอร์ชั่น 3.3.0 โดยมีวัตถุประสงค์ เพื่อ จัดทำระบบเว็บไซต์กวามรู้ด้านวิทยาศาสตร์ข้อมูล เพื่อสร้างแหล่งศึกษากวามรู้เกี่ยวกับวิทยาศาสตร์ ข้อมูลเพิ่มเดิมบนเว็บไซต์ และเพื่อความสะดวกรวดเร็วในการสืบค้นข้อมูลทางด้านวิทยาศาสตร์ ข้อมูล โดยเว็บไซต์จะช่วยให้พนักงานการไฟฟ้าส่วนภูมิภาก เขต 3 มีความรู้ กวามเข้าใจเกี่ยวกับ วิทยาศาสตร์ข้อมูล และนำไปปรับใช้ในงานที่เป็นประโยชน์ต่อองก์กร

**กำสำคัญ** : วิทยาศาสตร์ข้อมูล/ เว็บไซต์/ เครื่องคอมพิวเตอร์

3/2563

ผ้อนมัติ

P

| Project Title | : Data Science Knowledge Website of Provincial Electricity |
|---------------|------------------------------------------------------------|
|               | Authority Region 3, Central Region Nakhon Pathom Province  |
| Credit        | : 5 Credit                                                 |
| By            | : Ms. Lalita Kerdsantia                                    |
| Advisor       | : Mr. Unnop Kangkan                                        |
| Degree        | : Bachelor of Science                                      |
| Major         | : Information Technology                                   |
| Faculty       | : Information Technology                                   |
| Academic year | :3/2020                                                    |

#### Abstract

The cooperative education students worked at Provincial Electricity Authority District 3, Central Thailand (Nakhon Pathom), and developed a science data knowledge site of the Provincial Electricity Authority District 3, with Xampp and WordPress version. 3.3.0. The objectives were to create a system of science knowledge information on the website, to create a source for studying additional science knowledge information on the website, and to facilitate quick access to science information. The website will provide PEA employees with knowledge and understanding of science data and can be applied to work that is beneficial to the organization.

Keywords: data science/ website/ computer

Approve By

J

# สารบัญ

|                                                  | หน้า |
|--------------------------------------------------|------|
| งคหมายนำส่งรายงาน                                | ຖ    |
| กิตติกรรมประกาศ                                  | บ    |
| บทคัดย่อ                                         | ค    |
| Abstract                                         | १    |
| บทที่ 1 บทนำ                                     |      |
| 1.1 ที่มาและความสำคัญของปัญหา                    | 1    |
| 1.2 วัตถุประสงค์ของโครงงาน                       | 1    |
| 1.3 ขอบเขตของโครงงาน                             | 2    |
| 1.4 ประโยชน์ที่คาคว่าจะได้รับ                    |      |
| บทที่ 2 แนวคิดทฤษฎีและงานวิจัยที่เกี่ยวข้อง      |      |
| 2.1 แนวกิด                                       | 4    |
| 2.2 ทฤษฎีที่เกี่ยวข้อง                           | 5    |
| 2.3 เว็บไซต์ที่เกี่ยวข้อง                        | 8    |
| 2.4 งานวิจัยที่เกี่ยวข้อง                        | 12   |
| บทที่ 3 รายละเอียดการปฏิบัติงาน                  |      |
| 3.1 ชื่อและที่ตั้งของสถานประกอบการ               | 17   |
| 3.2 ลักษณะการประกอบการ การให้บริการหลักขององค์กร |      |
| 3.3 รูปแบบการจัดองค์กรและการบริหารงานองค์กร      |      |
| 3.4 ตำแหน่งงานและลักษณะงานที่ได้รับมอบหมาย       | 19   |
| 3.5 ชื่อและตำแหน่งที่ปรึกษา                      | 19   |
| 3.6 ระยะเวลาที่ปฏิบัติงาน                        |      |

# สารบัญ (ต่อ)

|                                                             | หน้า |
|-------------------------------------------------------------|------|
| 3.7 ขั้นตอนและวิธีการคำเนินงาน                              |      |
| 3.8 แสดงระยะเวลาในการดำเนินงานของโครงงาน                    |      |
| 3.9 อุปกรณ์และเครื่องมือที่ใช้                              |      |
| บทที่ 4 ผลการปฏิบัติงานตามโครงงาน                           |      |
| 4.1 ขั้นตอนการปฏิบัติงาน                                    |      |
| 4.2 ขั้นตอนการทคสอบการใช้งานเว็บไซต์                        |      |
| บทที่ 5 สรุปผลและข้อเสนอแนะ                                 |      |
| 5.1 สรุปผลโครงงาน                                           | 61   |
| 5.2 สรุปผลการปฏิบัติงานสหกิจศึกษา                           |      |
| บรรณานุกรม                                                  |      |
| ภาคผนวก                                                     |      |
| ภาคผนวก ก แผนผังระบบงาน                                     | 65   |
| ภาคผนวก ข ขั้นตอนการติดตั้ง Word Press บน localhost (XAMPP) | 66   |
| ภาคผนวก ค รูปขณะปฏิบัติงานสหกิจศึกษา                        |      |
| ประวัติผู้จัดทำ                                             |      |

# สารบัญตาราง

|                                                   | หน้า |
|---------------------------------------------------|------|
| ตารางที่ 3.1 แสดงระยะเวลาในการคำเนินงานของโครงงาน |      |

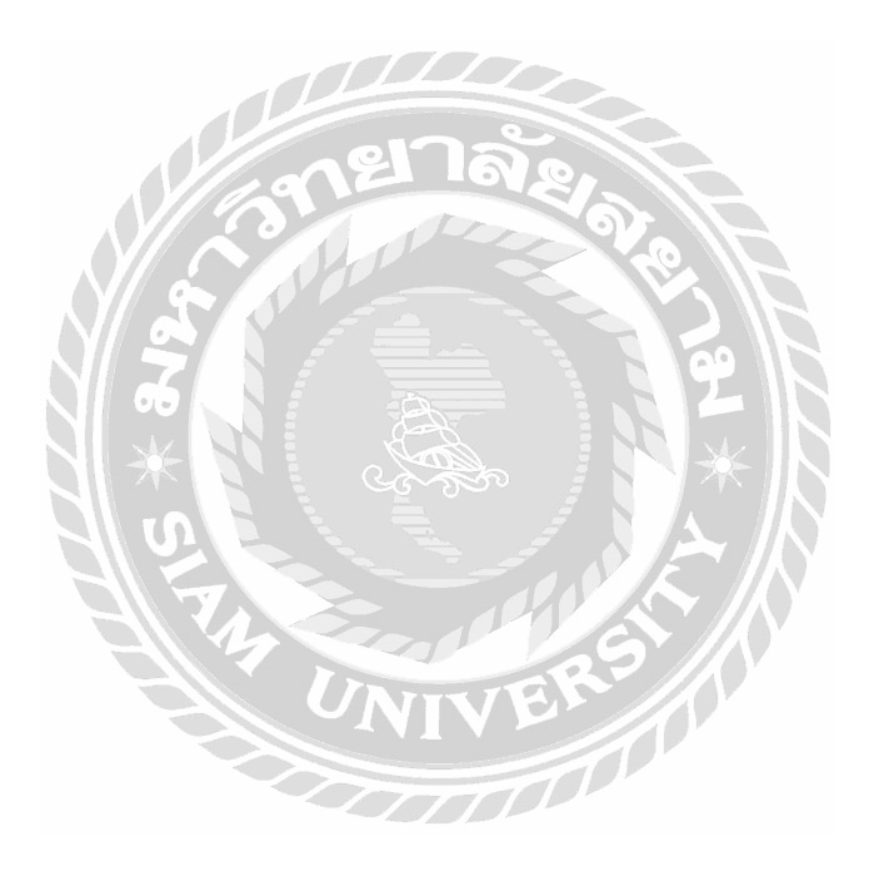

# สารบัญรูปภาพ

| หน้า                                                                                       |
|--------------------------------------------------------------------------------------------|
| ภาพที่ 2.1 โครงสร้างการทำงานของเว็บไซต์                                                    |
| ภาพที่ 2.2 ตัวอย่างแพลนของ Wordpress.com                                                   |
| ภาพที่ 2.3 ตัวอย่าง WordPress7                                                             |
| ภาพที่ 2.4 https://software.thaiware.com/10295-WordPress-Download.html                     |
| ภาพที่ 2.5 https://www.apachefriends.org/index.html                                        |
| ภาพที่ 2.6 https://palamike.com/10                                                         |
| ภาพที่ 2.7 https://padveewebschool.com/student-portfolio/11                                |
| ภาพที่ 2.8 เว็บแอปพลิเคชันกู่มือการใช้งานระบบสำเร็จรูปสำหรับการสร้างเว็บไซต์ (OpenCart) 12 |
| ภาพที่ 2.9 เว็บไซต์ประชาสัมพันธ์ พิพิธภัณฑ์ภูมิปัญญาไทย                                    |
| ภาพที่ 2.10 การพัฒนาระบบเว็บไซต์ขายสินค้าไอทีออนไลน์                                       |
| ภาพที่ 2.11 หน้าจอเว็บ Knowledge base สื่อการสอนในมหาวิทยาลัยศรีปทุม                       |
| ภาพที่ 2.12 เว็บไซต์สนับสนุนการตัดสินใจการเลือกซื้อจักรยานสำหรับผู้เริ่มต้น                |
| ภาพที่ 3.1 แผนที่ตั้งการไฟฟ้าส่วนภูมิภาคเขต 3 (ภาคกลาง) จังหวัดนครปฐม                      |
| ภาพที่ 3.2 แผนผังองค์กร การไฟฟ้าส่วนภูมิภาคเขต 3 ภาคกลาง (จังหวัคนครปฐม)                   |
| ภาพที่ 3.3 หน้าจอแรกของเว็บไซต์ให้ความรู้เกี่ยวกับวิทยาศาสตร์ข้อมูล                        |
| ภาพที่ 3.4 หน้าจอสมัครสมาชิก                                                               |
| ภาพที่ 3.5 หน้าจอข้อมูลส่วนตัว                                                             |
| ภาพที่ 3.6 หน้าจอแสดงรายการความรู้                                                         |
| ภาพที่ 3.7 หน้าจอแสดงตัวอย่างบทความในบล็อก25                                               |
| ภาพที่ 3.8 หน้าจอแสดงความคิดเห็น                                                           |
| ภาพที่ 3.9 หน้าจอสร้างคำถามในกระทู้ถาม - ตอบ                                               |

# สารบัญรูปภาพ (ต่อ)

| หน้า                                                             |
|------------------------------------------------------------------|
| ภาพที่ 3.10 หน้าจอติคต่อเรา                                      |
| ภาพที่ 4.1 หน้าจอแรกของเว็บไซต์ความรู้เกี่ยวกับวิทยาศาสตร์ข้อมูล |
| ภาพที่ 4.2 หน้าจอแสดงรายการบล็อก                                 |
| ภาพที่ 4.3 หน้าจอตัวอย่างบทความความรู้                           |
| ภาพที่ 4.4 หน้าจอแสดงความคิดเห็น                                 |
| ภาพที่ 4.5 หน้าจอลงทะเบียนสมัครสมาชิก                            |
| ภาพที่ 4.6 หน้าจอเข้าสู่ระบบ                                     |
| ภาพที่ 4.7 ส่วยย่อยของแถบเมนูหน้าจอเข้าสู่ระบบ                   |
| ภาพที่ 4.8 หน้าจอ Profile                                        |
| ภาพที่ 4.9 หน้าจอตัวอย่างกระดานข่าว                              |
| ภาพที่ 4.10 หน้าจอตัวอย่างคำถามในกระทู้ถาม - ตอบ                 |
| ภาพที่ 4.11 หน้าจอติดต่อเรา                                      |
| ภาพที่ 4.12 หน้าจอตัวอย่างผลลัพธ์ของการก้นหา                     |
| ภาพที่ 4.13 หน้าจอเข้าสู่ส่วนผู้ดูแลระบบ                         |
| ภาพที่ 4.14 หน้าจอเปลี่ยนรหัสผ่าน                                |
| ภาพที่ 4.15 หน้าควบคุม                                           |
| ภาพที่ 4.16 หน้าจอเรื่อง                                         |
| ภาพที่ 4.17 หน้าจอเพิ่มเรื่องใหม่                                |
| ภาพที่ 4.18 ตัวอย่างหน้าจอผลลัพธ์การค้นหาเรื่อง50                |
| ภาพที่ 4.19 หน้าจอแก้ไขเรื่อง                                    |
| ภาพที่ 4.20 หน้าจอแก้ไขอย่างเร็ว                                 |
| ภาพที่ 4.21 หน้าจอรายการความเห็น                                 |

# สารบัญรูปภาพ (ต่อ)

|                                                                        | หน้า |
|------------------------------------------------------------------------|------|
| ภาพที่ 4.22 หน้าจอตอบกลับความเห็น                                      |      |
| ภาพที่ 4.23 หน้าจอแก้ไขความเห็นอย่างเร็ว                               | 55   |
| ภาพที่ 4.24 หน้าจอแก้ไขความเห็น                                        | 56   |
| ภาพที่ 4.25 หน้าจอสมัครสมาชิก                                          | 57   |
| ภาพที่ 4.26 ตัวอย่างข้อความแจ้งเตือนในหน้าจอสมัครสมาชิก                |      |
| ภาพที่ 4.27 หน้าจอตัวอย่างคำถามในกระทู้ถาม - ตอบ                       |      |
| ภาพที่ 4.28 ตัวอย่างข้อความแจ้งเตือนหน้าตัวอย่างคำถามในกระทู้ถาม - ตอบ |      |
| ภาพที่ ก.1 Program Map                                                 | 65   |
| ภาพที่ ข.1 เข้าเว็บไซต์ https://wordpress.org                          | 66   |
| ภาพที่ บ.2 ไฟล์ zip                                                    | 67   |
| ภาพที่ ข.3 ตั้งชื่อโฟลเคอร์                                            | 67   |
| ภาพที่ บ.4 Xampp Control Panel v3.2.4                                  | 68   |
| ภาพที่ ข.5 localhost                                                   | 69   |
| ภาพที่ ข.6 phpMyAdmin                                                  | 69   |
| ภาพที่ ข.7 การตั้งค่าไฟล์                                              |      |
| ภาพที่ ข.8 รายละเอียดการ Config                                        |      |
| ภาพที่ ข.9 ตัวอย่างการตั้งก่า config                                   | 71   |
| ภาพที่ บ.10 ตั้งชื่อไฟล์                                               |      |
| ภาพที่ ข.11 http://localhost/wordpress56                               |      |
| ภาพที่ ข.12 การตั้งค่าภาษา                                             | 73   |
| ภาพที่ ข.13 การตั้งค่าเข้าถึงเว็บไซต์                                  | 74   |

# สารบัญรูปภาพ (ต่อ)

| ภาพที่ ข.14 Login                                               | 5 |
|-----------------------------------------------------------------|---|
| ภาพที่ บ.15 หน้า dashboard7                                     | 6 |
| ภาพที่ ค.1 เช็คข้อมูลการอัปเดตของแต่ละการไฟฟ้าส่วนภูมิภาค เขต 3 | 7 |
| ภาพที่ ค.2 เช็คข้อมูลความถูกต้องของรายชื่อพนักงาน7              | 8 |
| ภาพที่ ค.3 เพิ่มชื่อและรหัสพนักงาน                              | 9 |
| ภาพที่ ค.4 เรียบเรียงข้อมูลจากเว็บไซต์ลงโปรแกรม Microsoft Word  | 0 |
| ภาพที่ ค.5 ทำเว็บไซต์ความรู้เกี่ยวกับวิทยาศาสตร์ข้อมูล          | 1 |

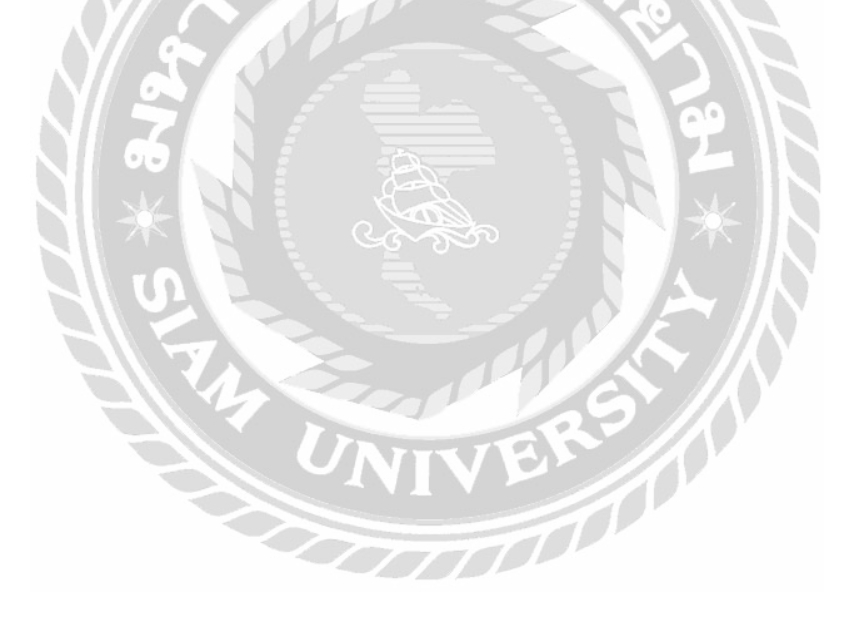

หน้า

บทที่ 1

#### บทนำ

### 1.1 ที่มาและความสำคัญของปัญหา

ปัจจุบันเทคโนโลยีและการสื่อสารได้เจริญก้าวหน้าอย่างรวคเร็ว และการไฟฟ้าส่วนภูมิภาค เขต 3 ภาคกลาง (จังหวัดนครปฐม) ยังไม่มีเว็บไซต์ที่ให้ความรู้เกี่ยวกับวิทยาศาสตร์ข้อมูล นักศึกษา ปฏิบัติสหกิจจึงมีแนวความกิดที่จะพัฒนา เว็บไซต์ให้ความรู้เกี่ยวกับวิทยาศาสตร์ข้อมูล

จากการศึกษาปัญหาในหน่วยงานพบว่ามีพนักงานบางส่วนยังไม่รู้จักวิทยาศาสตร์ข้อมูล ทำ ให้เวลาที่เกิดปัญหาในด้านการใช้งานข้อมูล หรือนำข้อมูลมาวิเกราะห์จะต้องการติดต่อกับทีมงาน ด้านบริการสารสนเทศตลอดเวลา โดยจะติดต่อผ่านทางโทรศัพท์ ทำให้ไม่ได้รับความสะดวก และ ก่อให้เกิดการประสานงานที่ล่าช้า และอาจจะมีปัญหาเกี่ยวกับการสื่อสารที่สร้างความเข้าใจไม่ตรงกัน

จากปัญหาดังกล่าวนักศึกษาสหกิจศึกษาจึงได้รวบรวมข้อมูลต่าง ๆ ด้านวิทยาศาสตร์ข้อมูล และนำมาพัฒนาเป็นเว็บไซต์เพื่อให้ความรู้ เว็บไซต์จะประกอบไปด้วย บทความที่เป็นความรู้เกี่ยวกับ วิทยาศาสตร์ข้อมูล และสามารถเข้ามาถาม - ตอบ เกี่ยวกับปัญหาที่พบเจอในการให้ความรู้เกี่ยวกับ วิทยาศาสตร์ข้อมูลที่เกิดขึ้นสำหรับนำไปปรับปรุงการออกรายงานของการไฟฟ้าส่วนภูมิภาค เขต 3 ภาคกลาง (จังหวัดนครปฐม) ได้

### 1.2 วัตถุประสงค์ของโครงงาน

เพื่อจัดทำระบบเว็บไซต์ให้ความรู้ด้านวิทยาศาสตร์ข้อมูล สำหรับการไฟฟ้าส่วนภูมิภาค
 เขต 3 ภาคกลาง (จังหวัดนครปฐม)

2. เพื่อสร้างแหล่งศึกษาความรู้เกี่ยวกับวิทยาศาสตร์ข้อมูลเพิ่มเติมบนเว็บไซต์

เพื่อความสะดวกรวดเร็วในการสืบค้นข้อมูลเกี่ยวกับวิทยาศาสตร์ข้อมูล

#### 1.3 ขอบเขตของโครงงาน

คุณสมบัติของเว็บไซต์ความรู้เกี่ยวกับวิทยาศาสตร์ข้อมูลของการไฟฟ้าส่วนภูมิภาคเขต 3 ภาค กลาง (จังหวัดนครปฐม) มีดังนี้

1. ส่วนของผู้ดูแลระบบ

1.1 หน้าจอจัดการข้อมูลพื้นฐาน

- จัดการข้อมูลการใช้งาน

- จัดการข้อมูลประเภทปัญหา

- จัดการข้อมูลหมวดหมู่กำถาม

1.2 หน้าจอจัดการบทความ

- เพิ่มบทความ

- แก้ไขบทความ

- ลบบทความ

1.3 หน้าจอจัคการข้อมูลกำถามกำตอบ

- จัดการข้อมูลคำถาม

งัดการข้อมูลกำตอบ

2. ส่วนของผู้ใช้งาน

2.1 หน้าจอบทความ

- แสดงเนื้อหาของบทความ

- แสดงความคิดเห็น

2.2 หน้าจอคำถาม

- แสดงรายการคำถาม

- สร้างคำถาม

- ตอบคำถาม

### 1.4 ประโยชน์ที่คาดว่าจะได้รับ

 1. ได้รับความรู้ที่รวบรวมไว้ภายในเว็บไซต์ให้ศึกษาความรู้ด้านวิทยาศาสตร์ข้อมูลเพื่อให้ สามารถทำความเข้าใจเกี่ยวกับการใช้วิทยาศาสตร์ข้อมูลเบื้องต้นได้ด้วยตนเองและช่วยให้การทำงาน ของหน่วยงานดำเนินการได้สะดวก รวดเร็วเพราะสามารถสื่อสารเข้าใจตรงกัน

สามารถถาม – ตอบปัญหาด้านการเรียนรู้วิทยาศาสตร์ข้อมูลเพื่อพูดกุยแลกเปลี่ยนความรู้
 หรือปัญหาที่พบเจอในการใช้งานต่าง ๆ ได้

3. เพิ่มช่องทางในการค้นหาข้อมูลเกี่ยวกับวิทยาศาสตร์ข้อมูล

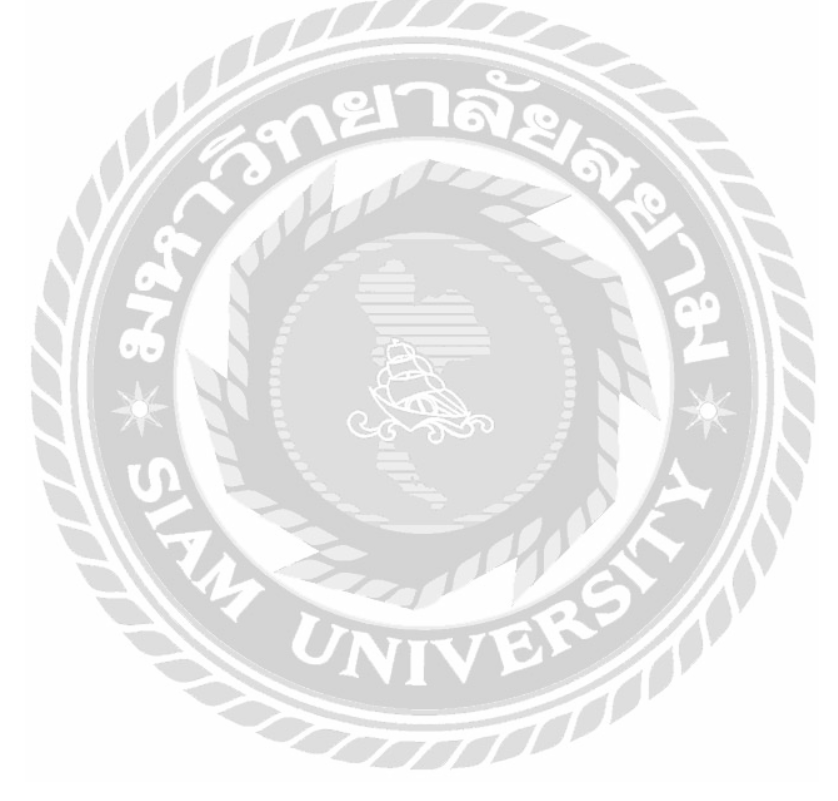

# บทที่ 2 แนวคิดทฤษฎีและงานวิจัยที่เกี่ยวข้อง

#### 2.1 แนวความคิด

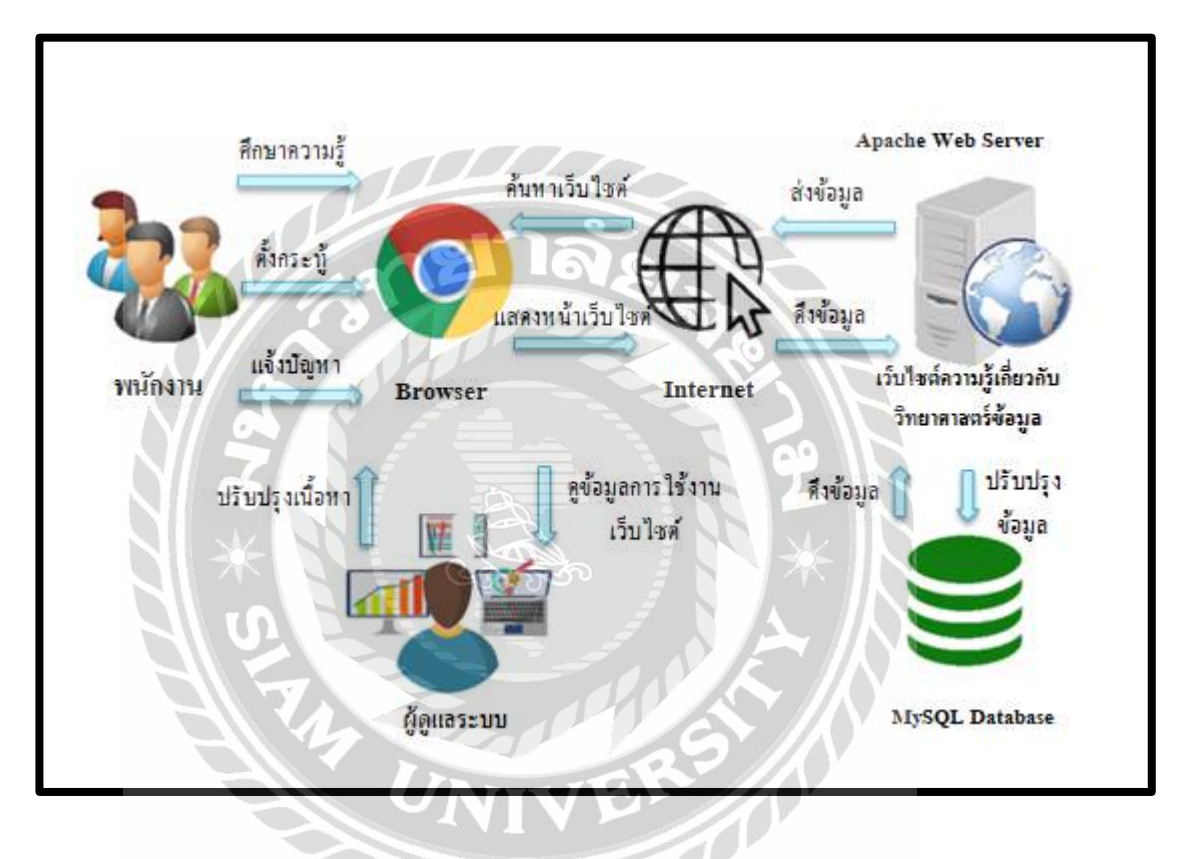

ภาพที่ 2.1 โครงสร้างการทำงานของเว็บไซต์

โครงสร้างการทำงานของเว็บไซต์ มีรูปแบบการทำงานหลักๆ คือ ในส่วนของพนักงาน ภายใน การไฟฟ้าส่วนภูมิภาคเขต 3 ภาคกลาง (จังหวัดนครปฐม) สามารถเข้ามาศึกษาความรู้เพิ่มเติม เกี่ยวกับการใช้งานวิทยาศาสตร์ข้อมูลมากขึ้นได้ด้วยตนเอง สามารถตั้งกระทู้ถาม - ตอบเกี่ยวกับ ปัญหาที่พบเจอในการใช้งานวิทยาศาสตร์ข้อมูล เพื่อแลกเปลี่ยนความรู้ และวิธีแก้ไขปัญหาการใช้งาน โปรแกรมที่เกี่ยวกับวิทยาศาสตร์ข้อมูลระหว่างพนักงานด้วยกันเอง และในส่วนของผู้ดูแลระบบ สามารถแก้ไขเนื้อหาบนเว็บไซต์ และข้อมูลการใช้งานผ่านทางเว็บไซต์ โดยข้อมูลต่าง ๆ บนเว็บไซต์ จะถูกบันทึกไว้ ที่ MySQL Database และเว็บไซต์จะทำงานผ่านทาง Apache Web Server ที่เป็นการ จำลองเกรื่อง คอมพิวเตอร์เป็น Web Server

### 2.2 ทฤษฎีที่เกี่ยวข้อง

Content Management System หรือ เรียกย่อว่า CMS คือ การพัฒนาและคิดค้นขึ้นเพื่อลด ทรัพยากรในการสร้างและบริหารเว็บไซต์ เป็นระบบที่ช่วยสร้างและบริหารเว็บไซต์สำเร็จรูป ทำให้ สามารถลดกำลังคน เวลา และต้นทุนไปได้มาก ซึ่งการใช้งาน CMS นั้น ผู้ใช้งานไม่งำเป็นต้องมี ความรู้ในการเขียนโปรแกรมก็สามารถสร้างเว็บไซต์ของตนเองได้ ระบบบริหารจัดการเนื้อหาต่าง ๆ ของเว็บไซต์ โดยเครื่องมือนี้ช่วยให้การเพิ่ม ลบ หรือแก้ไขเนื้อหาต่าง ๆ ภายในเว็บไซต์ได้โดยตรง ผ่านการใช้ระบบของ CMS

ประโยชน์ของ CMS มีดังต่อไปนี้

- 1. สร้างเว็บไซต์ได้ง่าย ผู้ใช้งานไม่จำเป็นต้องมีความรู้ด้านโปรแกรมก็ทำได้
- 2. ประหยัดเงินลงทุน
- 3. ประหยัดเวลา
- 4. สวยงาม มีหน้าตาเว็บไซต์หรือ Theme หลายแบบให้เลือก
- มีปลั๊กอินให้เลือกใช้ตามความต้องการ เช่น ตะกร้าสินค้า ปุ่มแชร์ไปยังเฟซบุ๊ก เป็นต้น
- 6. ดูแถง่าย มีการพัฒนาอยู่ตลอดเวลา (สารบัญเว็บไซต์ข้อมูลธุรกิจในประเทศไทย, 2562)

WordPress คือ โปรแกรมสำเร็จรูปที่ใช้สร้างและจัดการเนื้อหาเว็บไซต์ประเภท Contents Management System หรือเรียกย่อๆ ว่า "CMS" ซึ่งเขียนด้วยภาษา PHP และใช้ระบบจัดการฐานข้อมูล MySQL ที่ได้รับความนิยมมากในปัจจุบัน เพราะโปรแกรม WordPress ช่วยให้ผู้ใช้งานไม่จำเป็นที่ จะต้องเรียนรู้ถึงภาษาหรือวิธีการเขียนโค้ดในการทำเว็บไซต์ เนื่องจากระบบของ WordPress ได้ทำ การสนับสนุนการทำงานทั้งหน้าเบราว์เซอร์และหลังเซิร์ฟเวอร์ของเว็บไซต์อยู่แล้ว โดยมี ส่วนประกอบหลักๆ คือ

1. WordPress Core เป็นซอฟแวร์หลัก ใช้จัดการเว็บไซต์ เนื้อหาและบทความต่างๆ

2. Theme เป็นส่วนที่กำหนดดีไซน์หรือรูปแบบการแสดงผล

 Plugin เป็นส่วนที่ช่วยเพิ่มความสามารถให้กับ WordPress เช่น ระบบสร้างหน้าเว็บไซต์ ระบบจัดการสินค้า (บริษัท อาอุน ไทย แลบบอราทอรี่ส์ จำกัด, 2562)

รูปแบบของ WordPress สามารถแบ่งได้เป็น 2 แบบ คือ

1. Wordpress.com

ให้บริการบล็อกฟรีเหมือน Blogger หรือ Tumblr มีพื้นที่โฮสติ้งฟรีแต่จะมีข้อจำกัดบางอย่าง เช่น ปรับแต่งหน้าตาเว็บไซต์ได้เพียงเล็กน้อย เหมาะสำหรับผู้ที่ด้องการเขียนบทความเพียงอย่างเดียว และสามารถสมักร เพื่อเริ่มต้นสร้างเว็บไซต์ได้เลยกับทาง Wordpress.com ก็ใช้งานได้ฟรีทันที แต่จะ มีความยืดหยุ่นน้อย ทั้ง Theme และ Plugin ไม่สามารถนำจากภายนอกมาติดตั้งได้

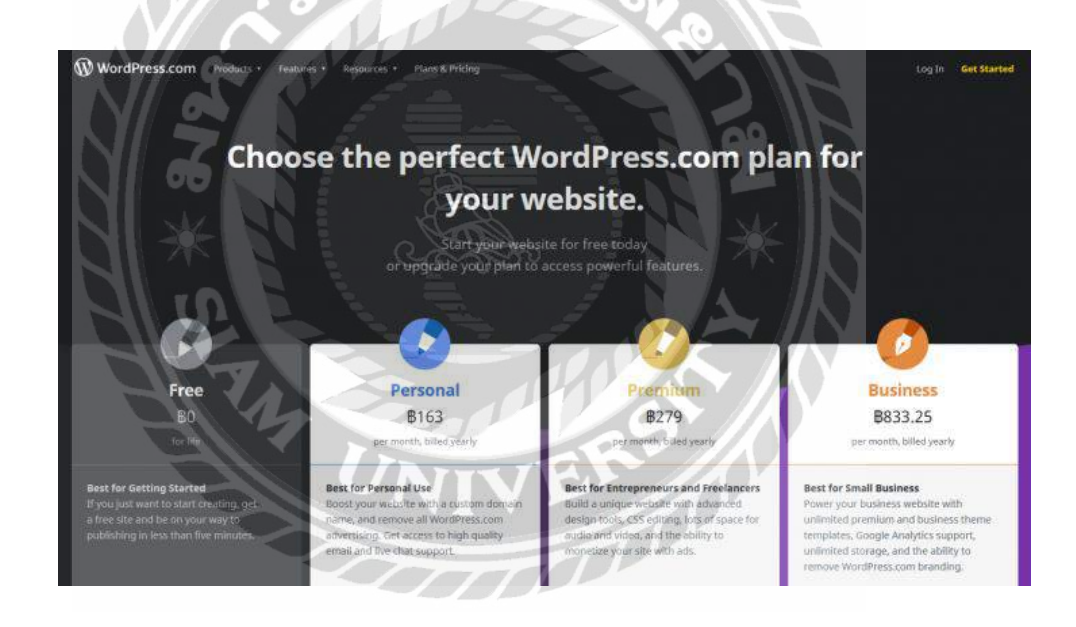

ภาพที่ 2.2 ตัวอย่างแพลนของ Wordpress.com

#### 2. Wordpress.org

สามารถดาวน์โหลด Source code และติดตั้งลงในโฮสติ้งส่วนตัว ปรับแต่งและแก้ไขได้อิสระ มีความยืดหยุ่นมากกว่า เหมาะสำหรับทำเว็บไซต์หลากหลายรูปแบบ สามารถดาวน์โหลดเพื่อเริ่มด้น ใช้งาน WordPress กับธุรกิจต่าง ๆได้เลย และสามารถนำไปสร้างเว็บไซต์ได้อย่างอิสระ ไม่ว่าจะเป็น การปรับแต่งหน้าเว็บ หรือการนำ Theme และ Plugin จากภายนอกมาติดตั้ง หรือการทำเว็บไซต์แบบ E-commerce ที่มีระบบตะกร้าสินค้า เป็นต้น (waricha, 2561)

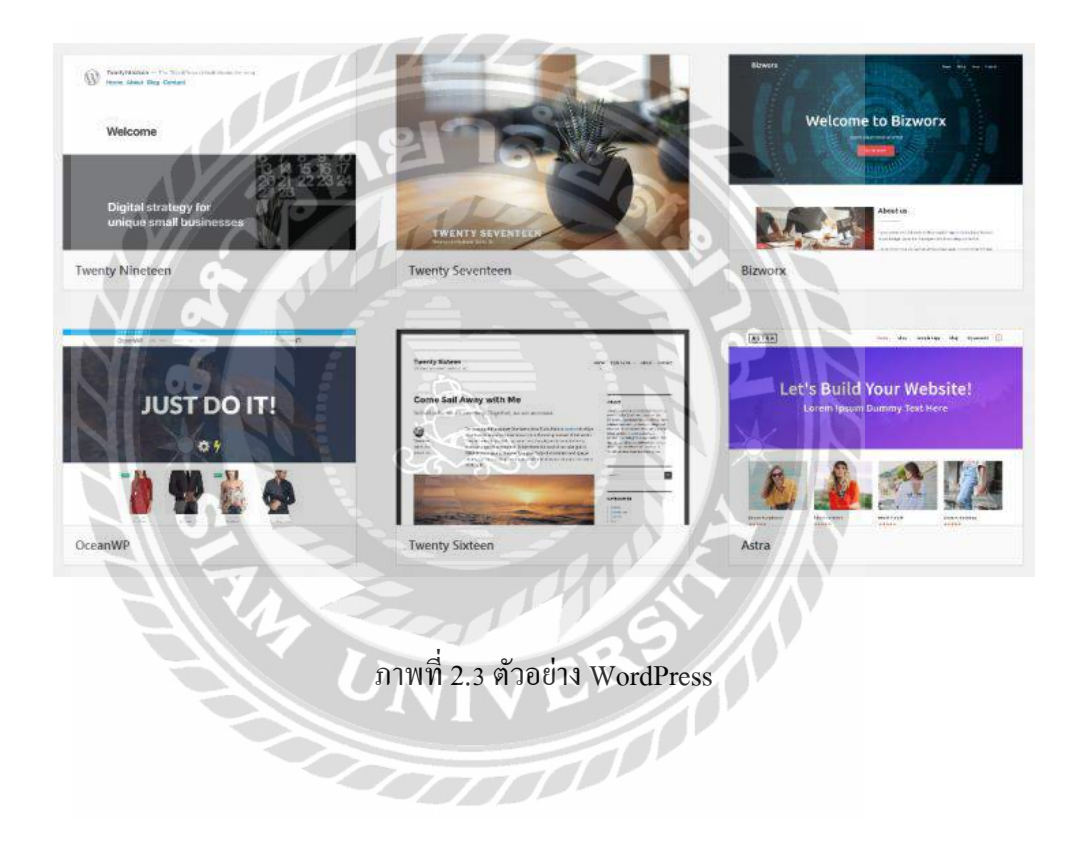

## 2.3 เว็บไซต์ที่เกี่ยวข้อง

นักศึกษาปฏิบัติงานสหกิจศึกษาได้ทำการค้นหาเว็บไซต์ที่เกี่ยวข้อง เนื่องจากข้อมูลต่าง ๆ ภายในเว็บไซต์มีประโยชน์ต่อการดำเนินโครงงาน โดยมีเว็บไซต์ดังต่อไปนี้

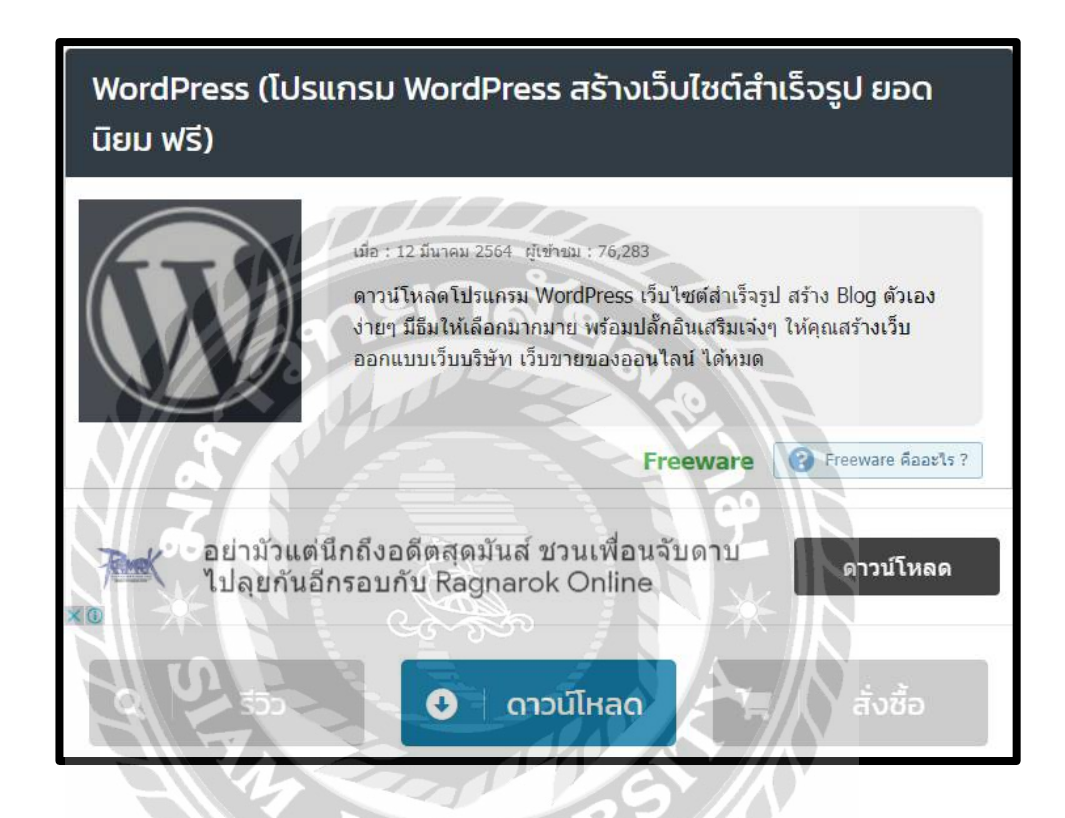

ภาพที่ 2.4 https://software.thaiware.com/10295-WordPress-Download.html

เป็นเว็บไซต์ที่โหลดโปรแกรม WordPress เพื่อนำมาใช้ในการนำเสนอโครงงานเกี่ยวกับ ข้อมูลที่ต้องการจะนำเสนอบนเว็บไซต์

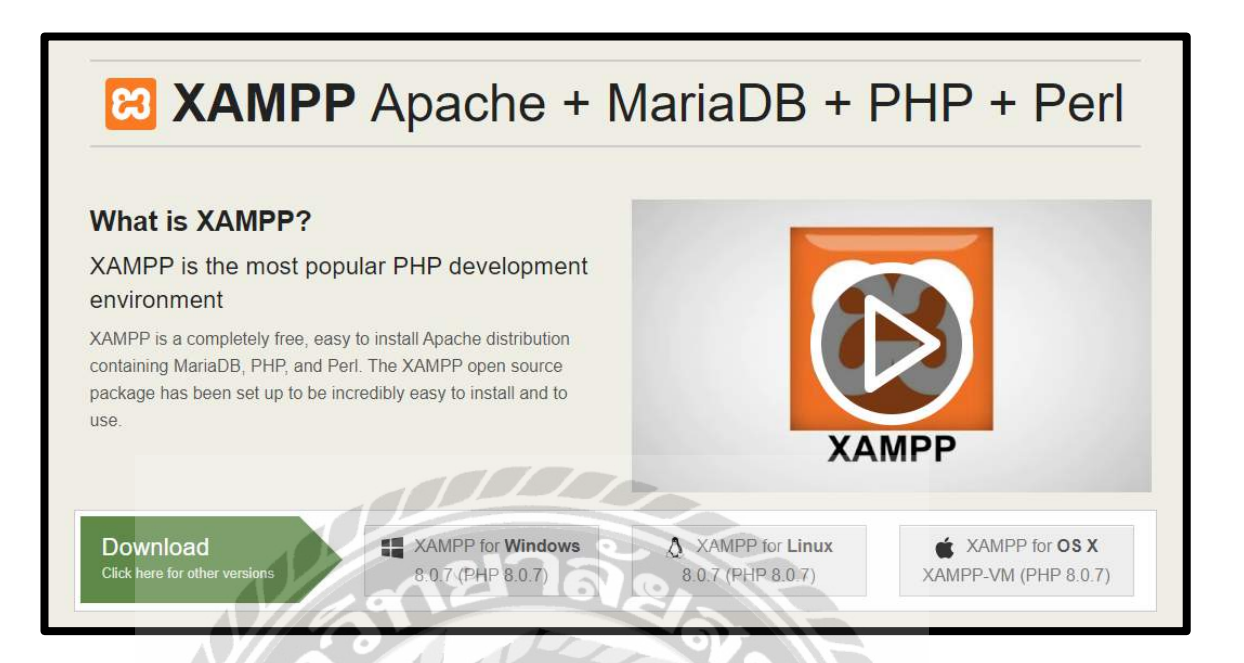

ภาพที่ 2.5 https://www.apachefriends.org/index.html

เป็นเว็บไซต์ที่ต้องคาวน์โหลดมาไว้ในเครื่องก่อนเพื่อใช้ในการเชื่อมต่อเข้ากับ WordPress เพื่อที่จะให้ WordPress เปิดใช้งานได้บน Web Server

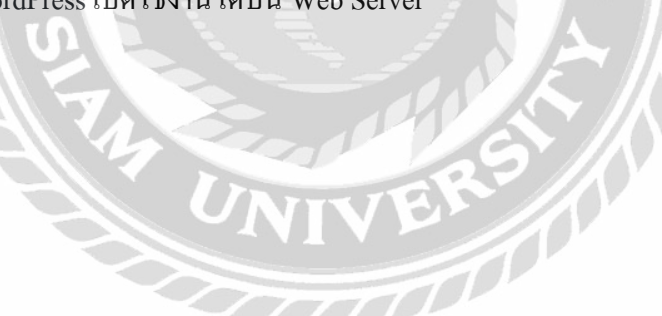

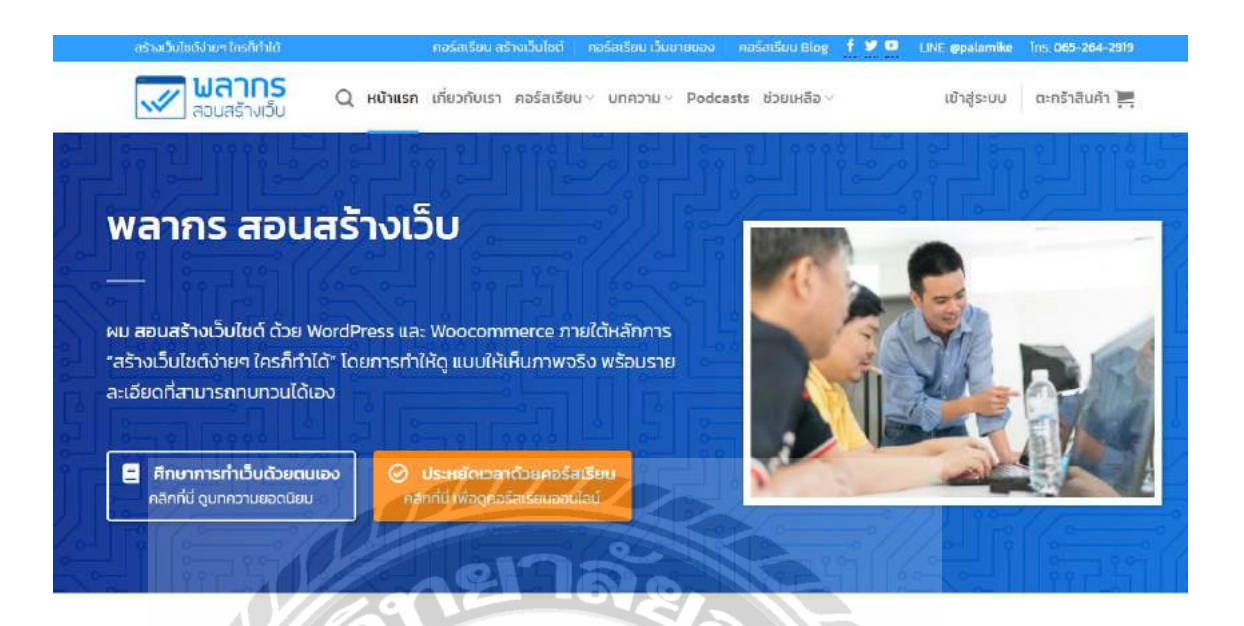

ภาพที่ 2.6 https://palamike.com/

เป็นเว็บไซต์สอนการสร้างเว็บไซต์ด้วย WordPress และมีบทกวามเกี่ยวกับการพัฒนา เว็บไซต์ ให้ศึกษา

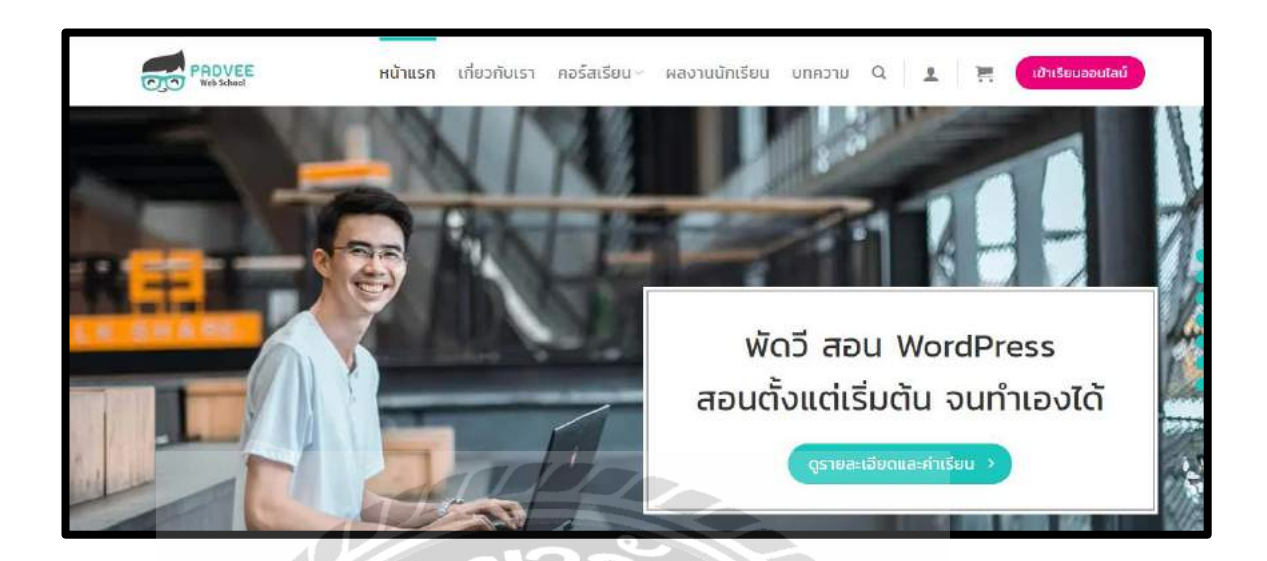

ภาพที่ 2.7 https://padveewebschool.com/student-portfolio/

เป็นเว็บไซต์ตัวอย่างของ WordPress ที่รวมรูปแบบเนื้อหาต่างของ WordPress ไว้ให้ผู้ที่มี ความสนใจทางด้าน WordPress มาศึกษาความรู้เพิ่มเติม

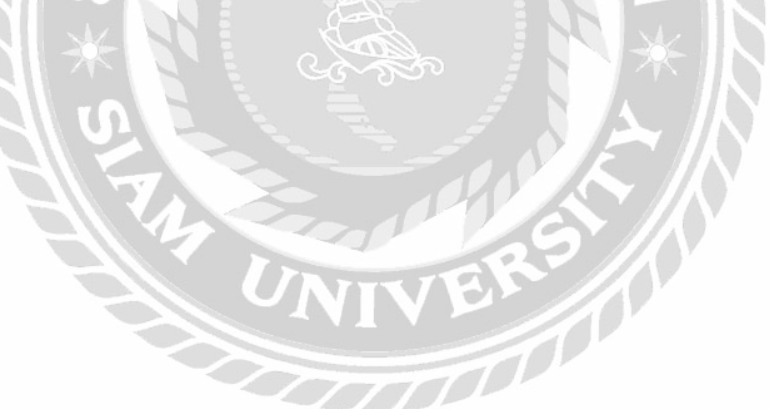

### 2.4 งานวิจัยที่เกี่ยวข้อง

นักศึกษาปฏิบัติสหกิจศึกษาได้ทำการค้นหาเว็บไซต์ที่เกี่ยวข้อง เนื่องจากมีประโยชน์ต่อการ คำเนินโครงงาน โดยการค้นหาจากเว็บไซต์ ดังต่อไปนี้

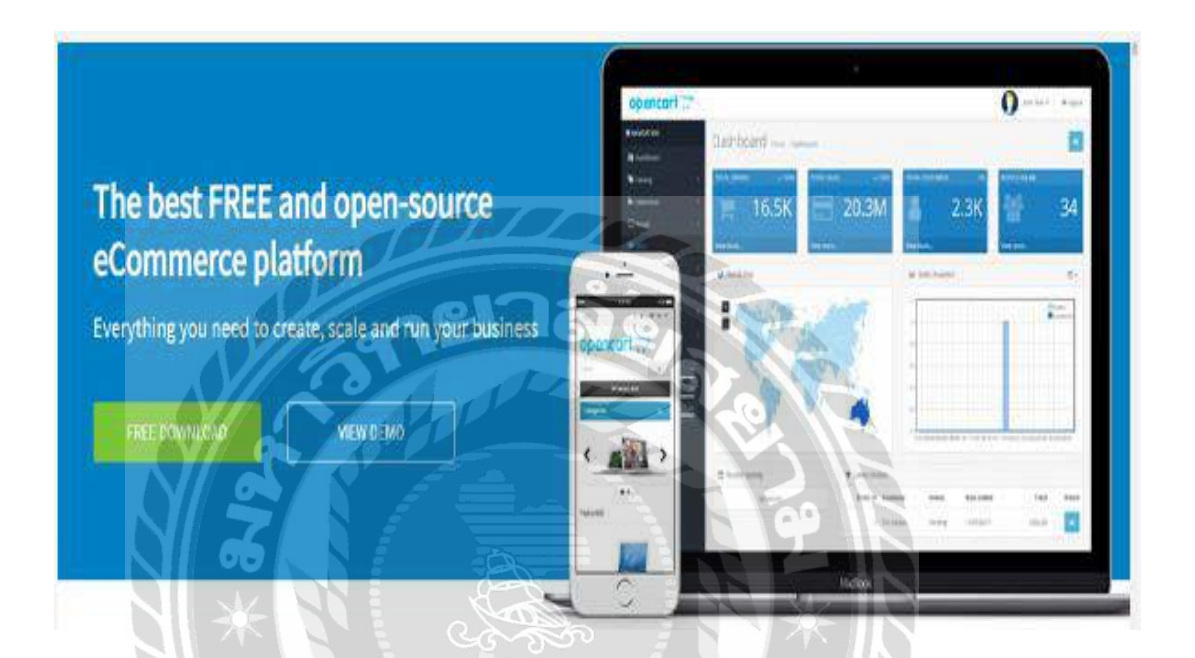

ภาพที่ 2.8 เว็บแอปพลิเคชันคู่มือการใช้งานระบบสำเร็จรูปสำหรับการสร้างเว็บไซต์ (OpenCart)

นิจวรีย์ ชะบังรัมย์ และรัชนึกร วิเศษสุทธิ์ (2560) ภากวิชาวิทยาการคอมพิวเตอร์ คณะ วิทยาศาสตร์ มหาวิทยาลัยสยาม เว็บแอปพลิเคชันคู่มือการใช้งานระบบสำเร็จรูปสำหรับการสร้าง เว็บไซต์ (OpenCart) ขอบเขตงานเพื่อเป็นการเพิ่มช่องทางในการศึกษาข้อมูลวิธีการใช้งาน OpenCart ได้สะควกสำหรับผู้ใช้งาน โปรแกรมที่ใช้ในการพัฒนาคือ Sublime Text 3 Microsoft Office 2016 และIllustrator CS6 พัฒนาด้วยภาษา HTML Bootstrap และ jQuery

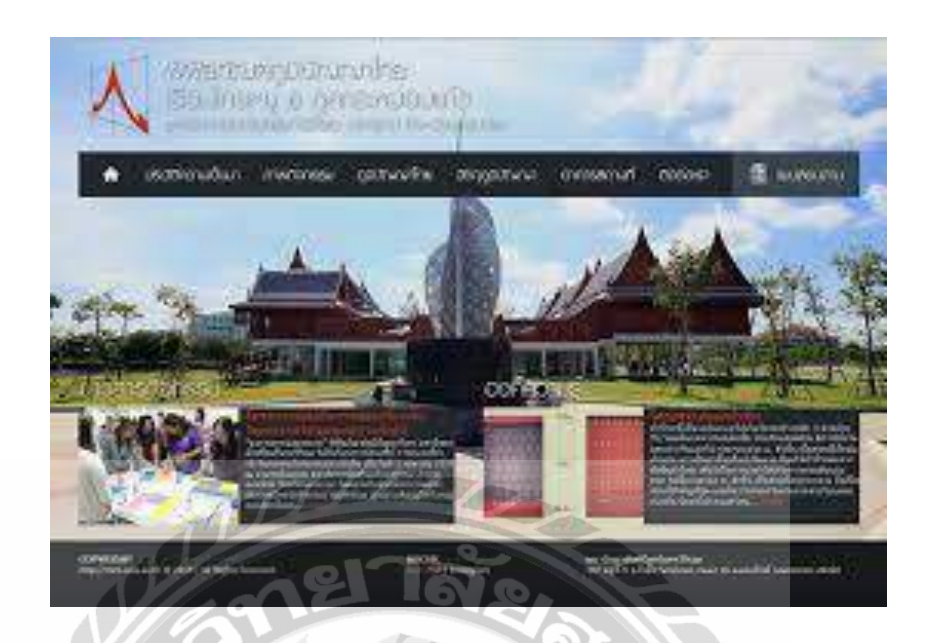

ภาพที่ 2.9 เว็บไซต์ประชาสัมพันธ์ พิพิธภัณฑ์ภูมิปัญญาไทย

วิวัทฒน์ สมคน และ รัฐพล ประดับเวทย์ (2558) ได้ศึกษาการพัฒนาเว็บไซต์ประชาสัมพันธ์ พิพิธภัณฑ์ภูมิปัญญาไทย มหาวิทยาลัยศรีนครินทร์วิโรฒ และเพื่อศึกษาความพึงพอใจของผู้ใช้ เว็บไซต์ ประชาสัมพันธ์พิพิธภัณฑ์ภูมิปัญญาไทย มหาวิทยาลัยศรีนครินทร์วิโรฒ กลุ่มตัวอย่างที่ใช้ใน การวิจัยครั้งนี้ได้แก่ กลุ่มผู้เชี่ยวชาญด้านเนื้อหาและด้านเทคโนโลยีการศึกษา บุคลากรของ มหาวิทยาลัยศรีนกรินทร์วิโรฒ และผู้สนใจที่เข้าชมเว็บไซต์ เครื่องมือที่ใช้ในการเก็บรวบรวมข้อมูล ได้แก่ แบบประเมินกุณภาพเว็บไซต์ประชาสัมพันธ์ พิพิธภัณฑ์ภูมิปัญญาไทย และแบบประเมินความ พึงพอใจเว็บไซต์ประชาสัมพันธ์พิพิธภัณฑ์ภูมิปัญญาไทย มีผลการประเมิน คุณภาพความพึงพอใจค่อ เว็บไซต์ประชาสัมพันธ์อยู่ในระดับดี

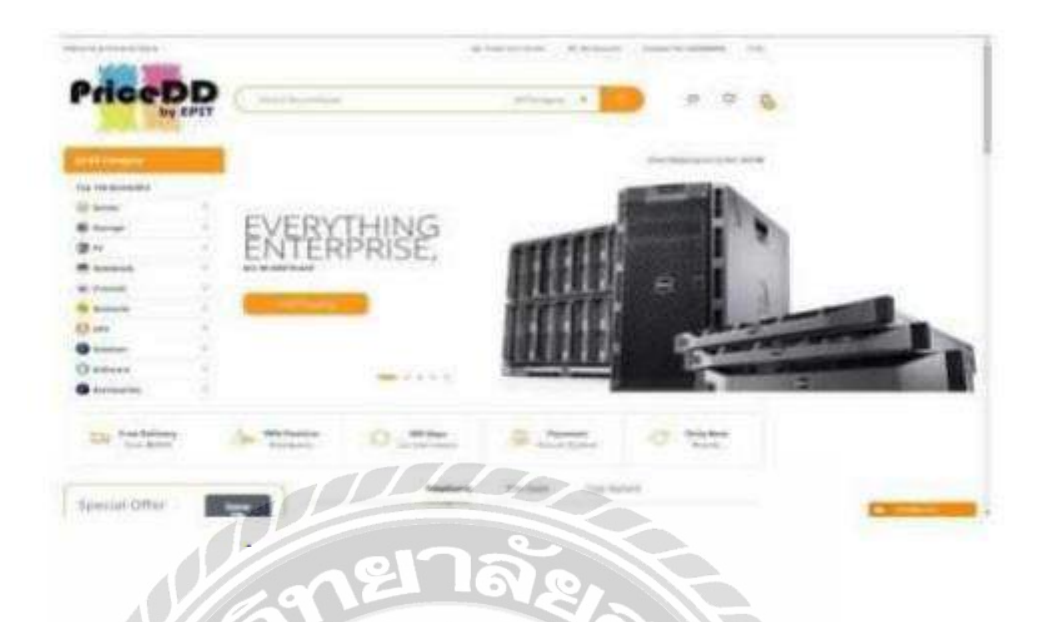

ภาพที่ 2.10 การพัฒนาระบบเว็บไซต์งายสินก้าไอทีออนไลน์

ธนกร สุวรรณโสภณ ธนบัตร จูจันทร์ และ ศราวุธ มีธรรม (2559) สาขาวิชาเทคโนโลยี สารสนเทศ คณะเทคโนโลยีสารสนเทศ มหาวิทยาลัยสยาม พัฒนาระบบโดยโปรแกรม Microsoft Visual Studio 2015 และใช้โปรแกรม Microsoft SQL Server Management Studio 17.1 ในการ จัดการ ฐานข้อมูล โดยการออกแบบนั้นได้ใช้ CSS ในการออกแบบ ในการทำเว็บไซต์เบื้องหลัง หรือ Back Office นั้น สร้างขึ้นเพื่อให้ง่ายต่อการดูแลแก้ไข อัพเดทข้อมูลและสามารถปรับเปลี่ยนได้ตามความ ต้องการ มีการบันทึกช่วงเวลาที่เข้าสู่ระบบ และทำการแก้ไขข้อมูลได้ง่ายยิ่งขึ้น สามารถแสดงข้อมูล สินก้า เลือกส่วนประกอบอุปกรณ์ได้ด้วยตนเอง

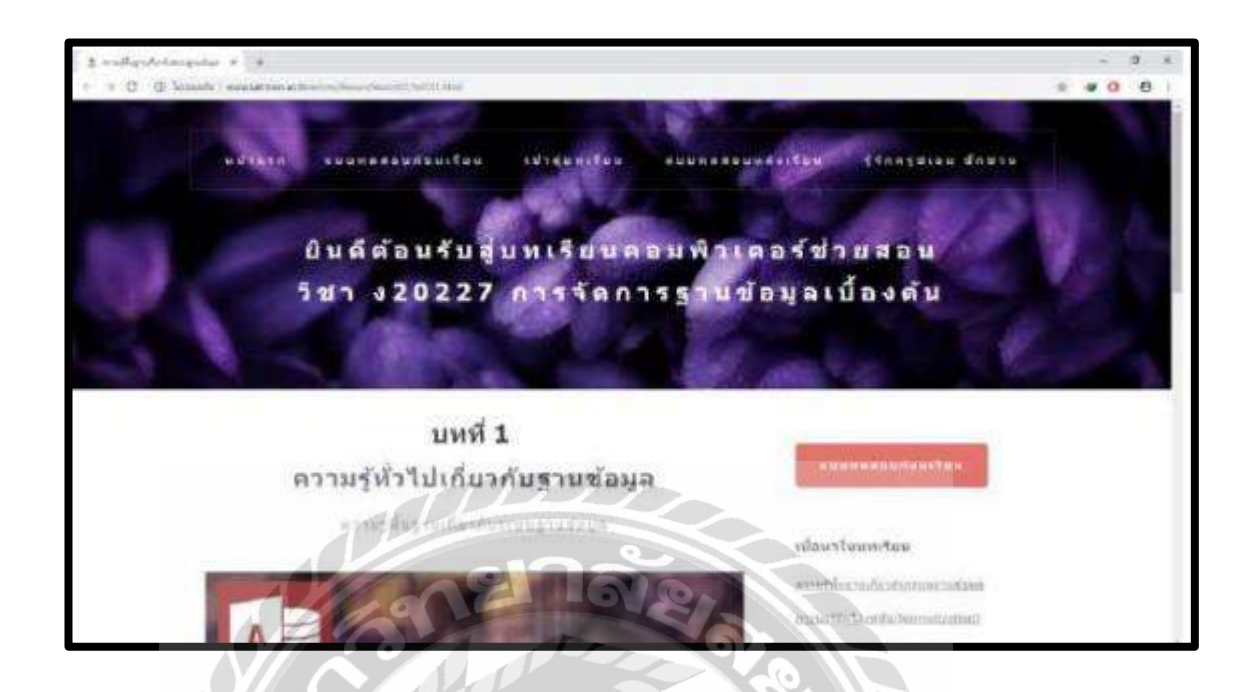

ภาพที่ 2.11 หน้าจอเว็บ Knowledge base สื่อการสอนในมหาวิทยาลัยศรีปทุม

ชเอม ชักชวน (2557) สาขาวิชาวิทยาศาสตร์มหาบัณฑิต คณะเทคโนโลยีสารสนเทศ มหาวิทยาลัยศรีปทุมได้จัดทำสื่อการเรียนการสอน โดยใช้โปรแกรม Microsoft Visual Studio 2014 พัฒนาเว็บไซต์ซึ่งจัดทำไว้เพื่อสนับสนุนการเรียนการสอนเกี่ยวกับฐานข้อมูล

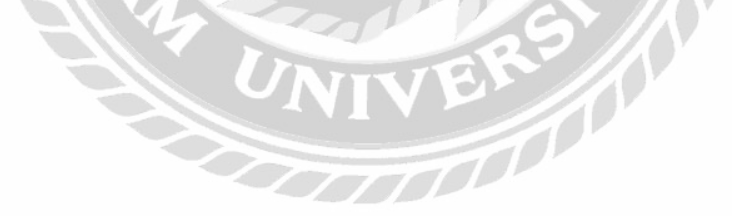

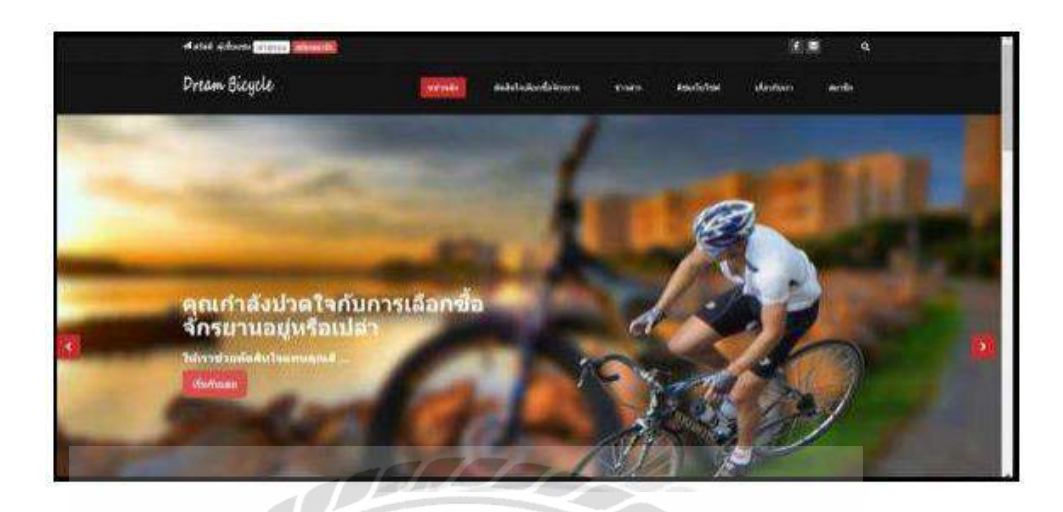

ภาพที่ 2.12 เว็บไซต์สนับสนุนการตัดสินใจการเลือกซื้อจักรยานสำหรับผู้เริ่มต้น

นนทวัฒน์ สถิตวัฒนานนท์ และ ณัฐวุฒิ แข้มเนตร (2560) สาขาวิชาเทคโนโลยีสารสนเทศ คณะเทคโนโลยีสารสนเทศ มหาวิทยาลัยสยาม โดยมีวัตถุประสงค์ เพื่อพัฒนาเว็บไซต์สนับสนุนการ ตัดสินใจเลือกซื้อจักรยานและสร้างช่องทางข้อมูลข่าวสารสำหรับผู้ที่สนใจเลือกซื้อจักรยาน โดยใช้ โปรแกรม Microsoft Visual Studio 2015 และ Microsoft SQL Server 2008 R2 ในการจัดการ ฐานข้อมูล

### รายละเอียดการปฏิบัติงาน

บทที่ 3

## 3.1 ชื่อและที่ตั้งของสถานประกอบการ

การไฟฟ้าส่วนภูมิภาคเขต 3 (ภาคกลาง) จังหวัดนครปฐม

9/1 หมู่ 1 ตำบทไทยาวาส อำเภอนครชัยศรี จังหวัดนครปฐม 73120

โทร: 034339140-9

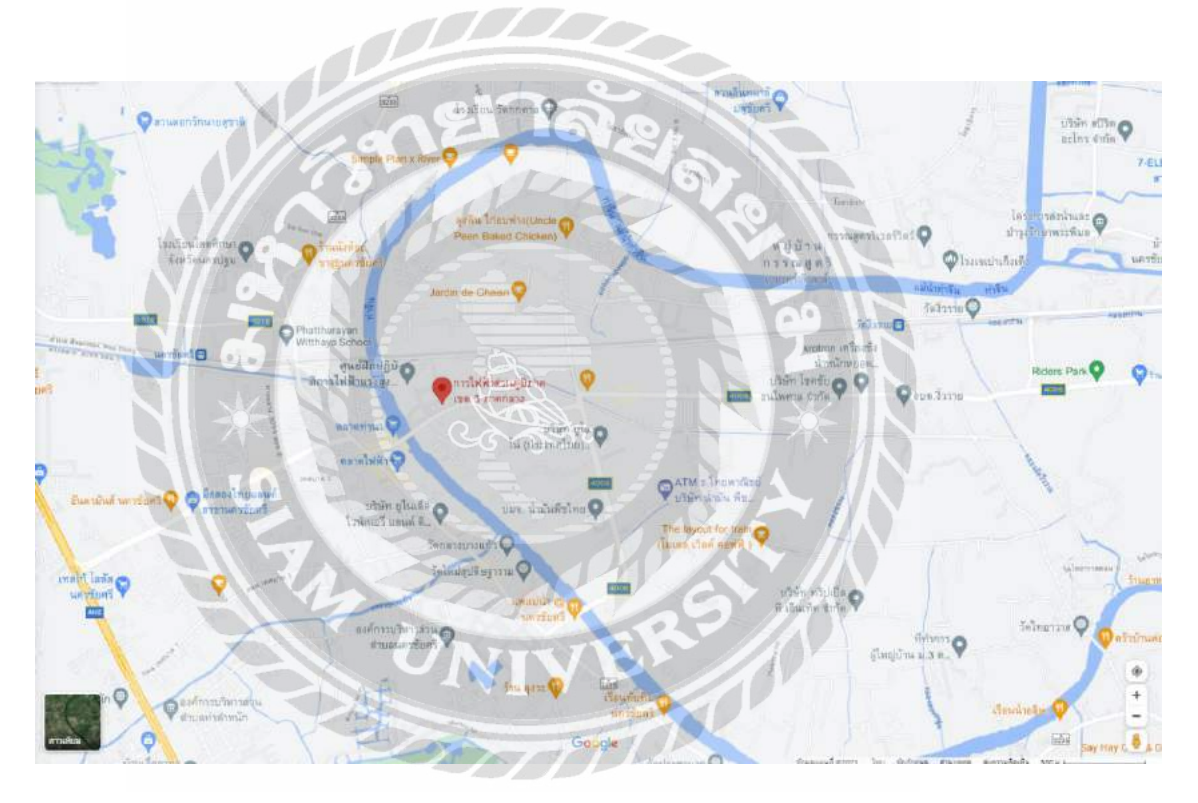

ภาพที่ 3.1 แผนที่ตั้งการไฟฟ้าส่วนภูมิภาคเขต 3 (ภาคกลาง) จังหวัดนครปฐม

### 3.2 ลักษณะการประกอบการ การให้บริการหลักขององค์กร

การไฟฟ้าส่วนภูมิภาค เขต 3 ภาคกลาง (จังหวัดนครปฐม) แผนกสารสนเทศด้านบริการลูกค้า ดูแลระบบสารสนเทศด้านบริการลูกค้า ติดตามการดำเนินงานของ การไฟฟ้าหน้างาน ให้เป็นไปตาม เกณฑ์ชี้วัด

#### การใฟฟ้าส่วนภูมิภาคเขต 3 (ภาคทลาง) จังหวัดนครปฐม กปะสุทรรณบุรี (เพ.) กฟอ,นครปฐม (นฐ.) ลสีข.กาญจนบุรี (คง.) ndo.aynsares (an.) กฟล.อ.บามไลามั่า (ษปม.) nila.a.ninina (nila.). – เฟล.อ.ดอบคูม (ดหม) อปย.ค.บางทั่าจึด (บนน.) กฟฟ.โดกงาม (คณ) กาไอเก้าแหงตอน (กาส. กฟแ.ด.มะงามส้ม (มงส.) กฟน.นัสสตากสำรอง กพ่อ.สะนิท่วริเ (สหร.) องโอ.การทุ่มแบน (อทบ.) กษ์ส.บ.กอาจารีกี่ (คอ.) กฟส.อ.พนเพลม (พกษ.) เฟอ.นอรรับอรี (มน.) แฟกเลื่อมน้อย (อมน) min.m. m nta amiliziani (mia EIOT (HOO. 61 กฟล.อ.พุทธหณฑจ (พกฑ.) กฟส.อ.โกรโยล (กยล.) กฟอ.ท่านรถา (กมก.) กพ่อ.อ.อามชุล (อง.) กปล.กู่ทอง (กู่ทอง) กฟส.ศ.ท่าเรือ (ทำเรือ) กท่อ.บาลลน (บล.) อฟส.อ.ทองสาญนี้ (พก.) กฟนเตมข้างหลวง (บละเ กฟอ.ค.อากแลง เสกา กฟย.อ.สังจละบุริ (แบบ.) กฟอ.ปอทอออ (บพอ.) กฟล.สมุทรสาคร 2 (ป้านหน้อ) กฟก.อ.ค่าหมะจานสลีย (คมจ.) กฟอ.อ.พนองเรือ (แปร.) (ແຄ.2(ນ້ຳນາທີ່ເວນ) แฟน.ผ.ทุ่งลอล (พลล.) กรไข.ค.กลงงกัน (พลต.) กฟส.ค.ลาคหญ้า (สญ.) กฟส.อ,เฉาบวัญ (ลบ.) กฟม.ค.กาหลง (กล.) กฟอ.เดิมบางหางบวช (คน.) กท่ย.ล.ท่ากระดาน (ทรน.) กพ่อ.บ้านโปง (บปง.) กฟน.พ.พนองปอาหมอ (มปม.) กฟย.อ.ตวิสวัสลิ (พว.) กฟต.อ.ล่านข้าง (ลช.) กฟอ.ต.กรับใหญ่ (กรณู.) กท่ส.อ.หนองหญ้าใช (นญข.)

#### 3.3 รูปแบบการจัดองค์กรและการบริหารงานองค์กร

ภาพที่ 3.2 แผนผังองก์กร การไฟฟ้าส่วนภูมิภาคเขต 3 ภากกลาง (จังหวัดนครปฐม)

### 3.4 ตำแหน่งงานและลักษณะงานที่ได้รับมอบหมาย

| ชื่อ – นามสกุล | : นางสาวลลิตา เกิดสันเทียะ                                     |
|----------------|----------------------------------------------------------------|
| แผนก           | : สารสนเทศด้านบริการลูกค้า                                     |
| ตำแหน่ง        | : สารสนเทศด้านการจัดการองค์กร                                  |
| ลักษณะงาน      | : พัฒนาเว็บไซต์ , Data Analysis และสนับสนุนงานค้านระบบสารสนเทศ |
|                | ด้านบริการลูกค้า                                               |

## 3.5 ชื่อและตำแหน่งที่ปรึกษา

| ชื่อ – นามสกุล | : นายสุรศักดิ์ สุรธรรมานั้นท์ |
|----------------|-------------------------------|
| แผนก           | : สารสนเทสด้านบริการลูกค้า    |
| ตำแหน่ง        | : ผู้ช่วยหัวหน้าแผนก          |

### 3.6 ระยะเวลาที่ปฏิบัติงาน

- ระยะเวลาในการปฏิบัติงาน 16 สัปดาห์
- ตั้งแต่วันจันทร์ ที่ 17 พฤษภาคม พ.ศ. 2564 ถึงวันศุกร์ที่ 27 สิงหาคม พ.ศ. 2564
- วันเวลาในการปฏิบัติงานวันจันทร์ –วันศุกร์ เวลา 08.30 –16.30 น

### 3.7 ขั้นตอนและวิธีการดำเนินงาน

 3.7.1 รวบรวมข้อมูลปัญหาที่พบเจอระหว่างการทำงาน และนำมาปรึกษากับพนักงานที่ ปรึกษาเพื่อทำการออกแบบเว็บไซต์ให้ความรู้เกี่ยวกับวิทยาศาสตร์ข้อมูลของการไฟฟ้าส่วนภูมิภาค เขต 3 ภาคกลาง (จังหวัดนครปฐม)

3.7.2 ศึกษาวิธีการพัฒนาเว็บไซต์ด้วย WordPress ศึกษาความรู้พื้นฐานเกี่ยวกับการใช้งาน เครื่องคอมพิวเตอร์และวิธีการใช้งานโปรแกรมเฉพาะที่ใช้ภายในองค์กร

3.7.3 ติดตั้งโปรแกรม Xampp WordPress ในเครื่องคอมพิวเตอร์เพื่อใช้ในการพัฒนาเว็บไซต์
 3.7.4 รวบรวมเนื้อหาเกี่ยวกับความรู้พื้นฐานของเครื่องคอมพิวเตอร์ และจัดทำข้อมูลขึ้นมา
 เพื่อให้ความรู้เกี่ยวกับวิทยาศาสตร์ข้อมูล

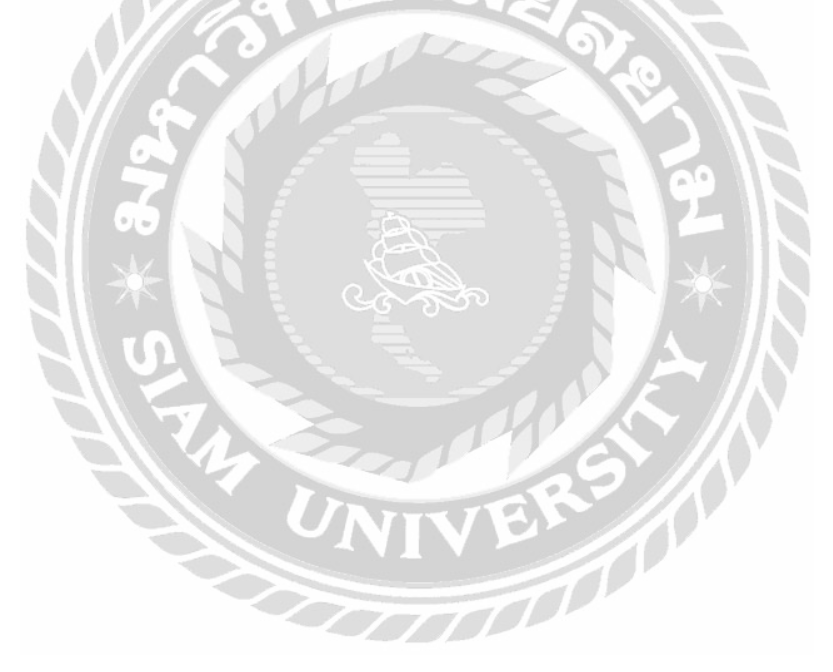

3.7.5 ออกแบบและพัฒนาเว็บไซต์

การออกแบบหน้าเว็บไซต์ให้ความรู้เกี่ยวกับวิทยาศาสตร์ข้อมูลของการไฟฟ้าส่วนภูมิภาคเขต 3 ภาคกลาง (จังหวัดนครปฐม)

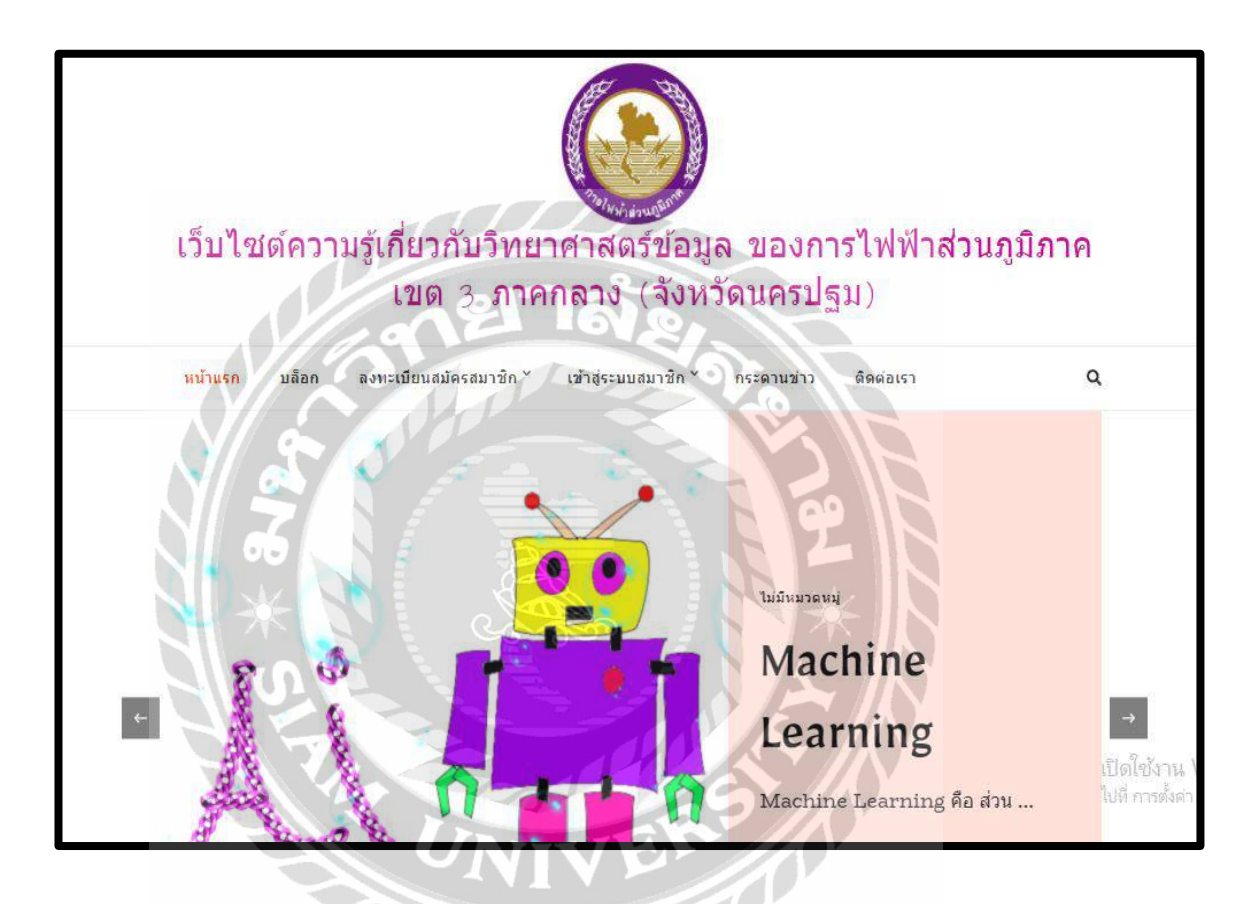

ภาพที่ 3.3 หน้าจอแรกของเว็บไซต์ให้ความรู้เกี่ยวกับวิทยาศาสตร์ข้อมูล

หน้าจอแรกของเว็บไซต์ ประกอบไปด้วยแถบเมนูสำหรับไปหน้าจออื่น ๆ ประกอบด้วย หน้าจอแรกของเว็บไซต์ หน้าจอแสดงรายการบทความในบล็อก หน้าจอแสดงเข้าสู่ระบบสมาชิก หน้าจอลงทะเบียนสมัครสมาชิก เพื่อทำการล็อกอินเข้าสู่ระบบสมาชิก หน้าจอกระดานข่าวแจ้งปัญหา ความคิดเห็นของการใช้งาน Data Science และหน้าจอติดต่อเราใช้สำหรับติดต่อทางเบอร์โทร

| Registration     |          |
|------------------|----------|
| Username         |          |
| Email            |          |
| Password         |          |
| Repeat Password  |          |
| First Name       |          |
| Last Name        |          |
| Membership Level | Free     |
|                  | REGISTER |

ภาพที่ 3.4 หน้าจอลงทะเบียนสมัครสมาชิก

หน้าจอสมัครสมาชิก ประกอบไปด้วยแบบฟอร์มสำหรับกรอกข้อมูลสมาชิก ได้แก่ ชื่อผู้ใช้ อีเมล์ รหัสผ่าน ยืนยันรหัสผ่านอีกครั้ง ชื่อนามสกุล ข้อความ "Free" แสดงระดับสมาชิก และมีปุ่ม REGISTER สำหรับลงทะเบียนการสมัครสมาชิก

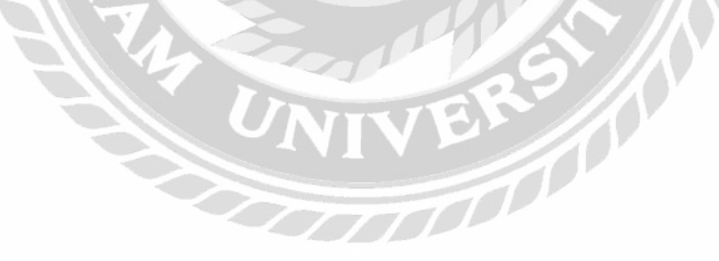

| Jsername         | lalita                                   |  |
|------------------|------------------------------------------|--|
| Email            | lalitaker@siam.edu                       |  |
| Password         | Leave empty to keep the current password |  |
| Repeat Password  | Leave empty to keep the current password |  |
| First Name       | laitta                                   |  |
| last Name        | kerdsantia                               |  |
| Phone            |                                          |  |
| Street           | 0170                                     |  |
| City             | 1912 16V&                                |  |
| State            | 0                                        |  |
| Zipcode          |                                          |  |
| Country          | (Please Select)                          |  |
| Company Name     |                                          |  |
| Membership Level | Free Constant                            |  |
| 01 //            | UPDATE                                   |  |

ภาพท 3.5 หน้าจอข้อมูลสวนตว

VE

หน้าจอข้อมูลส่วนตัว ประกอบด้วยอีเมล รหัสผ่าน ยืนยันรหัสผ่านอีกครั้ง ชื่อ นามสกุล เบอร์ โทรศัพท์ ถนน จังหวัด เขต รหัสไปรษณีย์ ประเทศ และชื่อบริษัท ที่สามารถแก้ไขได้ ส่วนข้อมูลชื่อ ผู้ใช้กับระดับสมาชิกไม่สามารถแก้ไขได้ และมีปุ่ม UPDATE สำหรับอัปเดตข้อมูลที่มีการแก้ไข
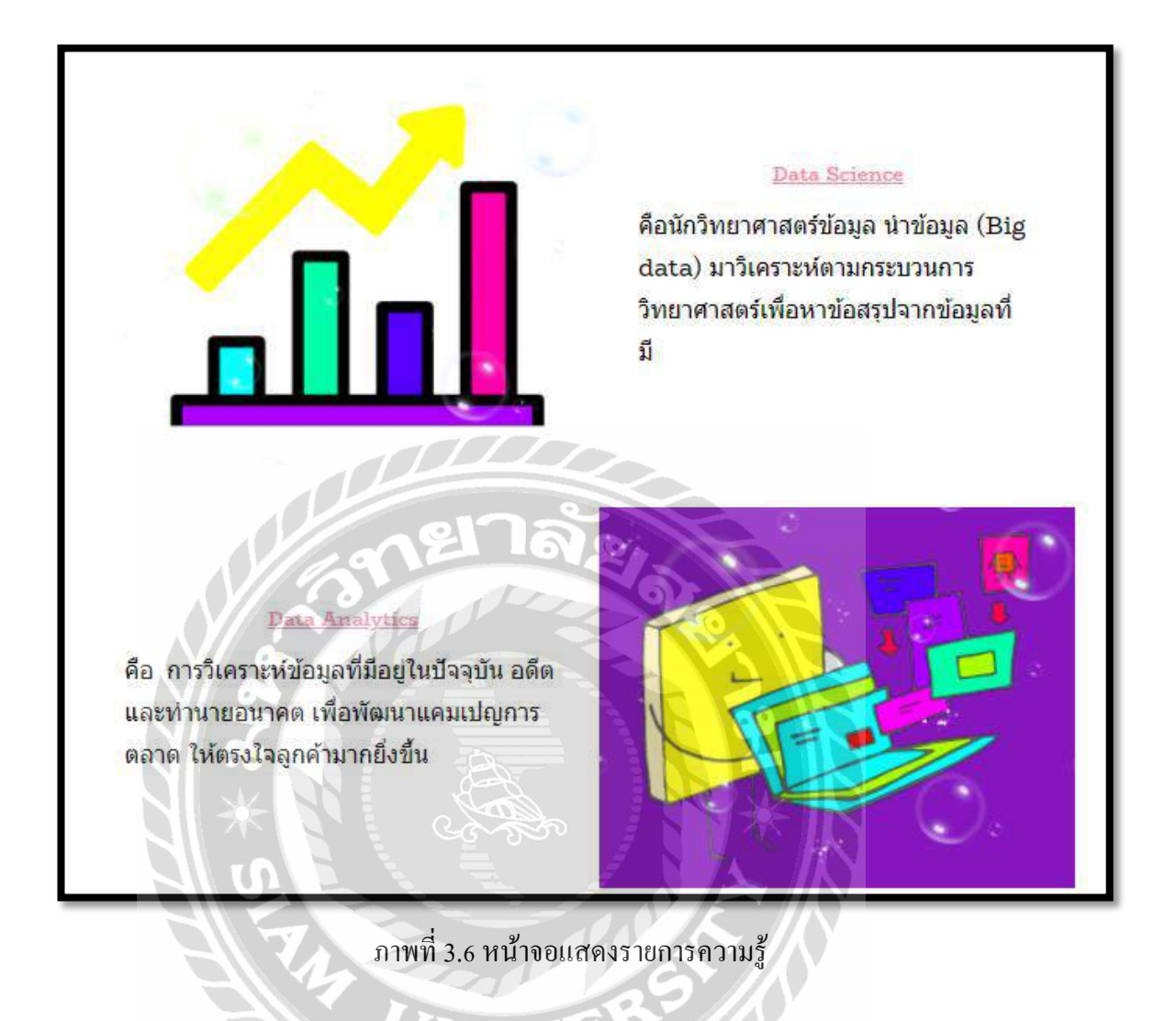

หน้าจอแสดงรายการความรู้ ประกอบไปด้วยชื่อของบทความที่สามารถลิงก์ไปหน้าบทความ ต่างๆ ตัวอย่างเช่น บทความ Data Science, บทความ Data Analytics เป็นต้น

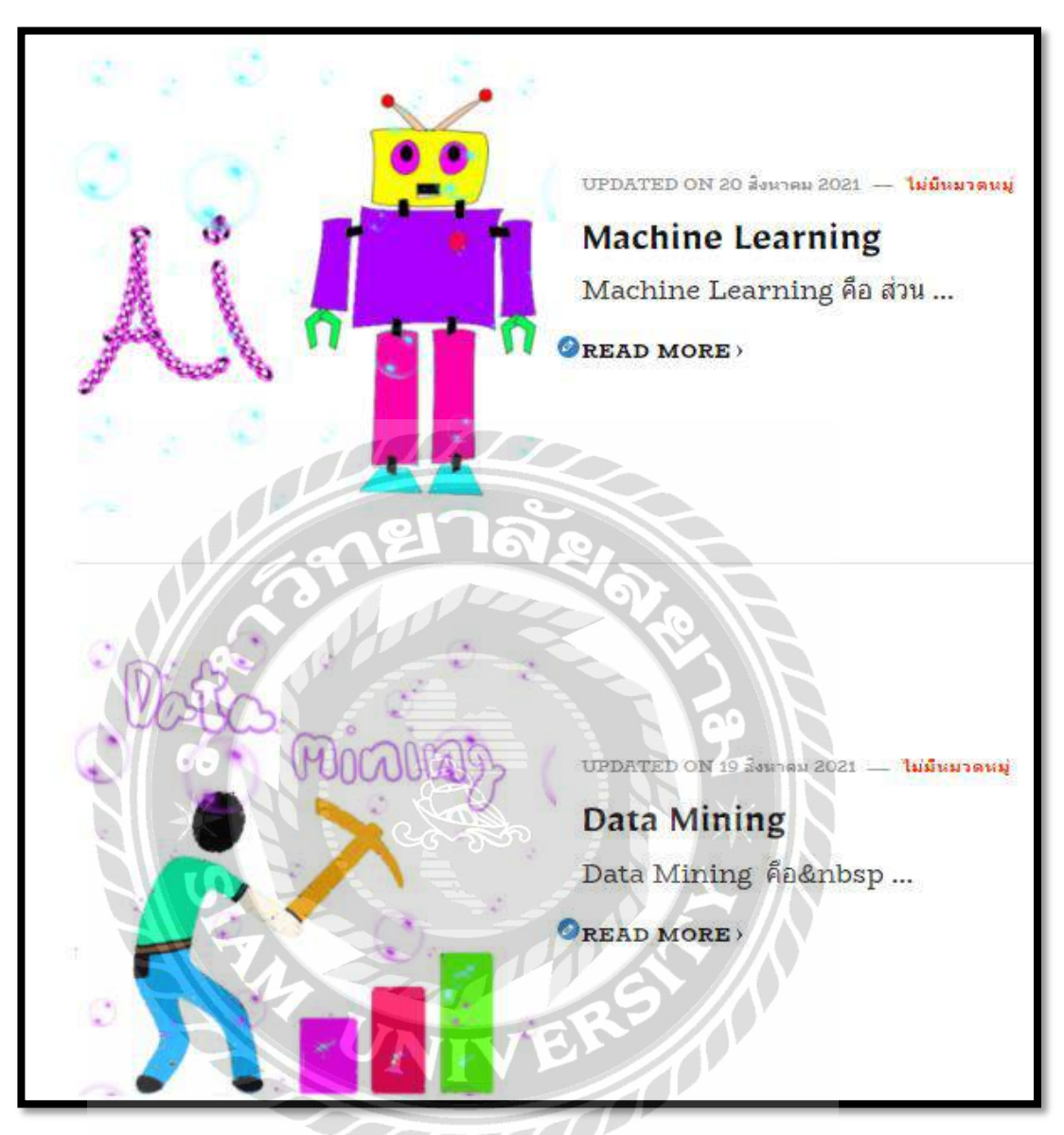

ภาพที่ 3.7 หน้าจอแสดงตัวอย่างบทความในบล็อก

หน้าจอตัวอย่างบทความในบล็อกเป็นหน้าจอแสดงรายการบทความทั้งหมด ประกอบไปด้วย เนื้อหาเกี่ยวกับความรู้พื้นฐานของ Data Science ตัวอย่างเช่น การใช้งาน Data Science, ประโยชน์ของ Data Science เป็นต้น

| ใส่ความเห็น                                |  |
|--------------------------------------------|--|
| <u>เข้าสู่ระบบในชื่อ toey1 ออกจากระบบ?</u> |  |
| Comment                                    |  |
| แสดงความเห็น                               |  |

ภาพที่ 3.8 หน้าจอแสดงความคิดเห็น

ส่วนแสดงความกิดเห็นในหน้าบทความที่จะอยู่ด้านล่างสุดของเนื้อหาในบทความซึ่งมีอยู่ใน ทุกหน้าของบทความ ใช้สำหรับแสดงความกิดเห็นของผู้ใช้งาน

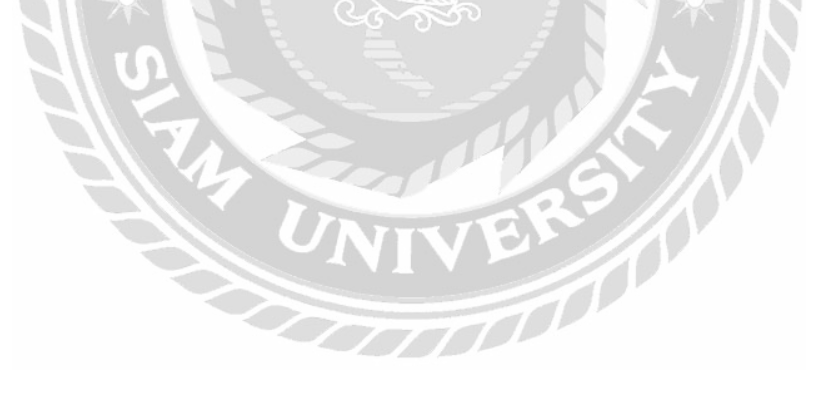

| อกระบุ (ความอาวมากสุด: 80):                 |                         |                                                                                                    |  |
|---------------------------------------------|-------------------------|----------------------------------------------------------------------------------------------------|--|
|                                             |                         |                                                                                                    |  |
| I <u>LINK</u> B-QUOTE <del>DEL</del> IMG UL | )L LI CODE ปิดป่ายกำลับ |                                                                                                    |  |
|                                             |                         |                                                                                                    |  |
|                                             |                         |                                                                                                    |  |
|                                             |                         |                                                                                                    |  |
|                                             |                         |                                                                                                    |  |
|                                             |                         |                                                                                                    |  |
| าำกับกระทุ่:                                |                         |                                                                                                    |  |
|                                             | ael Ja                  |                                                                                                    |  |
| กระบุ้:                                     |                         |                                                                                                    |  |
|                                             |                         |                                                                                                    |  |
| เขกระทู้:                                   | MP X                    |                                                                                                    |  |
|                                             |                         |                                                                                                    |  |
| งเมลเดือนเมื่อมีคนตอบ                       |                         |                                                                                                    |  |
|                                             |                         | the second second second second second second second second second second second second second second second se |  |

ภาพที่ 3.9 หน้าจอสร้างกำถามในกระทู้ถาม - ตอบ

11

หน้าจอสร้างคำถามในกระทู้ถาม - ตอบ ประกอบไปด้วย ปุ่มเลือกสถานะของคำถามซึ่ง สามารถแก้ไขได้ในกรณีที่เป็นคำถามที่ผู้ใช้งานเป็นคนสร้างขึ้นเองช่องสำหรับแสดงความคิดเห็นเพื่อ ตอบกำถาม และปุ่มส่งข้อความ สำหรับยืนยันกำตอบ

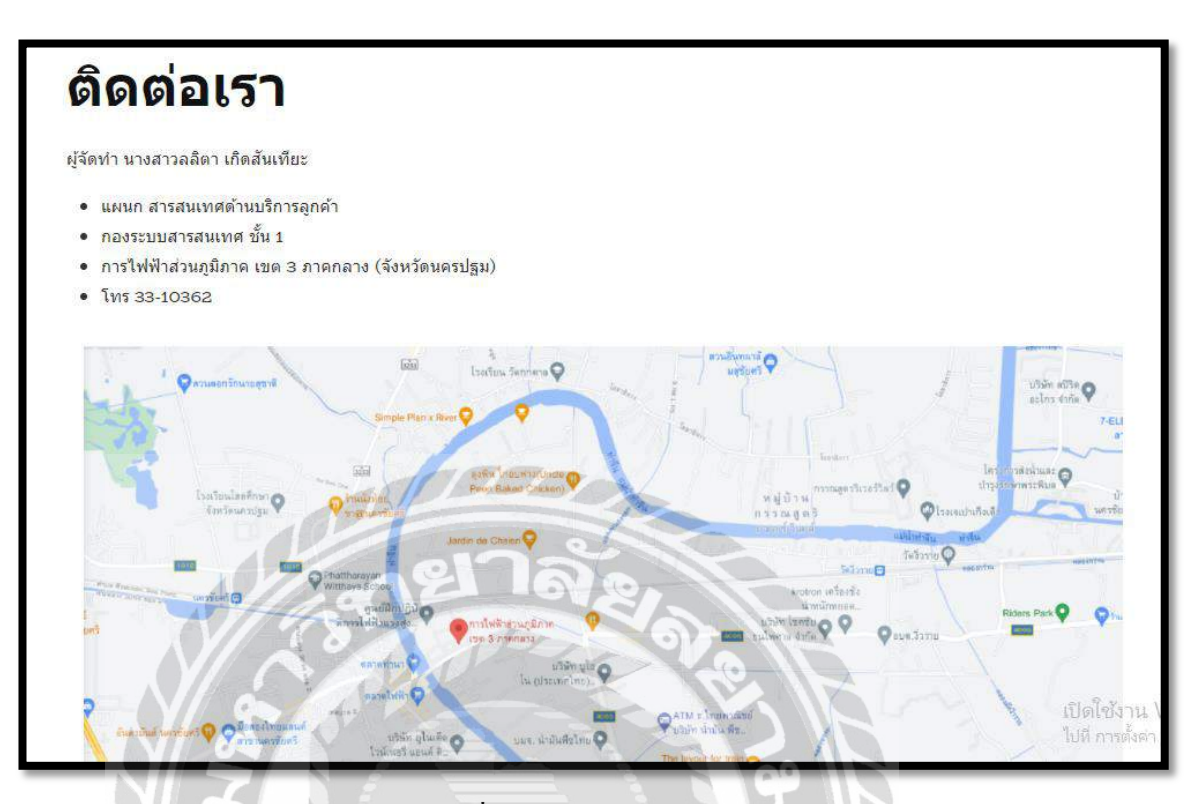

ภาพที่ 3.10 หน้าจอติดต่อเรา

หน้าจอติดต่อเรา ประกอบไปด้วยชื่อผู้จัดทำ ชื่อแผนก ที่อยู่การไฟฟ้าส่วนภูมิภาค เขต 3

ภาคกลาง (จังหวัดนครปฐม) ช่องทางการติดต่อ และแผนที่เดินทางมายังการ ไฟฟ้าส่วนภูมิภาค เขต 3 ภาคกลาง (จังหวัดนครปฐม) 3.7.6 นำเสนอเว็บไซต์ที่ได้ออกแบบ และพัฒนาให้กับอาจารย์ที่ปรึกษา และพนักงานที่ ปรึกษาตรวจสอบ

3.7.7 ปรับปรุงเว็บไซต์ตามที่อาจารย์ที่ปรึกษา และพนักงานที่ปรึกษาให้คำแนะนำเพื่อให้ สอดคล้องกับความต้องการของการไฟฟ้า

3.7.8 จัดทำเอกสารรูปเล่ม โครงงาน โดยการรวบรวมข้อมูล และกระบวนการทำงานของ โครงงานทั้งหมดที่ได้ศึกษาเกี่ยวกบการพัฒนาเว็บไซต์ให้ความรู้เกี่ยวกับวิทยาศาสตร์ข้อมูลของการ ไฟฟ้าส่วนภูมิภาคเขต 3 ภาคกลาง (จังหวัดนครปฐม) เพื่อนำมาจัดทำเป็นรูปเล่มรายงาน และนำเสนอ แก่อาจารย์ที่ปรึกษา และพนักงานที่ปรึกษา

#### 3.8 แสดงระยะเวลาในการดำเนินงานของโครงงาน

| ขั้นตอนการดำเนินงาน          | พ.ค. 64 | <b>ີ</b> ນ.ຍ. 64    | ก.ค. 64                       | ส.ค. 64  | ก.ย. 64    |
|------------------------------|---------|---------------------|-------------------------------|----------|------------|
| 1. รวบรวมข้อมูลปัญหา         |         |                     |                               |          |            |
| 2. ศึกษาวิธีการพัฒนาเว็บไซต์ |         | ${\longrightarrow}$ |                               | 0        |            |
| 3. ติดตั้งโปรแกรม            |         | $\rightarrow$       |                               | <u> </u> |            |
| 4. รวบรวมเนื้อหา             |         | P                   | $\leftrightarrow \land \land$ |          |            |
| 5. ออกแบบและพัฒนาเว็บไซต์    | UNIN    | EK                  |                               |          |            |
| 6. นำเสนอเว็บไซต์            |         | =                   |                               |          |            |
| 7. ปรับปรุงเว็บไซต์          |         |                     |                               | +        |            |
| 8. จัดทำเอกสาร               |         |                     |                               |          | <b>←</b> → |

ตารางที่ 3. 1 แสดงระยะเวลาในการคำเนินงานของโครงงาน

0

#### 3.9 อุปกรณ์และเครื่องมือที่ใช้

3.9.1 คุณสมบัติของฮาร์คแวร์

3.9.1.1 ฮาร์ดแวร์สำหรับผู้พัฒนาระบบ

- 1. CPU Intel Core i5-8300H 2.30 GHz
- $2.\,RAM\,8\,GB$
- 3. Hard Disk 1 TB
- 4. Graphic NVIDIA GeForce GTX 1050 T
- 3.9.1.2 ฮาร์ดแวร์สำหรับผู้ใช้ระบบ
  - 1. CPU Intel Core i5-44602.30 GHz หรือสูงกว่า
  - 2. RAM 4 GB หรือสูงกว่า
  - 3. Hard Disk 250 GB หรือสูงกว่า
  - 4. Graphic NVIDIA GeForce GTX 750 Ti หรือสูงกว่า
- 3.9.1.3 ฮาร์ดแวร์สำหรับเครื่องเซิร์ฟเวอร์
  - 1. CPU Intel Core i5-44602.30 GHz หรือสูงกว่า
  - 2. RAM 8 GB หรือสูงกว่า
  - 3. Hard Disk 500 GB หรือสูงกว่า
  - 4. Graphic NVIDIA GeForce GTX 750 Ti หรือสูงกว่า
- 3.9.2 คุณสมบัติของซอฟต์แวร์
  - 3.9.2.1 ซอฟต์แวร์สำหรับผู้พัฒนาระบบ
    - 1. Microsoft Windows 10
    - 2. Xampp WordPress v.3.3.0
    - 3. Apache Web Serverv.2
    - 4. phpMyAdmin v.5.0.3
    - 5. MySQL Database v.8.0.21
    - 6. Internet Browser

## 3.9.2.2 ซอฟต์แวร์สำหรับผู้ใช้ระบบ

- 1. Microsoft Windows 7 ขึ้นไป
- 2. Internet Browser
- 3.9.2.3 ซอฟต์แวร์สำหรับเครื่องเซิร์ฟเวอร์
  - 1. Microsoft Windows 10
  - 2. Internet Browser
  - 3. Apache Web Server v.2
  - 4. phpMyAdmin v.5.0.3
  - 5. MySQL Database v.8.0.21
  - 6. เว็บไซต์ความรู้เกี่ยวกับวิทยาศาสตร์ข้อมูลของการไฟฟ้าส่วนภูมิภาค
    - เขต 3 ภาคกลาง (จังหวัดนครปฐม)

# ผลการปฏิบัติงานตามโครงงาน

บทที่ 4

### 4.1 ขั้นตอนการปฏิบัติงาน

ขั้นตอนการใช้งานเว็บไซต์ความรู้เกี่ยวกับวิทยาศาสตร์ข้อมูลของการไฟฟ้าส่วนภูมิภาคเขต 3 ภาคกลาง (จังหวัดนครปฐม) มีวิธีการใช้งานดังนี้

4.1.1 ส่วนของผู้ใช้งานทั่วไป

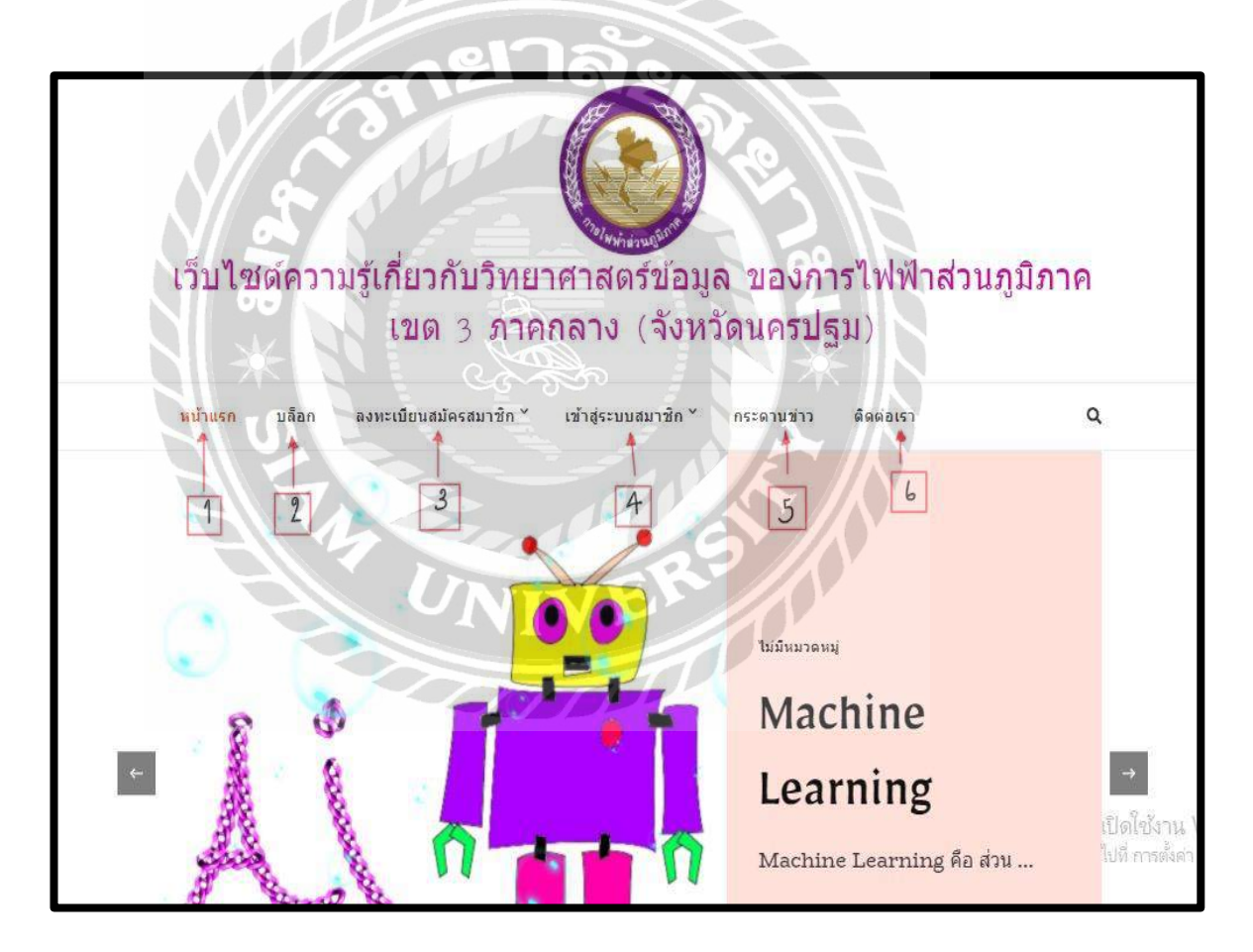

ภาพที่ 4.1 หน้าจอแรกของเว็บไซต์ความรู้เกี่ยวกับวิทยาศาสตร์ข้อมูล

หน้าจอแรกของเว็บไซต์ที่ประกอบไปด้วยแถบเมนู ปุ่มสำหรับคลิกไปหน้าจออื่น และปุ่ม โดยมีลักษณะการใช้งานดังนี้

- 1. หน้าแรก คลิกเพื่อไปยังหน้าจอแรก (ดังภาพที่ 4.1)
- 2. บล็อก คลิกเพื่อไปยังหน้าจอรายการบล็อก (คังภาพที่ 4.2)
- 3. ลงทะเบียนสมัครสมาชิก คลิกเพื่อไปยังหน้าจอลงทะเบียนสมัครสมาชิก (ดังภาพที่ 4.5)
- 4. เข้าสู่ระบบสมาชิก คลิกเพื่อไปยังหน้าจอรายการเข้าสู่ระบบสมาชิก (คังภาพที่ 4.6)
- 5. ส่วนย่อยของแถบเมนูหน้าจอเข้าสู่ระบบ (ดังภาพที่ 4.7)
- 6. กระคานข่าว คลิกเพื่อไปยังหน้าจอกระคานข่าว (คังภาพที่ 4.9)
- 7. ติดต่อเรากลิกเพื่อไปยังหน้าจอติดต่อเรา (ดังภาพที่ 4.11)

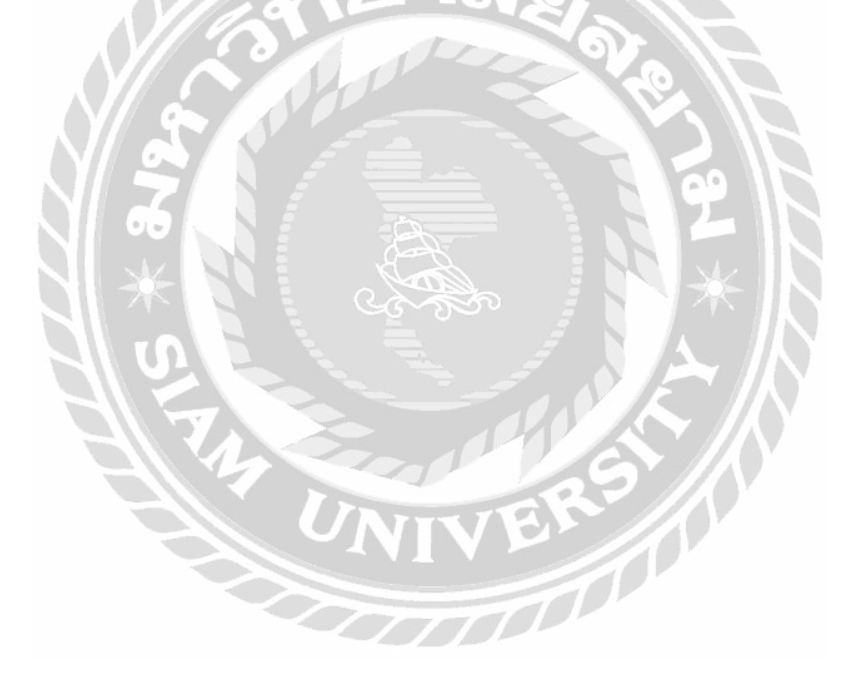

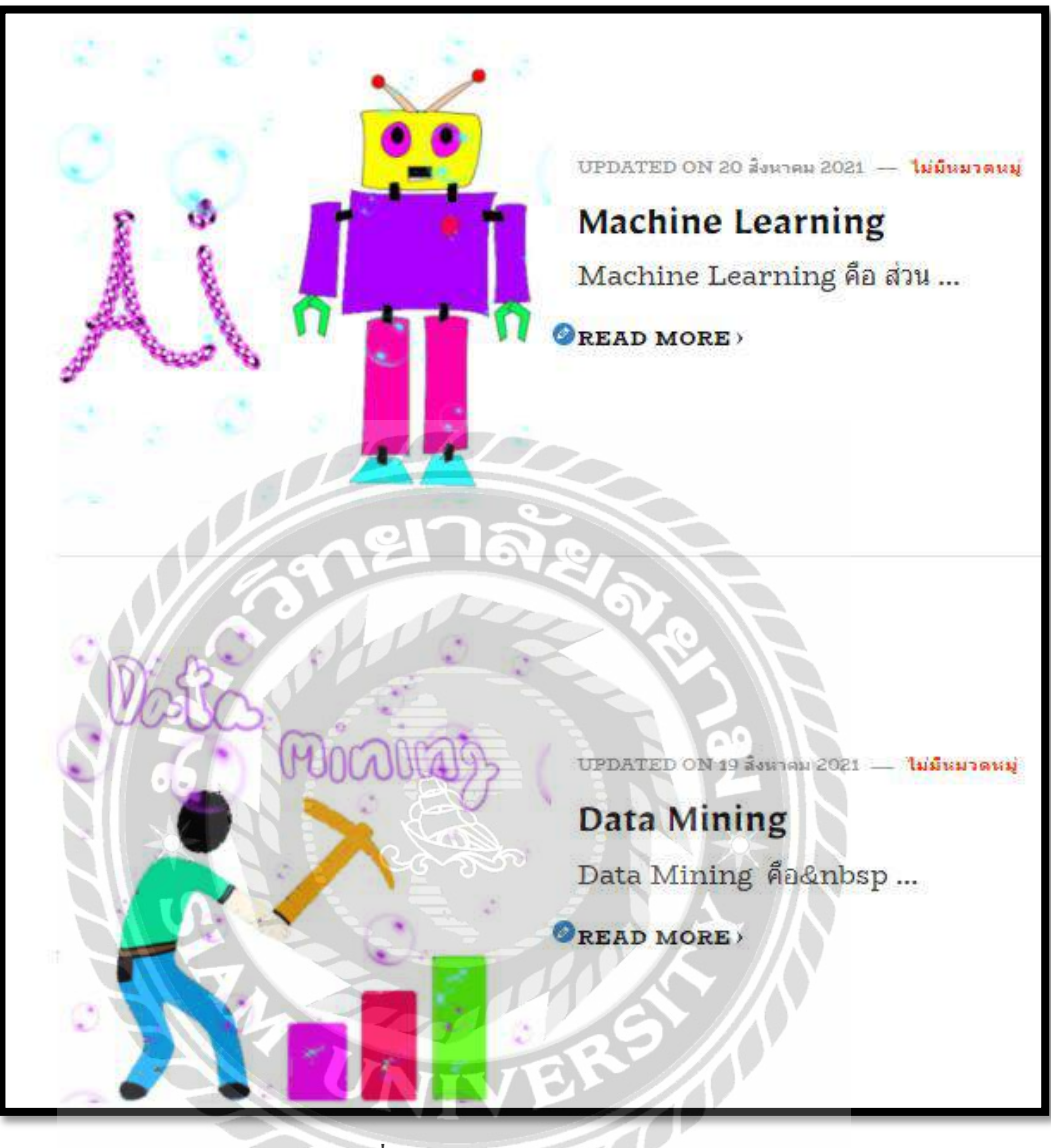

ภาพที่ 4.2 หน้าจอแสดงรายการบล็อก

หน้าจอแสดงรายการบล็อก จะแสดงรายชื่อบทความทั้งหมดผู้ใช้งานสามารถคลิกที่ชื่อ บทความเพื่อลิงค์ไปยังหน้าเนื้อหาของบทความ (ภาพที่ 4.3)

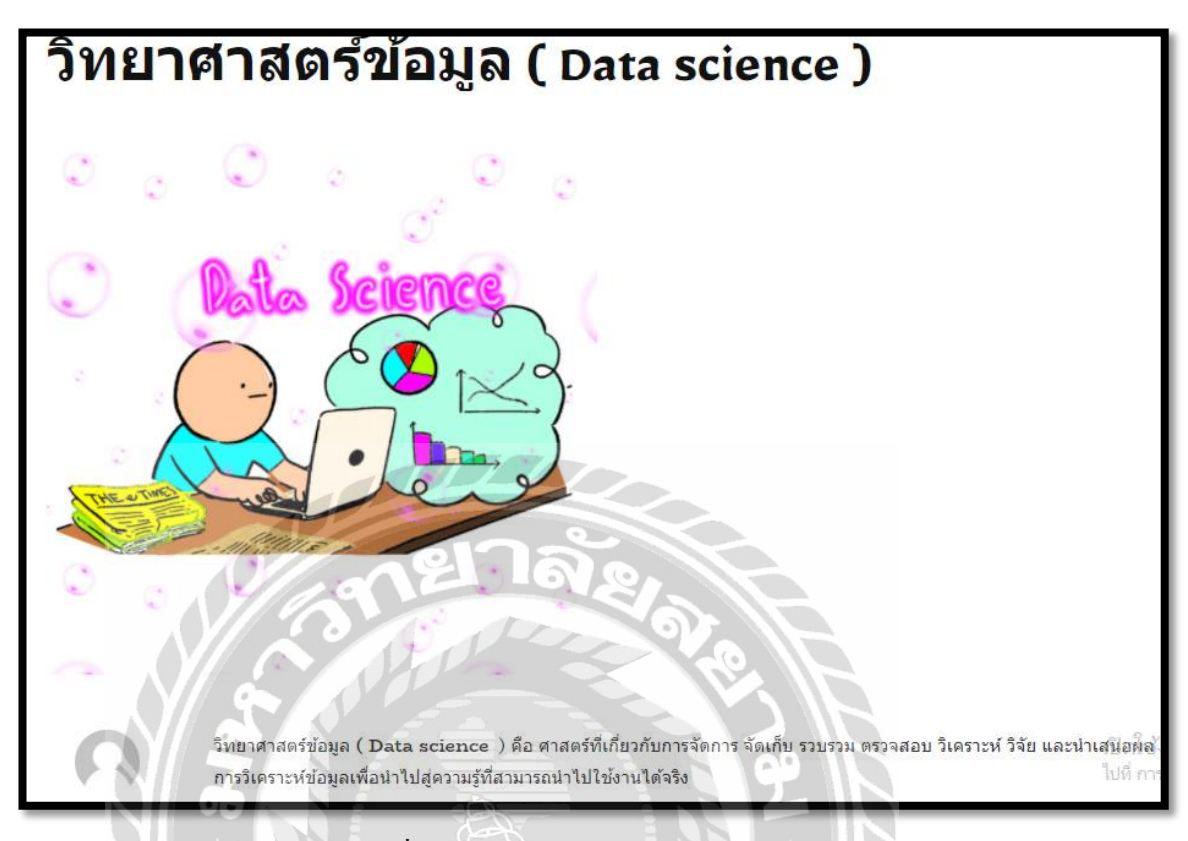

ภาพที่ 4.3 หน้าจอตัวอย่างบทความความรู้

หน้าจอตัวอย่างบทความความรู้เป็นหน้าจอแสดงรายการบทความความรู้ ประกอบไปด้วย เนื้อหาเกี่ยวกับความรู้พื้นฐานของ Data Science ในทุกบทความจะมีส่วนแสดงความคิดเห็นจะอยู่ด้าน ถ่างสุด (ดังภาพที่ 4.4)

| ใส่ดวามเห็น<br>เข้าสู่ระบบในชื่อ toey1 ออกจากระบบ? | 1 |   |
|----------------------------------------------------|---|---|
| Comment                                            |   | h |
| แสดงความเห็น                                       |   |   |

ภาพที่ 4.4 หน้าจอแสดงความคิดเห็น

ส่วนแสดงความคิดเห็นในหน้าบทความจะอยู่ด้านล่างสุดของเนื้อหาในบทความใช้สำหรับ แสดงความคิดเห็นของผู้ใช้งาน โดยมีขั้นตอนดังนี้

1. กรอกข้อความคิดเห็นที่ต้องการลงในช่อง

2. ปุ่มแสดงความกิดเห็น กลิกเพื่อแสดงกวามกิดเห็น

| Registrati       | on 🔎 🔤                                                               |
|------------------|----------------------------------------------------------------------|
| Username         | Somying                                                              |
| Email            | Somying@hotmail.com                                                  |
| Password         |                                                                      |
| Repeat Password  |                                                                      |
| First Name       | สมหญิง                                                               |
| Last Name        | ใจกล้า                                                               |
| Membership Level | Free                                                                 |
|                  | REGISTER เปิดใช้ง่าน Windows<br>ไปที่ การตั้งคา เพื่อเปิดใช้งาน Wind |

ภาพที่ 4.5 หน้าจอลงทะเบียนสมัครสมาชิก

# หน้าจอสมัครสมาชิกใช้สำหรับกรอกข้อมูลเพื่อสมัครสมาชิก โคยมีขั้นตอนดังนี้

1. แบบฟอร์มกรอกข้อมูล โดยให้ผู้ใช้งานกรอกข้อมูลคังนี้

- ชื่อผู้ใช้ (Uesrname) เช่น Somying เป็นต้น
- อีเมล (Email) เช่น Somying@hotmail.com เป็นต้น
- รหัสผ่าน (Password) เช่น 789 เป็นต้น
- ยืนยันรหัสผ่านอีกครั้ง (Repeat Password) เช่น 789 เป็นต้น
- ชื่อ (First Name) เช่น สมหญิง เป็นต้น
- นามสกุล (Last Name) เช่น ใจกล้า เป็นต้น
- ระดับสมาชิก ไม่สามารถแก้ไขได้
- 2. ปุ่มลงทะเบียนสมัครสมาชิก คลิกเพื่อยืนยันการสมัครสมาชิก

| 2 |
|---|
| × |
|   |
|   |
|   |

ภาพที่ 4.6 หน้าจอเข้าสู่ระบบ

หน้าจอเข้าสู่ระบบใช้สำหรับเข้าสู่ระบบเพื่อเข้าถึงเนื้อหาที่สมาชิกเท่านั้นที่จะเข้าดูได้ โดยมี ขั้นตอนดังนี้

1. กรอกข้อมูลชื่อผู้ใช้ หรืออีเมล

2. กรอกข้อมูลรหัสผ่าน

3. ช่องจำฉันไว้ในระบบ เพื่อจดจำชื่อผู้ใช้ หรืออีเมล์ และรหัสผ่านไว้ในระบบ

4. ปุ่มเข้าสู่ระบบ คลิกเพื่อเข้าสู่ระบบ

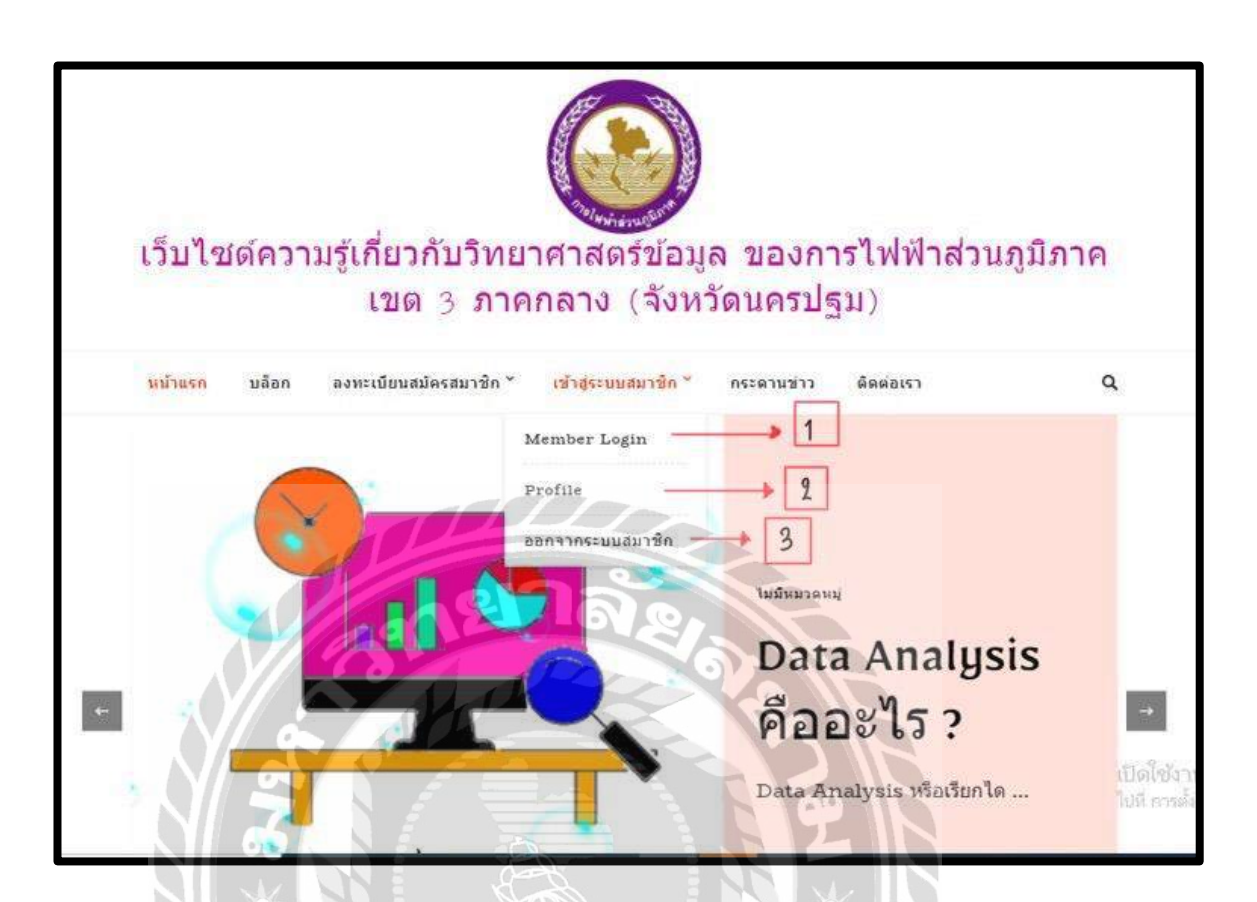

ภาพที่ 4.7 ส่วนย่อยของแถบเมนูหน้าจอเข้าสู่ระบบ

ส่วนย่อยแถบเมนูของแถบเมนูหน้าจอเข้าสู่ระบบใช้สำหรับแก้ไขข้อมูลส่วนตัว หรือออกจาก ระบบผู้ใช้งานในการใช้งานคำสั่งต่างๆ โดยมีขั้นตอนดังนี้

- 1. ถิ่งค์ Member Login คลิกเพื่อไปยังหน้าจอ Member Login (ดังภาพที่ 4.6)
- 2. ลิงค์ Profile คลิกเพื่อไปยังหน้าจอ Profile (ดังภาพที่ 4.8)
- 3. ลิงค์ออกจากระบบสมาชิก คลิกเพื่อออกจากระบบสมาชิก

| Username         | toey1                                    |
|------------------|------------------------------------------|
| Email            | lalita.ker@siam.edu                      |
| Password         | Leave empty to keep the current password |
| Repeat Password  | Leave empty to keep the current password |
| First Name       | lalita                                   |
| Last Name        | kerdsantia                               |
| Phone            |                                          |
| Street           |                                          |
| City             | 12120.                                   |
| State            | OF L                                     |
| Zipcode          | TP III                                   |
| Country          | (Please Select)                          |
| Company Name     |                                          |
| Membership Level | Free                                     |

ภาพที่ 4.8 หน้าจอ Profile

หน้าจอ Profile ใช้สำหรับแก้ไขข้อมูลส่วนตัวของผู้ใช้งาน โดยมีขั้นตอนดังนี้

 แบบฟอร์มข้อมูลส่วนตัวสำหรับให้ผู้ใช้งาน โดยจะประกอบไปด้วยอีเมล รหัสผ่าน ยืนยัน รหัสผ่านอีกครั้ง ชื่อ-นามสกุล และเบอร์โทรศัพท์ และที่อยู่จะประกอบไปด้วยถนน จังหวัด เขต รหัสไปรษณีย์ ประเทศ และชื่อบริษัท

2. ปุ่ม UPDATE สำหรับบันทึกข้อมูลที่มีการแก้ไข

| กระดานข่าว                      |        |         |                                         |
|---------------------------------|--------|---------|-----------------------------------------|
| > visšu                         |        |         | สับหา                                   |
| ฟลรัม                           | กระบุ้ | ข้อความ | เรื่องสุดท้าย                           |
| <u>สร้างสำกรม</u><br>รายอะเอียด | 2      | 3       | <u>3 weeks unuén</u><br>D <u>laitte</u> |

ภาพที่ 4.9 หน้าจอตัวอย่างกระคานข่าว

หน้าจอตัวอย่างกระดานข่าวใช้สำหรับเข้าไปสร้างกำถาม หรือตอบกำถาม (ดังภาพที่ 4.10)

โดยมีขั้นตอนดังนี้

1. สร้างคำถาม คลิกเพื่อไปยังสร้างคำถาม

2. ตอบคำถาม คลิกเพื่อไปยังตอบคำถาม

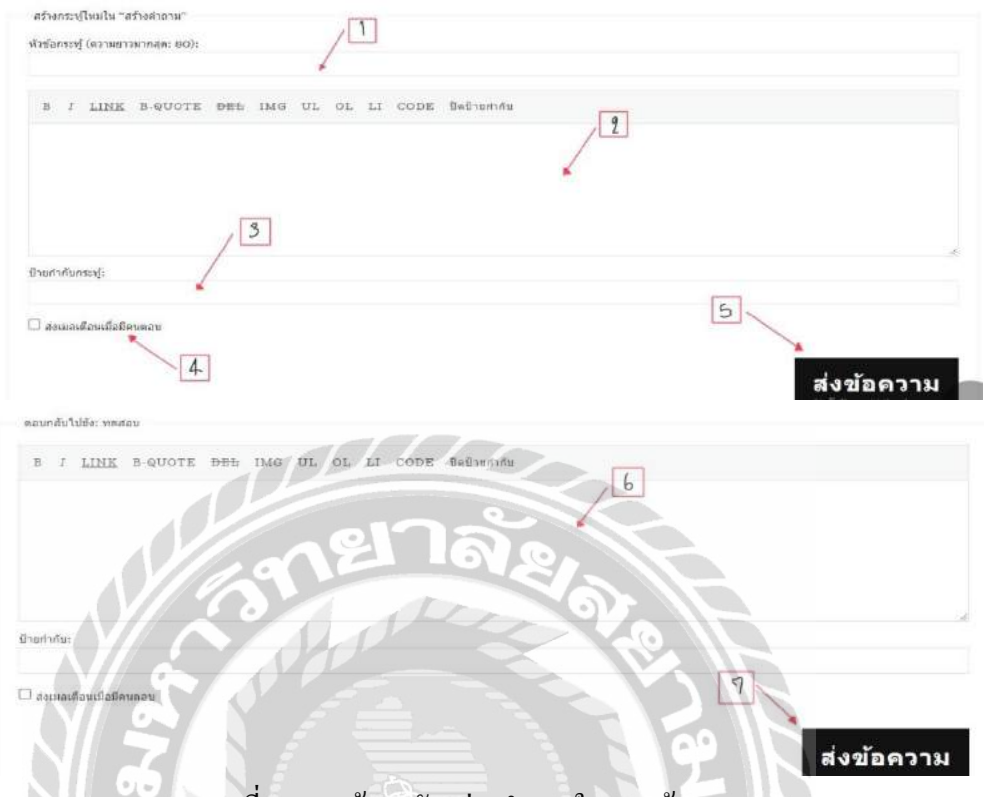

ภาพที่ 4.10 หน้าจอตัวอย่างกำถามในกระทู้ถาม - ตอบ

หน้าจอตัวอย่างคำถามในกระทู้ถาม - ตอบ ใช้สำหรับอ่านคำถาม คำตอบ หรือสร้างคำถาม ตามที่ต้องการรู้ หรือสงสัย โดยมีขั้นตอนการใช้งานดังนี้

กรณีต้องการตั้งคำถาม

- 1. กรอกหัวข้อของกระทู้ที่ต้องการถาม
- 2. กรอกข้อมูลความคิดเห็นที่ต้องการถาม
- 3. ป้ายกำกับกระทู้
- 4.ช่องส่งเมลเตือนเมื่อมีคนตอบ
- 5.ปุ่มส่งข้อความเพื่อยืนยันคำถาม
- กรณีต้องการตอบคำถาม
  - 6. กรอกข้อมูลสำหรับตอบคำถาม
  - 7. ปุ่มส่งข้อความเพื่อยืนยันกำตอบ

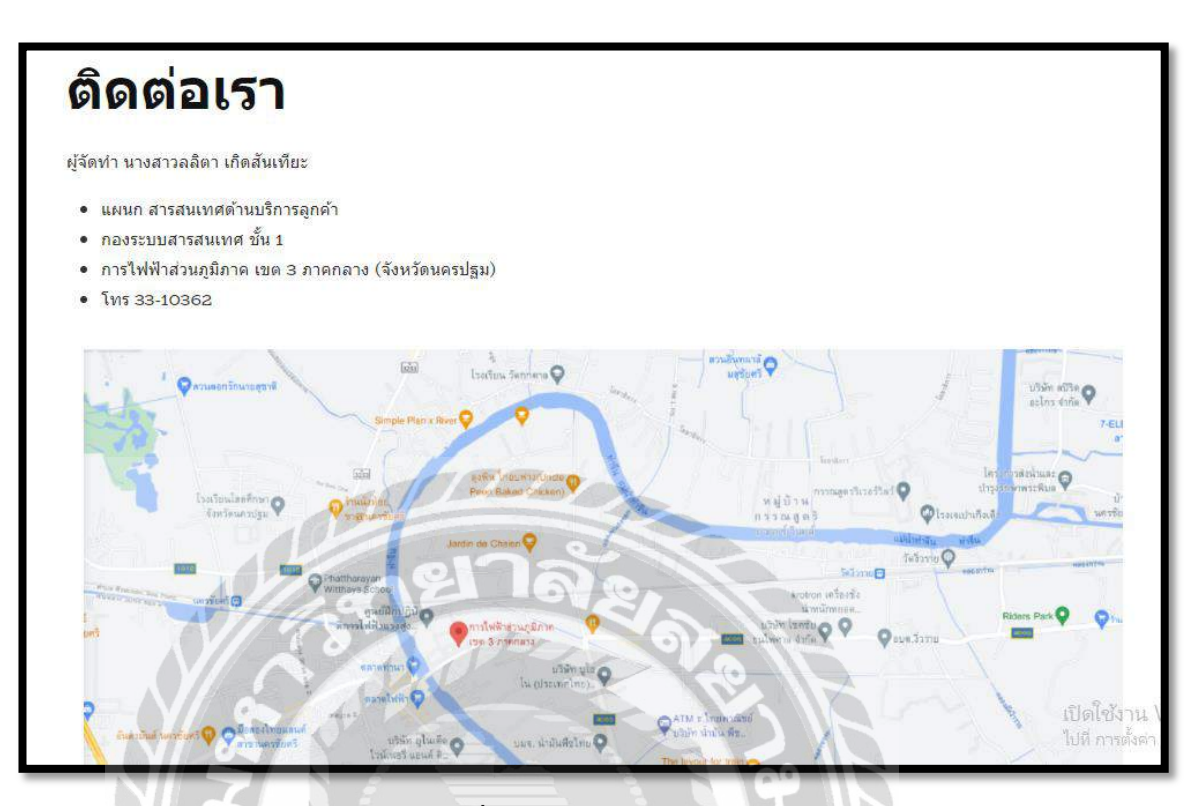

ภาพที่ 4.11 หน้าจอติดต่อเรา

หน้าจอติดต่อเราใช้สำหรับแสดงข้อมูลในการติดต่อกับทางทีมงานสารสนเทสด้านบริการ ลูกค้า และมีแผนที่ตั้งของการไฟฟ้าส่วนภูมิภาค เขต 3 ภาคกลาง (จังหวัดนครปฐม) ที่ดึงข้อมูล เส้นทางมาจาก Google Maps สามารถคลิกเพื่อดูเส้นทาง หรือซูมเข้า – ออกแผนที่ได้

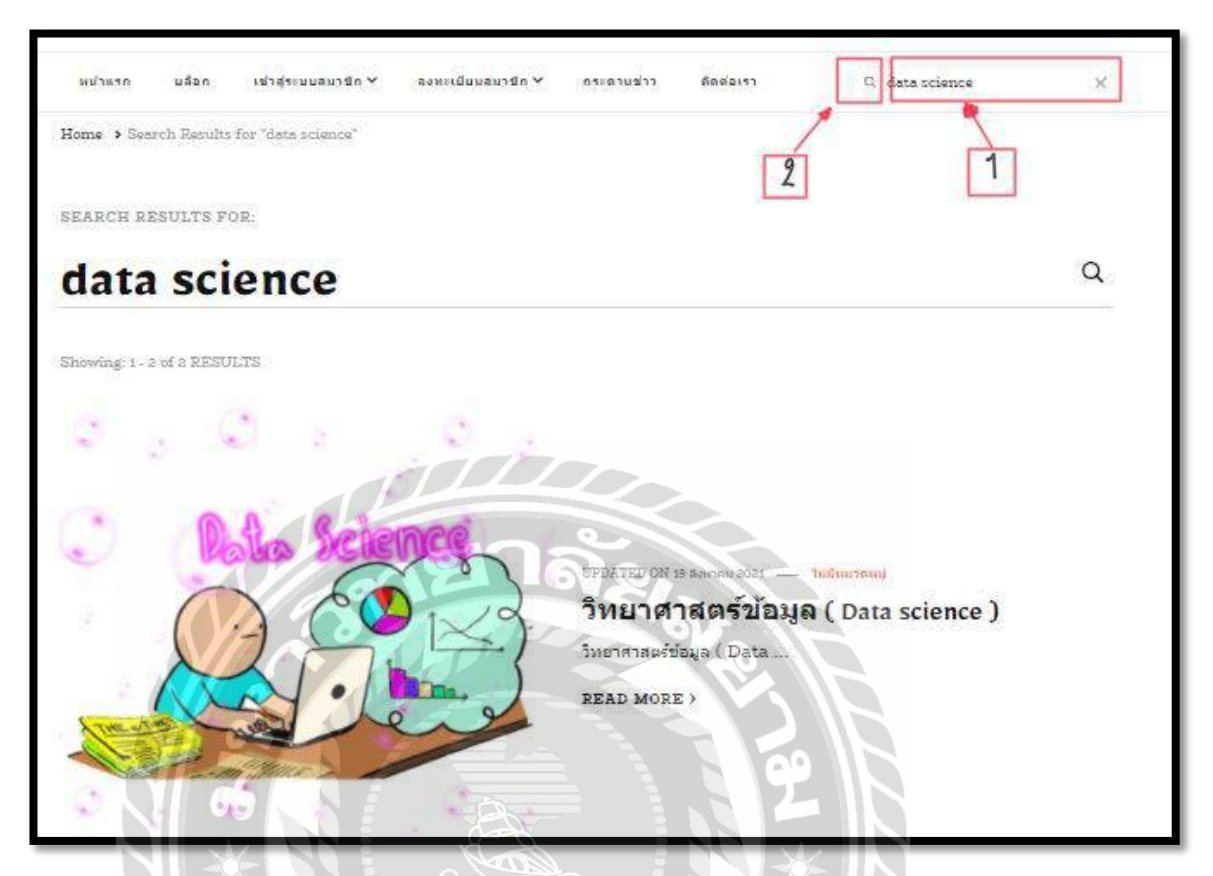

ภาพที่ 4.12 หน้าจอตัวอย่างผลลัพธ์ของการค้นหา

หน้าจอตัวอย่างผลลัพธ์ของการก้นหาที่จะแสดงรายการบทความที่ มีชื่อตรงกับกำที่ผู้ใช้ทำ การก้นหา โดยวิธีการดำเนินการดังนี้

- 1. กรอกข้อมูลที่ต้องการก้นหาลงในช่อง เช่น Data Science, Data Mining เป็นต้น
- 2. กคปุ่มแว่นขยายเพื่อค้นหา

#### 4.1.2 ส่วนของผู้ดูแลระบบ

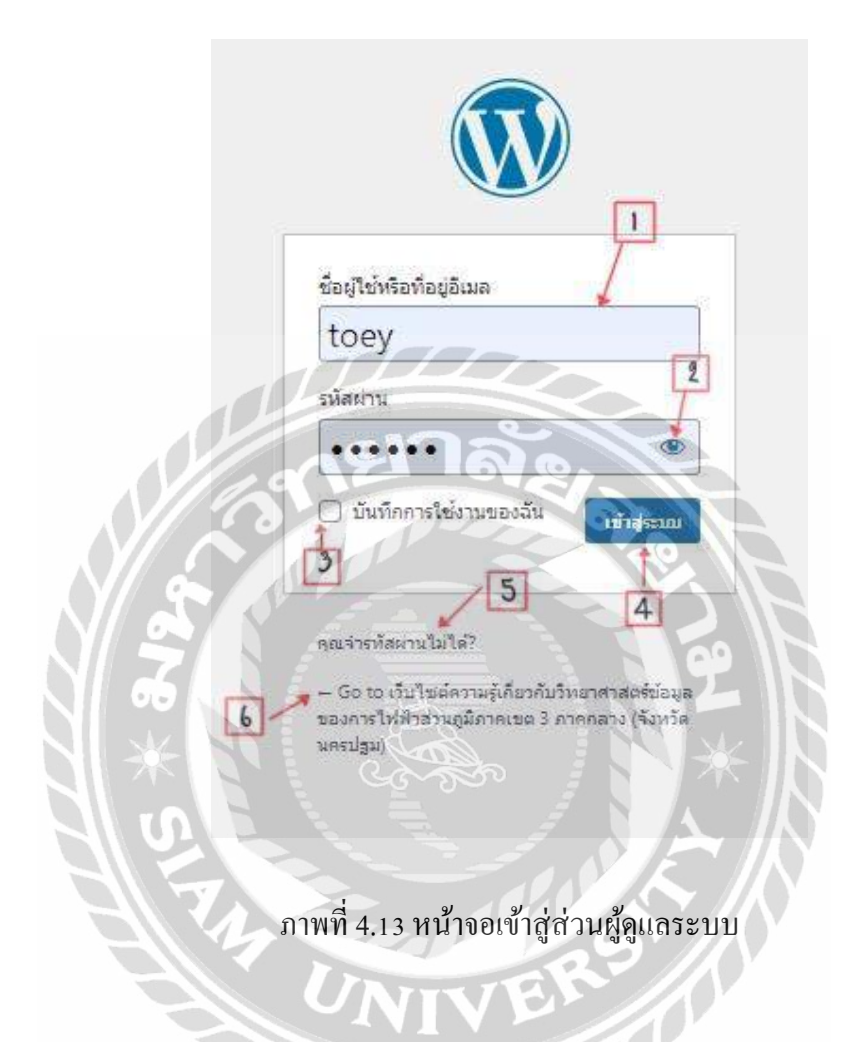

หน้าจอเข้าสู่ส่วนผู้ดูแลระบบของเว็บไซต์ที่สามารถเข้าถึงได้จากลิงค์ http://127.0.0.1/WORDPRESS/wp-admin/ โดยมีขั้นตอนดังนี้

- 1. กรอกข้อมูลชื่อผู้ใช้ หรือที่อยู่อีเมล
- 2. กรอกข้อมูลรหัสผ่าน
- 3. ช่องบันทึกการใช้งานของฉัน เพื่อจดจำชื่อผู้ใช้ หรืออีเมล และรหัสผ่านไว้ในระบบ
- 4. ปุ่มเข้าสู่ระบบ คลิกเพื่อเข้าสู่หน้าจอควบคุม (ดังภาพที่ 4.15)
- 5. ลิงค์คุณจำรหัสผ่านไม่ได้ คลิกเพื่อไปยังหน้าจอเปลี่ยนรหัสผ่าน (ดังภาพที่ 4.14 )
- 6. ลิงค์กลับสู่หน้าเว็บไซต์ คลิกเพื่อไปยังหน้าโฮมเพจของเว็บไซต์ (ดังภาพที่ 4.1)

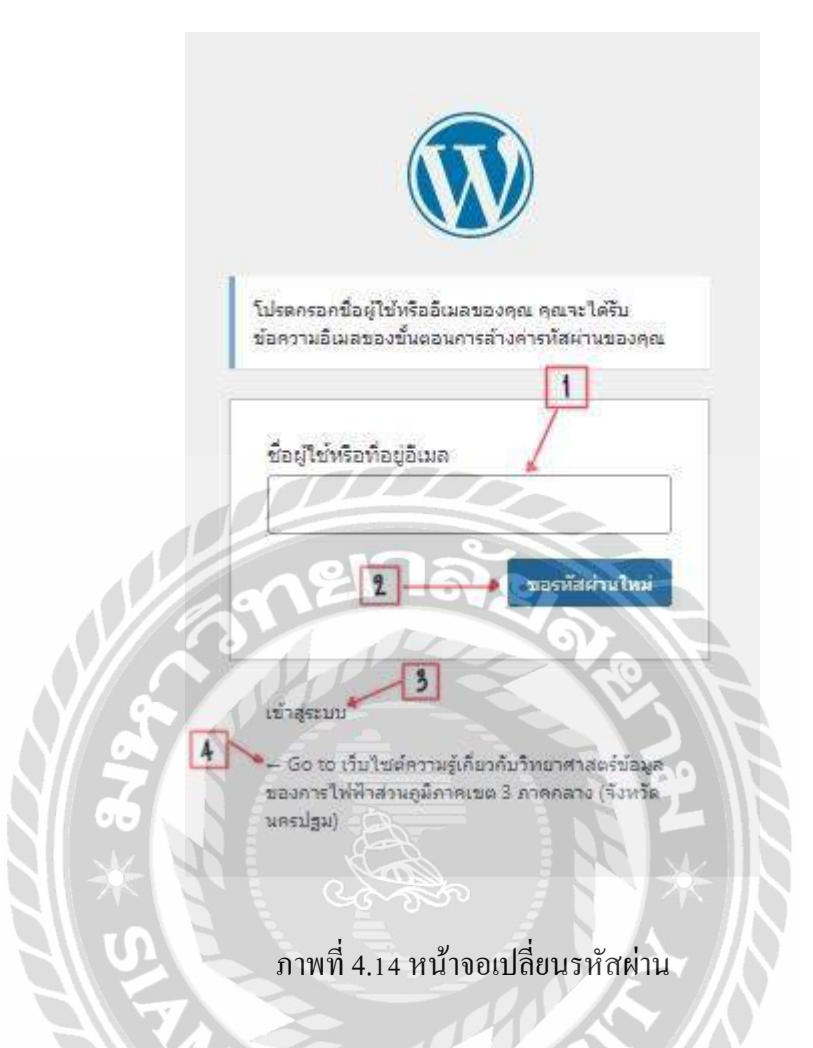

หน้าจอเปลี่ยนรหัสผ่าน ใช้สำหรับเปลี่ยนรหัสผ่านในการเข้าสู่ระบบ มีขั้นตอนการ ดำเนินการดังนี้

1. กรอกชื่อผู้ใช้ หรือที่อยู่อีเมล

 2. คลิกปุ่ม ขอรหัสผ่านใหม่ เพื่อยืนยันขอรหัสผ่านใหม่โดยรหัสผ่านใหม่จะถูกส่งไปยังชื่อ ผู้ใช้หรืออีเมลที่กรอก

3. คลิกลิงค์ เข้าสู่ระบบ เพื่อไปยังหน้าจอส่วนผู้ดูแล (ดังภาพที่ 4.13)

4. คลิกลิงค์ กลับสู่หน้าเว็บไซต์ เพื่อไปยังหน้าโฮมเพจของเว็บไซต์ (ดังภาพที่ 4.1)

| 🔞 👌 เว็บไซต์ความรู้บ | วัยวกับวิทยาศาสตร์ช่อมุ 😋 8 📮 0 🕂 สร้างไหม่              |                                                |                                                   |                                         |
|----------------------|----------------------------------------------------------|------------------------------------------------|---------------------------------------------------|-----------------------------------------|
| 🐽 หน้าควบคุม         | หน้าควบคุม                                               |                                                |                                                   |                                         |
| มน้ำแรก<br>อัปเลอ 🧕  | This theme recommends the following plugins: <u>Blos</u> | somThemes Email Newslette                      | r, BlossomThemes Social Feed, BlossomThemes Toolk | it, <u>Delicious Recipes – WordPres</u> |
| 🖈 เรื่อง 🦛           | - คลิก                                                   |                                                |                                                   |                                         |
| 9) <i>i</i> a        | สถานะสุขภาพเว็บ                                          | ~ ~ *                                          | ฉบับร่างอย่างเร็ว                                 | ~ ~ ·                                   |
| 📕 หน้า               |                                                          |                                                | ข้อ                                               |                                         |
| 🏴 ความเห็น           | Your site has a critical i<br>addressed as soon as p     | ssue that should be<br>cossible to improve its |                                                   |                                         |
|                      | ดวรจะต้องปรับปรุง performance and secu                   | nty.                                           | เนื้อหา                                           |                                         |
| ัตพอรม<br>▲ -        | อองธรวจดู 4 รายการ นั่                                   | ที่อยู่บน <u>หน้าจอสุขภาพเว็บ</u>              | คุณกำลังคิดถึงอะไรอยู่?                           |                                         |
| พ. กระชุ             |                                                          |                                                |                                                   |                                         |
| 🐞 ขอความตอบกลับ      | สรุปคร้าวๆ                                               | ~ ~ *                                          |                                                   |                                         |
| 🎓 ລູງແນນເວັ້ນ        | 📌 4 เรื่อง 👹 13 หน้า                                     |                                                | บันทึกฉบับร่าง                                    |                                         |
| 😰 ปลึกอิน 🧔          | 🛡 1 ครามเห็น 🍰 Users                                     |                                                |                                                   |                                         |
| 👗 હૉર્સ              | 🛊 1 ฟอร์ม 🥀 2 ดระหวั                                     |                                                | สมบรางสาสุดของคุณ<br>(ไม่มีชื่อ) 28 กรกฎาคม 2021  |                                         |
| 🖋 เครื่องมือ         | 🗞 1 ข้อความสอบกลับ                                       | _                                              | BT                                                |                                         |
| 🖬 ตั้งค่า            | เวิร์ดเพรส 5.8.3 กำลังใช้งานสืม <u>Yummy Recipe</u>      |                                                |                                                   |                                         |
| Ch Dartada           |                                                          | -012                                           | ช่าวและกิจกรรมเกี่ยวกับ WordPress                 | ^ V *                                   |
| 12 Dupicator         | ความเคลื่อนในว                                           | ~ × *                                          | Attend an upcoming event near you. 🖉              |                                         |
| WP Membership        | เตยแทร่ล่าสุด                                            | No.                                            | Discussion group: Building a Translation          | วันศุกร์ที่ 10 กันยายน 2021             |
| O gama               | 8 û.u. 13:26 u. Machine Learning                         |                                                | Style Goide + Glossary<br>Online                  | 14:00 u. GMT+7                          |
|                      | 8 มี.u_ 933 u. Data Mining                               |                                                |                                                   |                                         |
|                      | 7 Hu. 7500 H. Data Analysis Roots?                       | -                                              | want more events chelp erganize the next one!     |                                         |

ภาพที่ 4.15 หน้าควบคุม

หน้าจอควบคุมเป็นหน้าจอสำหรับผู้ดูแลระบบเท่านั้นที่จะเข้ามาใช้งานได้ โดยหน้าจอนี้ใช้ สำหรับ เพิ่ม แก้ไข ลบข้อมูลต่างๆ ของเว็บไซต์ และสามารถดูข้อมูลการแจ้งปัญหา ข้อมูลความ กิดเห็น และข้อมูลอื่นๆ ที่ถูกส่งมาจากส่วนหน้าของเว็บไซต์ คลิกไปยังเรื่อง (ดังภาพที่ 4.16)

700000

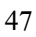

| This theme recommends the following plugins: <u>Bioscom Themes Email 1</u><br>Resin notaling obugins ( <u>Demiss this notice</u><br>2<br>Mana (S)   sast (1)   unsummidio (d)   chisan 15 (1) | leveletter: BlassomThemes Social Fred | BlossomThemes Toolkit, Delicious Hec | i <u>nes – WordPress Recipe Flugin</u> and <u>Reg</u> | rorrate Toumboails |                                            |
|----------------------------------------------------------------------------------------------------|---------------------------------------|--------------------------------------|-------------------------------------------------------|--------------------|--------------------------------------------|
| ulk actions 🤟 แก้ไม่ไข้<br>โร้มมั่งก็อาณต 🛩 เหมาะหามู่กังหมด<br>โร้อ                                                                                                    | < กัลกรอง<br>สมชัยน                   | Mariwagi                             | ม้านสำคัญ                                             |                    | รันที                                      |
| ) <mark>(ไม่มีชื่อ) - อมีมากะ</mark><br>มกัน แก้ไขมอาจกร์ อ้วยมะ (ejiau                                                                                                    | j toeyt                               | ใม่มักคระหนุ                         | -                                                     | -                  | เปลี่ยนเปลงธาณ<br>2021/07/28 เวลา 16:06 น. |
| Machine Learning                                                                                                    |                                       | ไม่มีหมวะหลุ                         | -                                                     |                    | เตอบทร์นด้ว<br>2021/06/08 เวลา 15:26 น.    |
| Data Mining                                                                                                    |                                       | ไปมีหมารหนุ่                         | -                                                     | -                  | เสลน พรัมสำ<br>2021/00/08 เวตา 933 พ.      |
| Data Analysis สีออะไห ?                                                                                                    |                                       | ในสีพมารหนุ                          | -                                                     | (D                 | เตณฑรัณตัว<br>2021/06/07 เวลา 15:00 น.     |
| วิทยาศาสตร์ที่อยูล ( Data science )                                                                                                    |                                       | ไปสี่หมวลหนุ่                        | 94 T                                                  |                    | เหลยเพรียสัง<br>2021/06/07 เวลา 11:42 น.   |
| ) tie                                                                                                    | ejitera                               | NUTENNE                              | บ้ายสำคัญ                                             |                    | วันที                                      |

ภาพที่ 4.16 หน้าจอเรื่อง

หน้าจอเรื่องเป็นหน้าจอแสดงรายการบทความทั้งหมดที่อยู่ภายในเว็บไซต์ โดยผู้ดูแลระบบ สามารถ เพิ่มบทความ แก้ไข และลบบทความ มีวิธีการดำเนินการดังนี้

1. ปุ่มเขียนเรื่องใหม่ คลิกเพื่อไปยังหน้าจอเพิ่มเรื่องใหม่ (คังภาพที่ 4.17)

2. ส่วนของ Bulk action คลิกเพื่อเคลื่อนย้ายรายการบทความหลายรายการ โคยมีตัวเลือก

ได้แก่ แก้ไข และย้ายไปถังขยะ

3. ปุ่มคัดกรองรายการบทกวาม โดยมีตัวเลือกดังนี้

- วันที่ประกอบไปด้วยวันที่เผยแพร่บทความ และวันที่ทั้งหมด

- หมวดหมู่ประกอบด้วย ความรู้ กู่มือการใช้งาน และหมวดหมู่ทั้งหมด

4. ค้นหาเรื่อง (ดังภาพที่ 4.18)

5. ลิงค์จัดการข้อมูลของบทความ ประกอบด้วย

- แก้ไข คลิกเพื่อไปหน้าจอแก้ไข (ดังภาพที่ 4.19)
- แก้ไขอย่างเร็ว คลิกเพื่อแก้ไขบทความบางส่วน (ดังภาพที่ 4.20)
- ถังขยะคลิกเพื่อย้ายบทความไปถังขยะ
- ดู คลิกเพื่อดูบทความบนหน้าเว็บไซต์ (ดังภาพที่ 4.3)

| ₩ 🛃 🖌 🗁 🛈 Έ              | grinn inclure 🕫 🗄   |
|--------------------------|---------------------|
| 3                        | dav udan ×          |
| ใส่ขื่อ                  | สถานะ และการมองเห็น |
| Type / to choose a block | + เหตุแหล่ โดกทั้งป |

ภาพที่ 4.17 หน้าจอเพิ่มเรื่องใหม่

หน้าจอเพิ่มเรื่องใหม่เป็นหน้าจอสำหรับเพิ่มบทความบนหน้าเว็บไซต์ โดยมีวิธีการคำเนินการคังนี้

- 1. กรอกชื่อบทความ
- 2. กรอกเนื้อหาบทความ
- 3. ปุ่ม Toggle block Insert คลิกเพื่อเพิ่ม สื่อรูปภาพ หรือวีดีโอ ลิงค์ต่างๆ เป็นต้น
- 4. ปุ่มเผยแพร่

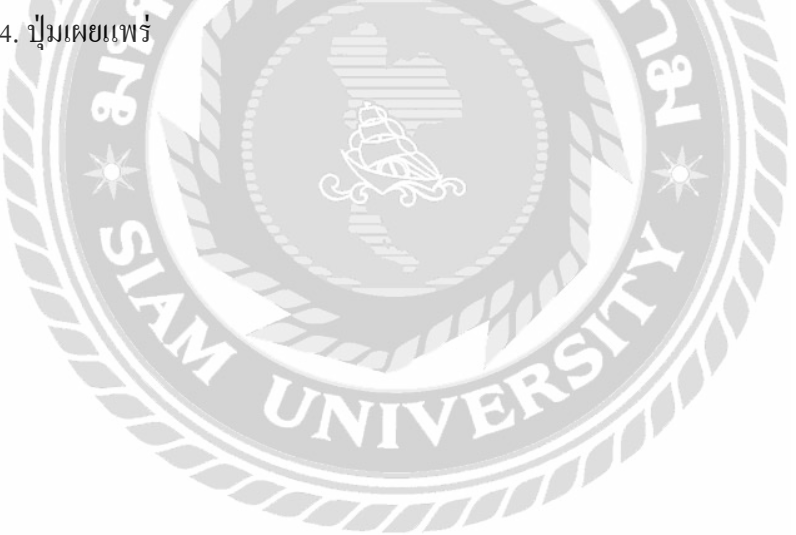

| sain                                                                                                    | ตัวเลือกหน้าจอ 🔻                                                    | ช่วยเหลือ 🔻    |
|----------------------------------------------------------------------------------------------------|---------------------------------------------------------------------|----------------|
| This theme recommends the following plugins: BlossomThemes Email Newsletter, BlossomThemes Social Fee<br>Regenerate Thumbnails. | d, BlossomThemes Toolkit, Delicious Recipes – WordPress Recipe Pluc | <u>and</u> and |
| Begin installing plugins   Dismiss this notice<br>พมด (14)   ของอัน (1)   เผยแพร่แล้ว (13)   จำงเอาไว้ (1)                      |                                                                     |                |
| Bulk actions 🗸 ปีนำไปใช้ โนที่พึ่งหมล 🗸 ดีดกรอง                                                                                 |                                                                     | 14 รายก        |

ภาพที่ 4.18 ตัวอย่างหน้าจอผลลัพธ์การค้นหาเรื่อง

เป็นหน้าจอแสดงรายการผลลัพธ์ของการค้นหาเรื่อง โดยมีวิธีการคำเนินการดังนี้

- 1. กรอกข้อมูล เช่น Data Science, Data Mining เป็นต้น
- 2. ปุ่มค้นหาหน้า คลิกเพื่อค้นหา

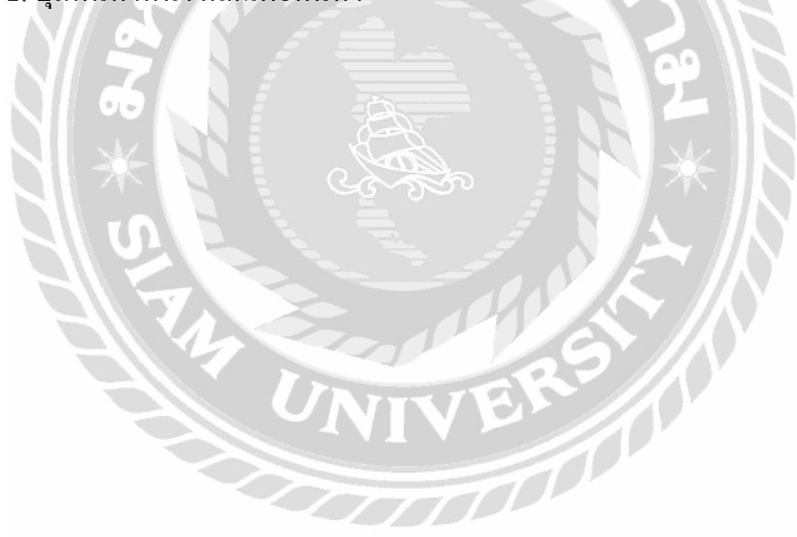

| ใส่ชื่อ                                                                                                    |            | efsitzietare yees disc C :<br>uruntariaanus<br>uruntariaanus<br>uruntariaanus<br>uruntariaanus<br>uruntariaanus<br>uruntariaanus<br>uruntariaanus |
|----------------------------------------------------------------------------------------------------|------------|----------------------------------------------------------------------------------------------------|
| ofen selen 1973997-ofen sleviters clienters c <b>haideds</b> , d/deners/AutorPents<br>Type / 10 chaose a block | <b>←</b> 1 | nadantaan<br>Susadantaa<br>inggilaataa<br>Barna<br>Aanta<br>Saatha                                                                                |
|                                                                                                    |            | ອ້ານເກົາເວັນ (Cris-Sin-Ab-M<br>effects<br>ອ້າງປະດານເວັດນະ<br>ເປັດແຫຼດ Rousele bods<br>ແມ່ດາກຄືແມ່ນໃນ<br>ຊູໃນກ່ວນນະ                                |
|                                                                                                    |            | Recorderndrose<br>therefor<br>Protector                                                                                                    |
| 2125                                                                                                    |            | entrano entrano                                                                                                    |

ภาพที่ 4.19 หน้าจอแก้ไขเรื่อง

หน้าจอแก้ไขเรื่องเป็นหน้าจอสำหรับแก้ไขเนื้อหาในบทความ โดยมีวิธีดำเนินการดังนี้

แก้ไขเนื้อหาในส่วนต่างๆ

2. ปุ่มอัปเดต กลิกเพื่อบันทึก และอัปเดตเนื้อหาที่มีการแก้ไข ไปยังหน้าเว็บไซต์

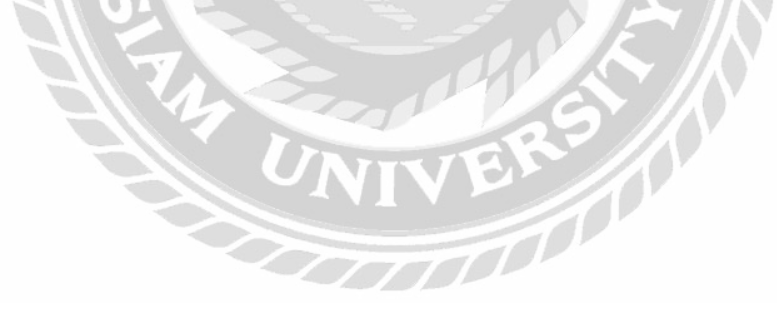

| This theme recommends the following plugins: <i>BiossomThemes Email Newalatter</i> , <u>B</u><br>Begin installing plugins   Dismiss this notice | NossamThernes Social Food, BlossomThernes Toolkit, Delicious Recipes – WordPress | s Recipe Plugin and Regenerate Thumbnails. |
|----------------------------------------------------------------------------------------------------|----------------------------------------------------------------------------------|--------------------------------------------|
| พมด (14)   ของดิน (1)   เหตุแหตุแล้ว (13)   ร่างเอาไว้ (1)                                                                                      |                                                                                  | สมราช                                      |
| ulk actions 👻 นำให้ไข้ วันที่หวังหมด 👻 สิลกรอง                                                                                                  |                                                                                  | 14 ราย                                     |
| ) ซึล                                                                                                    | ญ้เพื่อน                                                                         | 🗭 วันที่                                   |
| เก้ไขอม่างเร็ว                                                                                                    |                                                                                  |                                            |
| e [                                                                                                    | หลัก (ไม่มีหน้าหลักอื่น) ~                                                       |                                            |
| ug create-your-website-with-blocks                                                                                                    | สาตีข                                                                            |                                            |
| ฟ 07 06-ม.ย. ~ 2021 11 38                                                                                                    | 🗋 ให้แสดงความเน็นใต้                                                             |                                            |
| diau 🗸 🗸                                                                                                    | สถาน: เผยแพร่แล้ว 🗸                                                              | 2                                          |
| Santan Santa Santa                                                                                                    |                                                                                  |                                            |

ภาพที่ 4.20 หน้าจอแก้ไขอย่างเร็ว

หน้าจอแก้ไขอย่างเร็วเป็นหน้าจอสำหรับแก้ ไขข้อมูลบางส่วนของบทความ โดยมีวิธีดำเนินการดังนี้

1. แก้ไขข้อมูลโดยข้อมูลที่สามารถแก้ไขได้ มีดังนี้

- ชื่อ หัวข้อเรื่องที่ต้องการเปลี่ยน
- Slug การสร้างบล็อก
- วันที่
- ผู้เขียน

- รหัสผ่าน หรือส่วนตัว ในกรณีที่ต้องการปิดบังบทกวาม

- หน้าหลัก
- ลำดับ
- ให้แสดงความเห็นได้
- สถานะ ประกอบด้วย เผยแพร่แล้ว รอตรวจสอบ และฉบับร่าง
- 2. ปุ่มยกเลิก คลิกเพื่อยกเลิกการแก้ไขอย่างเร็ว
- อัปเดต คลิกเพื่อบันทึกข้อมูล และอัปเดทเนื้อหาไปยังหน้าเว็บไซต์

| This theme recommends the following plugins: <u>BlassomThemes Email Newsletter</u> , <u>BlassomThemes Social Feed</u> , <u>BlassomThemes Toolkit</u> , <u>De</u><br><u>Regenerate Thumbnails</u><br><u>Begin installing plugins</u>   <u>Dismiss this notice</u> | elicious Recipes - WordPress Recipe Plugin and |
|----------------------------------------------------------------------------------------------------|------------------------------------------------|
| ทหมด (1)   ของจีบ (1)   รอตรวจสอบ (0)   <b>อนุปดิณอัว</b> (1)   สแปบ (0)   ซ้อยยะ (0)<br>Sulk actions ✓ (น่าไปใช้)   ประเภทตรามเห็นทั้งหมด ✓ (สัดกรอง3                                                                                                    | ดังหาดวามเพื่อ<br>รายท                         |
| ) ผู้เขียน T ความเห็น<br>1                                                                                                    | ส่งหาเมือ                                      |
| R ไปอร์ว่า มาราบเลสวงโร<br>ไม่เสมได้<br>ขับเลกอร์ปน<br>127.00.1                                                                                                    | 2021/07/28 เวลา 16:21<br>น.                    |
| T video annuti                                                                                                    | สี่สาวเพื่อ                                    |

ภาพที่ 4.21 หน้าจอรายการความเห็น

หน้าจอรายการความเห็นเป็นหน้าจอแสดงรายการความคิดเห็นทั้งหมดที่มีในเว็บไซต์ โดยมี วิธีจัดการข้อมูลดังนี้

 แถบเลือกแสดงรายการความเห็น ประกอบด้วย ทั้งหมด ของฉัน รอตรวจสอบ อนุมัติแล้ว สแปม และถังขยะ

 ส่วนของ Bulk action คลิกเพื่อเลือกย้ายรายการความเห็นหลายรายการจากตัวเลือก ประกอบด้วย ไม่อนุมัติ อนุมัติ Mark as spam และย้ายไปถังขยะ

3. ปุ่มคัดกรอง กดเพื่อคัดกรองประเภทกวามเห็น ประกอบด้วย ประเภทความเห็นทั้งหมด

4. ช่องสำหรับค้นหาความเห็น จากการกรองข้อมูลในช่องว่าง แล้วคลิกปุ่มค้นหาความเห็น

5. ถิ่งก์จัดการข้อมูลความเห็น ประกอบด้วย

- ไม่อนุมัติ คลิกเพื่อไม่อนุมัติความเห็นนั้นก็จะไม่แสดงบนหน้าเว็บไซต์

- ตอบกลับ คลิกเพื่อตอบกลับความคิดเห็น (ดังภาพที่ 4.22)

- แก้ไขอย่างเร็ว คลิกเพื่อไปหน้าจอแก้ไขความเห็นอย่างเร็ว (ดังภาพที่ 4.23)

- แก้ไข คลิกเพื่อไปหน้าจอแก้ไขความเห็น (ดังภาพที่ 4.24)

- กวามเห็นสแปม คลิกเพื่อย้ายความเห็นไปในรายการความเห็นที่เป็นสแปม

- ถังขยะ คลิกเพื่อย้ายความเห็นไปที่ถังขยะ

| 🗌 ผู้เขียน                                      | ความเห็น                                    | เป็นการตอบต่อ                          | ส่งมาเมือ                   |
|-------------------------------------------------|---------------------------------------------|----------------------------------------|-----------------------------|
| C R toey1<br>lalita.k<br>@siam.edu<br>127.0.0.1 | ห่างานอย่างไร<br>ar                         | Data Analysis คือລະໃຈ ?<br>ຍູເຮື່ອເນື່ | 2021/07/28 เวลา 16:21<br>น. |
| หอบกลับความเห็น<br>b <i>î</i> <u>Enk</u> b      | -quote del inc img ui ol ii code Ilatruintu | <b></b> 1                              |                             |
| 2                                               |                                             |                                        |                             |
| ເລັ້າ ເປັນ                                      | in <b>4</b> 3                               |                                        |                             |
| 🗌 ผู้เขียน                                      | ดวามเพิ่ม                                   | เป็นการตอบต่อ                          | ส่งมาเมื่อ                  |

ภาพที่ 4.22 หน้าจอตอบกลับความเห็น

หน้าจอตอบกลับความเห็นเป็นหน้าจอสำหรับใช้ตอบกลับความคิคเห็นระหว่างผู้ดูแลระบบ กับผู้ใช้งาน โดยมีวิธีดำเนินการดังนี้

1. ช่องสำหรับกรอกรายละเอียดกวามเห็นที่จะตอบกลับ สามารถปรับแต่งตัวอักษรจาก

ตัวเลือกด้านบน เช่น ปรับตัวอักษรเป็นตัวหนาด้วยปุ่ม b เป็นต้น

2. ปุ่ม Reply คลิกเพื่อตอบกลับความเห็น

3. ปุ่มยกเลิก คลิกเพื่อยกเลิกการตอบกลับความเห็น

| 🗋 ผู้เขียน ความเห็น                                 | เป็นการตอมต่อ | ส่งมาเมื่อ |   |
|-----------------------------------------------------|---------------|------------|---|
| นภัไขความเห็ม                                       |               |            |   |
| b i ink b-quote dei ins img ul ol li code IningAnhu | 1             |            |   |
| ห่างานอย่างไข                                       |               |            |   |
| 2 3 4                                               |               |            |   |
| ชื่ล toey1 ลัเบล lalita.ker@siam.edu URL            |               |            | k |
| ลัปเตลความเห็น ยกเล็ก                               |               |            |   |
| 🗋 ผู้เขียน 🚺 ความเห็น                               | เป็นการตอบต่อ | ส่งมาเมื่อ |   |

ภาพที่ 4.23 หน้าจอแก้ไขความเห็นอย่างเร็ว

หน้าจอแก้ไขความเห็นอย่างเร็วเป็นหน้าจอสำหรับแก้ ไขข้อมูลความเห็นบางส่วน โดยมี วิชีการดำเนินการดังนี้

 ช่องสำหรับแก้ไขข้อมูลรายละเอียดความเห็น ที่สามารถปรับแต่งตัวอักษรได้จากตัวเลือก ด้านบน เช่น ปรับตัวอักษรเป็นตัวหนาด้วยปุ่ม b เป็นต้น

- 2. ช่องกรอกชื่อ สำหรับกรอกข้อมูล ชื่อเจ้าของผู้แสดงความคิดเห็น
- 3. ช่องกรอกอีเมล สำหรับกรอกข้อมูล เมลเจ้าของผู้แสดงกวามกิดเห็น
- 4. ช่องกรอก URL สำหรับกรอกข้อมูล URL
- 5. ปุ่มอัปเดตความเห็น คลิกเพื่ออัปเดท และบันทึกความเห็นที่แก้ไข
- ปุ่มยกเลิก คลิกเพื่อยกเลิกการแก้ไขความเห็นอย่างเร็ว

|        | no 4 meuro pomp i meuro pra uno euro pompuno pompuno 20% b9% 84% eU% b8% a 3,400mm ent-4 | 📍 สถานะ: อนุมัติ 🔎                             |
|--------|------------------------------------------------------------------------------------------|------------------------------------------------|
| เขียน  |                                                                                          | ອານຸລັດແຜ່ວ                                    |
| а      | toey1                                                                                    | <br><br>ผแปม                                   |
| เมล    | lalita.ker@siam.edu                                                                      | (กี) ส่งมาเมื่อ: 28 ก.ศ. 2021 เวลา 16:21 แก้ไข |
| RL     |                                                                                          | 🦊 (ปันการตอบต่อ: Data Analysis คืออะไร ?       |
| ) [ ]  | Ink B-quote det ins img ut of it code Iindhanha                                          | dinaidonte 3 dillen                            |
| างานอเ | ដាននេ                                                                                    | 4 5                                            |
|        |                                                                                          |                                                |

## ภาพที่ 4.24 หน้าจอแก้ไขความเห็น

หน้าจอแก้ไขความเห็นเป็นหน้าจอสำหรับแก้ไขข้อมูลความเห็นทั้งหมด ซึ่งมีลักษณะคล้าย กับการแก้ไขความเห็นอย่างเร็ว (ดังภาพที่ 4.23) แต่จะมีส่วนที่ให้แก้ไขเพิ่มเติมดังนี้

 ตัวเลือกสถานะความเห็น คลิกเพื่อเปลี่ยนสถานะความเห็นจากตัวเลือกอนุมัติแล้วรอ ตรวจสอบ และสแปม

- 2. ลิงค์แก้ไข วันที่ส่งความเห็น คลิกเพื่อแก้ไขวันที่แสดงความเห็น
- สิงค์ที่มาของความเห็น คลิกเพื่อไปยังหน้าจอที่ความเห็นนี้อยู่
- 4. ลิงค์ย้ายไปถังงยะคลิกเพื่อย้ายความเห็นไปที่ถังงยะ
- ปุ่มอัปเดต คลิกเพื่ออัปเดต และบันทึกกวามเห็นที่แก้ไข

4.2 ขั้นตอนการทดสอบการใช้งานเว็บไซต์

| Username  Email  Password  First Name       |       |
|---------------------------------------------|-------|
| Email  Password  Repeat Password First Name |       |
| Password First Name                         |       |
| Repeat Password First Name                  |       |
| First Name                                  |       |
|                                             |       |
| Last Name                                   | Sol L |
| Membership Level Free                       |       |

ภาพที่ 4.25 หน้าจอสมัครสมาชิก

ในหน้าจอสมัครสมาชิก กรณีที่ไม่กรอกข้อมูลชื่อผู้ใช้ และอึเมลแล้วทำการคลิกปุ่ม REGISTER สำหรับสมัครสมาชิกจะมีข้อความในกรอบสีแดงขึ้นมาแจ้งเตือนผู้ใช้งาน (ดังภาพที่

0000

4.26)

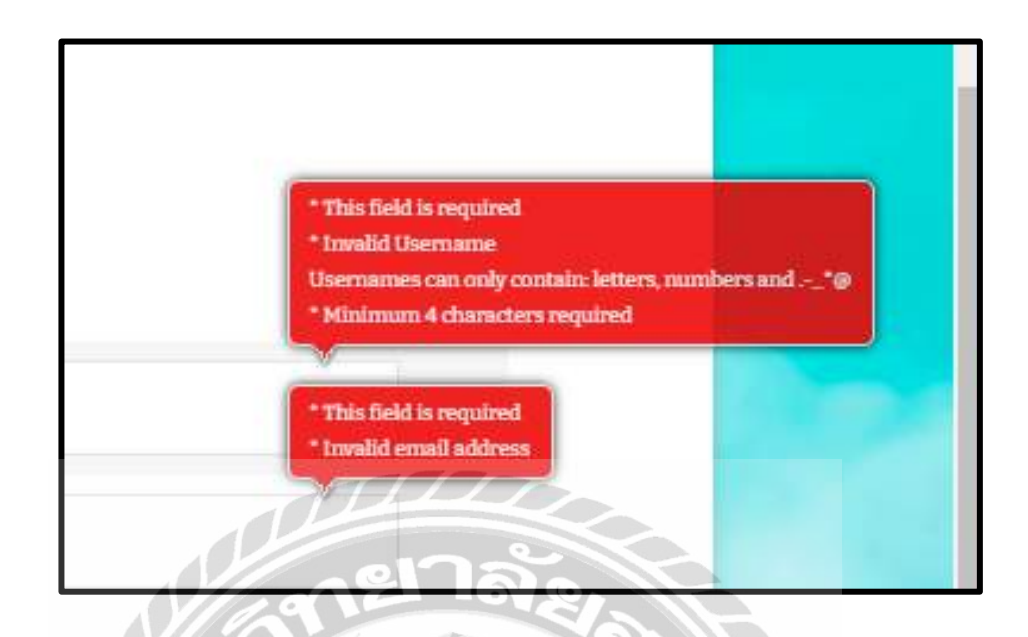

ภาพที่ 4.26 ตัวอย่างข้อความแจ้งเตือนในหน้าจอสมัครสมาชิก

ข้อความในกรอบสีแดง "This field is required , Invalid Username" "This field is required , Invalid email address" จากกรณีที่ผู้ใช้งานไม่กรอกชื่อผู้ใช้ หรืออีเมล

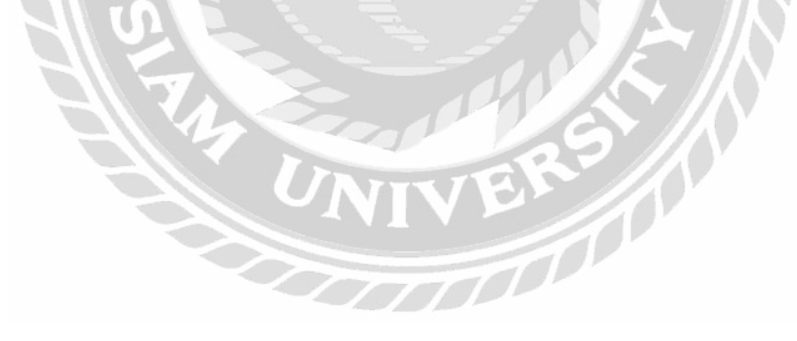

| บระห์                                                                 | เสียง | ขอความ | เรองสุดทาย                               |
|-----------------------------------------------------------------------|-------|--------|------------------------------------------|
| <u>data science</u><br>เริ่มตันโดย: <sup>[1]</sup> <u>Islus</u>       | 1     | 1      | <u>1 week arasis</u><br>III <u>laite</u> |
|                                                                       |       |        |                                          |
| กำลังดู 1 กระบุ - 1 ผ่านหาว 1 (ของทั้งหมด 1)                          |       |        |                                          |
| สร้างกระบุ้ไหนใน "สร้างคำถาม"                                         |       |        |                                          |
| ทั่วข้อกระทู้ (ความยาวมากสุด: 80):                                    |       |        |                                          |
|                                                                       |       |        |                                          |
| B / <u>LINK</u> B-QUOTE <del>DEL</del> IMG UL OL LI CODE ปิดป้ายคำสับ |       |        |                                          |
|                                                                       |       |        |                                          |
|                                                                       |       |        |                                          |
|                                                                       |       |        |                                          |
|                                                                       |       |        | 1                                        |
| ป้ายกำกับกระหู้:                                                      |       |        |                                          |
|                                                                       |       |        |                                          |
| 🛛 ส่งเมลเดือนเมื่อมีคนตอบ                                             |       |        |                                          |
| 101                                                                   |       |        | ส่งข้อความ                               |
|                                                                       |       | - EI   |                                          |
|                                                                       |       |        |                                          |

ภาพที่ 4.27 หน้าจอตัวอย่างกำถามในกระทู้ถาม - ตอบ

ในหน้าจอตัวอย่างกำถามในกระทู้ถาม – ตอบ กรณีที่ไม่กรอกข้อมูลกำตอบแล้วทำการกลิก ปุ่มส่งข้อความจะมีข้อความในกรอบสีแดง "Answer content is empty" ขึ้นมาแจ้งเตือนผู้ใช้งาน (ดัง ภาพที่ 4.28)

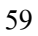
Error: Your topic needs a title. Error: Your topic cannot be empty.

## ภาพที่ 4.28 ตัวอย่างข้อความแจ้งเตือนหน้าตัวอย่างคำถามในกระทู้ถาม - ตอบ

ข้อความในกรอบสีแดง "Error: Your topic needs a title." และ "Error: Your topic cannot be empty." จากกรณีที่ผู้ใช้งานไม่กรอกข้อมูลคำตอบ

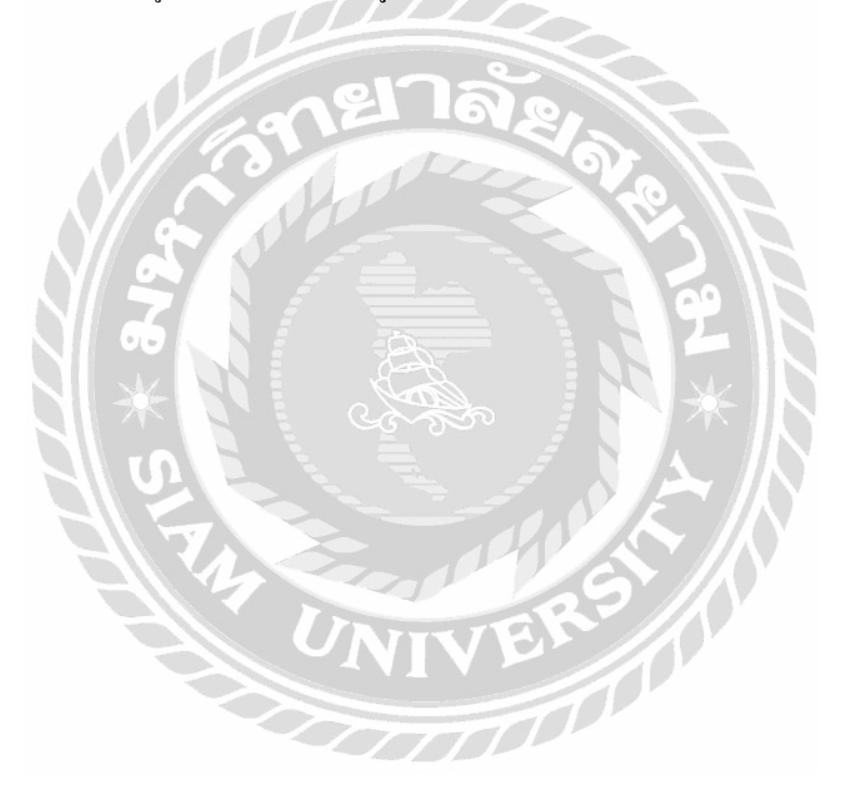

## สรุปผลและข้อเสนอแนะ

#### 5.1 สรุปผลโครงงาน

5.1.1 สรุปผลโครงงาน

จากการรวบรวมข้อมูลปัญหา และทำการศึกษากั้นคว้ำนักศึกษาสหกิจศึกษาจึงได้พัฒนา เว็บไซต์ให้ความรู้เกี่ยวกับวิทยาศาสตร์ข้อมูลของการไฟฟ้าส่วนภูมิภาคเขต 3 ภาคกลาง (จังหวัด นครปฐม)โดยภายในเว็บไซต์จะประกอบไปด้วย ความรู้พื้นฐานเกี่ยวกับวิทยาศาสตร์ข้อมูลเป็น เว็บไซต์ที่รวบรวมไว้ให้ศึกษาด้วยตนเอง ช่วยให้พนักงานภายในการไฟฟ้าส่วนภูมิภาค เขต 3 เข้าใจ เกี่ยวกับวิทยาศาสตร์ข้อมูลมากขึ้นและใช้งานได้ถูกต้องมากขึ้น และสามารถสื่อสารกับทางทีมงานได้ เข้าใจตรงกันมากขึ้นและ สามารถสนทนาสอบถาม / ตอบปัญหาด้านวิทยาศาสตร์ข้อมูล เพื่อพูดกุย แลกเปลี่ยนความรู้ หรือปัญหาที่พบเจอในการใช้งานวิทยาศาสตร์ข้อมูล ซึ่งบางปัญหาอาจจะเคยเกิด ขึ้นมาก่อน พนักงานภายในการไฟฟ้าส่วนภูมิภาค เขต 3 จะได้ศึกษาจากกรณีนั้น และสามารถ ดำเนินการแก้ปัญหาได้ด้วยตนเอง ช่วยให้ลดภาระงานบางส่วนของทีมงานด้านบริการถูกค้าลง และ ช่องทางการแจ้งปัญหาให้กับพนักงาน

5.1.2 ข้อจำกัดหรือปัญหาของโครงงาน

จากการที่นักศึกษาสหกิจศึกษาได้เริ่มจัดทำโครงงาน ซึ่งได้พบปัญหาดังนี้ 5.1.2.1 ใช้เครื่องมือในการพัฒนาเว็บไซต์ที่ไม่เคยใช้งานมาก่อนทำให้ดำเนินงาน ถ่าช้า

5.1.2.2 ขาคประสบการณ์ค้านโปรแกรมออกแบบ เนื่องจากไม่มีความรู้และไม่เคย ใช้งานมาก่อนจึงต้องศึกษาเพิ่มเติม

5.1.2.3 ขาคประสบการณ์และความรู้ด้านการออกแบบ เนื่องจากไม่เคยออกแบบ หน้าจอเว็บไซต์มาก่อน

## บทที่ 5

5.1.3 ข้อเสนอแนะ

5.1.3.1 ศึกษาการใช้เครื่องมือโปรแกรมก่อนเริ่มออกแบบ

5.1.3.2 ศึกษาหลักการออกแบบให้มากขึ้น

5.1.3.3 ศึกษาวิธีการพัฒนาเว็บไซต์ด้วย WordPress เพิ่มเติม

### 5.2 สรุปผลการปฏิบัติงานสหกิจศึกษา

5.2.1 ข้อดีของการปฏิบัติงานสหกิจศึกษา

5.2.1.1 ใด้ฝึกระเบียบวินัยและความตรงต่อเวลา

5.2.1.2 ใด้ฝึกความรับผิดชอบในงานที่ได้รับมอบหมาย

5.2.1.3 ใด้รู้เกี่ยวกับการประพฤติปฏิบัติให้เหมาะสมภายในองค์กร

5.2.1.4 ใด้รู้เกี่ยวกับการอยู่ร่วมกันภายในองค์กรและการวางแผนงานต่างๆ

5.2.1.5 ได้ฝึกความอดทนอดกลั้นต่อความยากลำบากของการทำงาน

5.2.2 ปัญหาที่พบของการปฏิบัติงานสหกิจศึกษา

5.2.2.1 ขาดประสบการณ์ในด้านการสื่อสารกับผู้ใช้งาน

5.2.2.2 ขาดประสบการณ์และความรู้ความเข้าใจในการใช้งานโปรแกรมออกแบบ

5.2.2.3 ขาดประสบการณ์การทำงานในรูปแบบขององค์กร

5.2.3 ข้อเสนอแนะ

5.2.3.1 ควรศึกษาเทกโนโลยีที่มีผู้พัฒนาขึ้นใหม่อยู่เสมอ

5.2.3.2 ควรฝึกฝนการวางแผนในการทำงานต่างๆ มากขึ้น

#### บรรณานุกรม

- ชเอม ชักชวน. (2557). *จัดทำสื่อการเรียนการสอน*. กรุงเทพมหานคร: สาขาวิชาวิทยาศาสตร์ มหาบัณฑิต คณะเทคโนโลยีสารสนเทศ มหาวิทยาลัยศรีปทุม.
- ธนกร สุวรรณโสภณ ธนบัตร จูจันทร์ และ ศราวุธ มีธรรม. (2559). *การพัฒนาระบบเว็บไซต์งาย สินก้าไอทีออนไลน์*. กรุงเทพมหานคร: สางาวิชาเทคโนโลยีสารสนเทศ คณะเทคโนโลยี สารสนเทศ มหาวิทยาลัยสยาม.
- นนทวัฒน์ สถิตวัฒนานนท์ และ ณัฐวุฒิ แข้มเนตร. (2560). *เว็บ ไซต์สนับสนุนการตัดสินใจการเลือก* ซื้อจักรยานสำหรับผู้เริ่มด้น. กรุงเทพมหานกร: สาขาวิชาเทก โนโลยีสารสนเทศ คณะ เทก โนโลยีสารสนเทศ มหาวิทยาลัยสยาม.
- นิจวรีย์ ชะบังรัมย์ และ รัชนีกร วิเศษสุทธิ์. (2560). *เว็บแอปพลิเคชันคู่มือการ ใช้งานระบบสำเร็จรูป* สำหรับการสร้างเว็บ ไซต์ (OpenCart). กรุงเทพมหานกร: ภาควิชาวิทยาการกอมพิวเตอร์ คณะวิทยาศาสตร์ มหาวิทยาลัยสยาม.
- บริษัท อาอุน ไทย แลบบอราทอรี่ส์ จำกัด. (2562). *WordPress คืออะไร ?*. เข้าถึงได้จาก https://seo-web.aun-thai.co.th/blog/web-blog-wordpress/
- วิวัฑฒน์ สมตน และรัฐพล ประคับเวทย์. (2558). *เว็บ ไซต์ประชาสัมพันธ์ พิพิธภัณฑ์ภูมิปัญญาไทย*. กรุงเทพมหานคร: สาขาวิชาเทคโนโลยีสารสนเทศ คณะเทคโนโลยีสารสนเทศ มหาวิทยาลัย ศรีนครินทร์วิโรฒ.

สารบัญเว็บไซต์ข้อมูลธุรกิจในประเทศไทย. (2562). CMS คืออะไร ?. เข้าถึงได้จาก

https://www.thaibusinesssearch.com/marketing/cms-content-management-system/ waricha. (2561). *รูปแบบของ WordPress*. เข้าถึงได้จาก

https://contentshifu.com/blog/wordpress-for-beginners

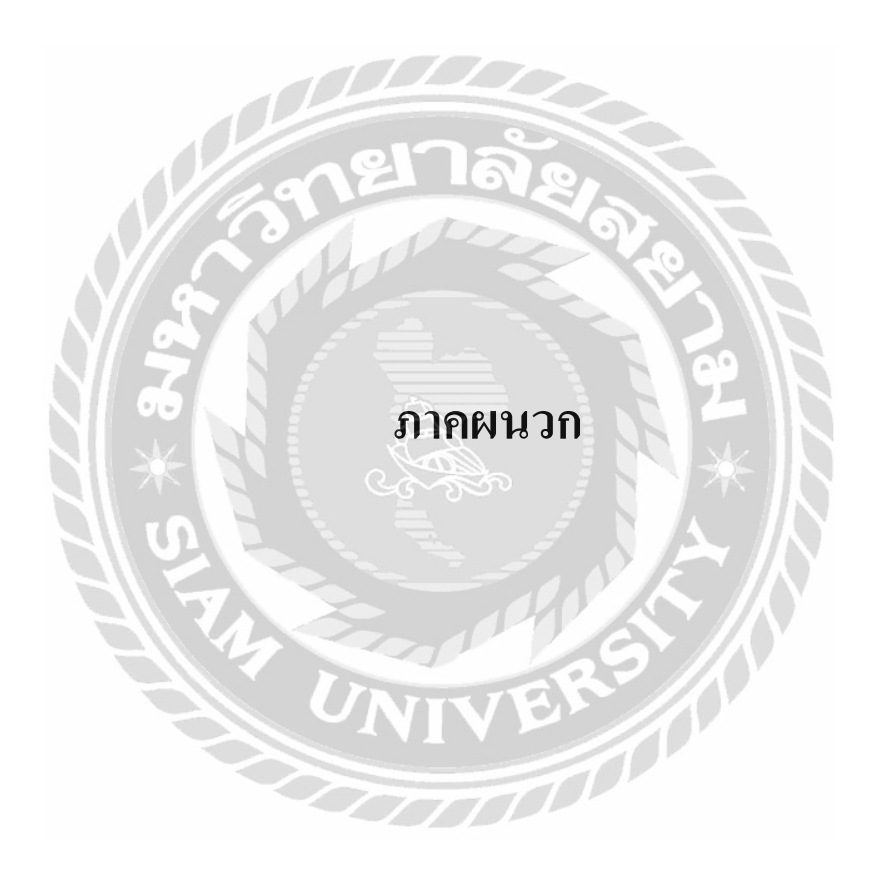

#### ภาคผนวก ก

### แผนผังระบบงาน

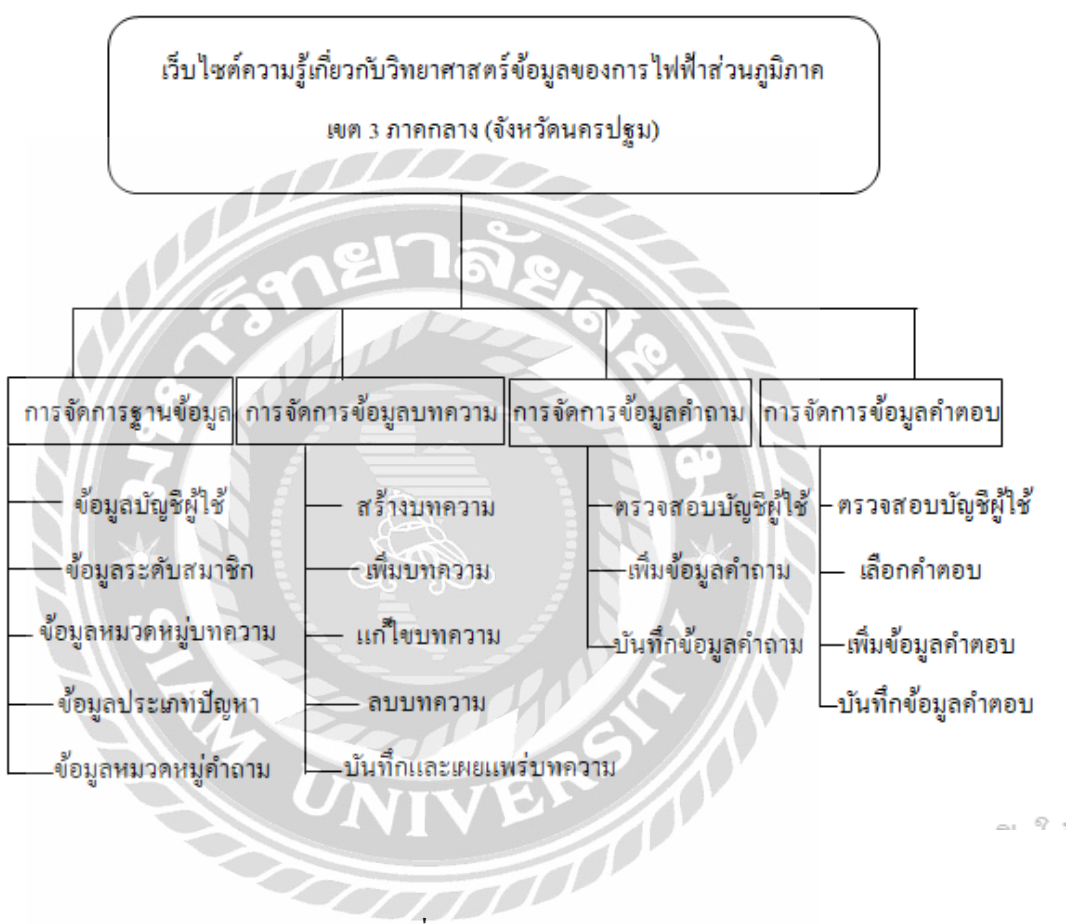

ภาพที่ ก.1 Program Map

#### ภาคผนวก ข

# ขั้นตอนการติดตั้ง Word Press บน localhost (XAMPP)

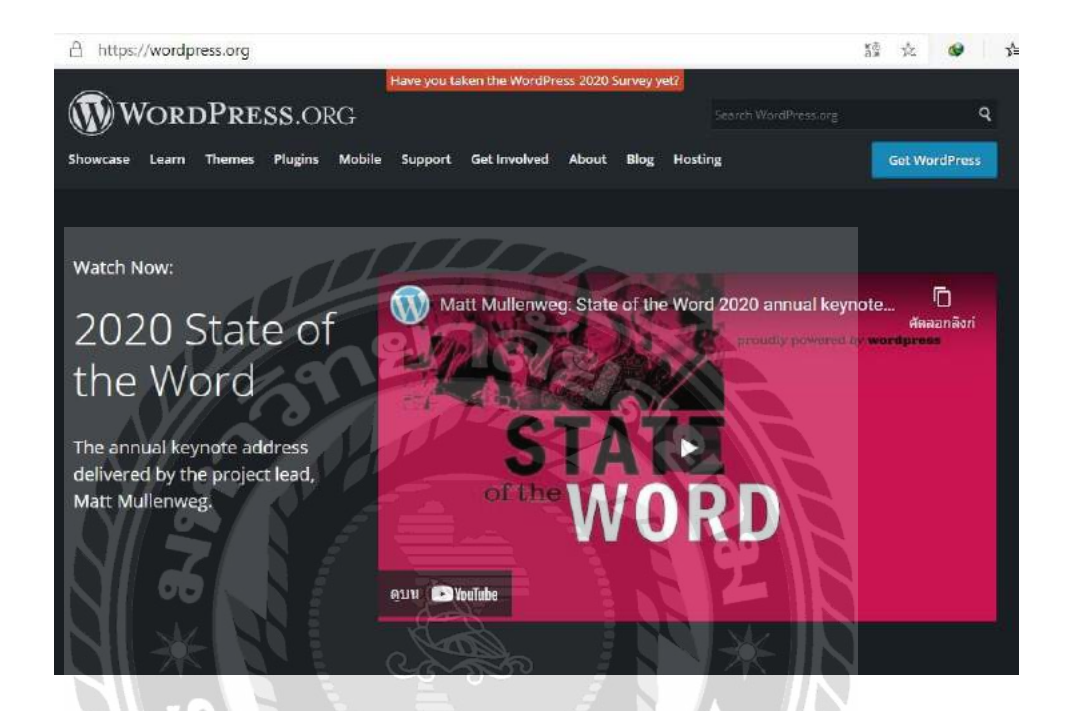

ภาพที่ ข.1 เข้าเว็บไซต์ https://wordpress.org

ขั้นตอนที่ 1. Download WordPress เวอร์ชั่นล่าสุดมาลงเกรื่องเข้าไปที่ https://wordpress.org/ กลิกที่ปุ่ม Get WordPress (ปุ่มสีฟ้า มุมบนขวา)

| <br>Open                 |    |
|--------------------------|----|
| 0pen with WinRAR         |    |
| Extract files            |    |
| Extract Here             |    |
| Extract to wordpress-5.6 |    |
|                          | ×. |

ขั้นตอนที่ 2. Copy ไฟล์/โฟลเดอร์ทั้งหมดไปที่ XAMPP แตกไฟล์ wordpress ที่ดาวน์โหลด มา ซึ่งเป็น .zip ออกมา Copy ทุกอย่างไปที่ path:/XAMPP/htdocs/yourfolder (โดยปกติค่า Default จะ ถูกติดตั้งที่ C:/XAMPP)

| OS (C:)  | > xampp > htdocs > wordpress56 |                  | ~            |
|----------|--------------------------------|------------------|--------------|
| ~        | Name                           | Date modified    | Type         |
| T        | wp-admin                       | 20/1/2564 16:43  | File folder  |
|          | 🥥 wp-content                   | 20/1/2564 16:43  | File folder  |
|          | wp-includes                    | 20/1/2554 16:41  | File folder  |
|          | 🔀 index.php                    | 6/2/2563 13:33   | PHP File     |
| 111      | icense.bt                      | 12/2/2563 18:54  | Text Documer |
| <u> </u> | C readme.html                  | 26/6/2563 20.58  | Chrome HTM   |
| 6. MI    | 🗙 wp-activate.php              | 29/7/2563 0.20   | PHP File     |
|          | 🗙 wp-blog-header.php           | 6/2/2553 13:33   | PHP File     |
| 1        | 💐 wp-comments-post.php         | 9/10/2563 4:15   | PHP File     |
| 1        | 💐 wp-config.php                | 20/1/2564 17:31  | PHP File     |
| 2 M      | 🗙 wp-config-sample.php         | 20/1/2564 17:30  | PHP File     |
| 1        | 🗙 wp-cron.php                  | 31/7/2553 2/14   | PHP File     |
|          | 🗙 wp-links-opmLphp             | 6/2/2563 13:33   | PHP File     |
|          | 🗙 wp-load.php                  | 6/2/2563 13:33   | PHP File     |
| _11      | 🔀 wp-login.php                 | 9/11/2563 17:53  | PHP File     |
|          | 🔀 wp-mail.php                  | 14/4/2563 18:32  | PHP File     |
|          | 🔀 wp-settings.php              | 12/11/2563 21:43 | PHP File     |
|          | 🗙 wp-signup.php                | 1/10/2563 4:54   | PHP File     |
|          | 🗙 wp-trackback.php             | 9/10/2563 4:15   | PHP File     |

ภาพที่ บ.3 ตั้งชื่อโฟลเคอร์

ขั้นตอนที่ 3 Copy ทุกอย่างไปที่ path:/XAMPP/htdocs/yourfolder (โดยปกติก่า Default การ จะถูกติดตั้งที่ C:/XAMPP)

| <u> 1</u>                                          | XAN                                                                                   | APP Contro                                                                                                    | ol Panel v3                                                       | .2.4       |       |        |      | J <sup>e</sup> Config |
|----------------------------------------------------|---------------------------------------------------------------------------------------|----------------------------------------------------------------------------------------------------|-------------------------------------------------------------------|------------|-------|--------|------|-----------------------|
| ervice                                             | Module                                                                                | PID(s)                                                                                                    | Port(s)                                                           | Actions    |       |        |      | Netstal               |
|                                                    | Apache                                                                                | 13704<br>18908                                                                                                 | 80, 443                                                           | Stop       | Admin | Config | Logs | Shell                 |
|                                                    | MySQL                                                                                 | 3388                                                                                                    | 3306                                                              | Stop       | Admin | Config | Logs | Explore               |
|                                                    | FileZilla                                                                             |                                                                                                    |                                                                   | Start      | Admin | Config | Logs | Service               |
|                                                    | Mercury                                                                               |                                                                                                    |                                                                   | Start      | Admin | Config | Logs | 😡 Help                |
|                                                    | Tomcat                                                                                |                                                                                                    |                                                                   | Start      | Admin | Config | Logs | 📃 Quit                |
| 49:48<br>49:48<br>49:48<br>49:48<br>50:15<br>50:15 | [main] All pi<br>[main] Initia<br>[main] Start<br>[main] Cont<br>[Apache]<br>[Apache] | erequisites fo<br>lizing Modules<br>ing Check-Tim<br>rol Panel Read<br>Attempting<br>Status char<br>Attempting | und<br>dy<br>to start Apache<br>nge detected: r<br>to start MvSQI | app<br>app |       |        |      | s<br>                 |

ภาพที่ ข.4 Xampp Control Panel v3.2.4

1

ขั้นตอนที่ 4 Start Apache /MySQL เปิด XAMPP Control Panel ขึ้นมา แล้ว Start ที่ Apache และ MySQL เสร็จแล้วก็ย่อหน้าต่างลงไปโดยกดที่ปุ่ม X ซึ่งระหว่างการทำเว็บไซต์ Service Apache และ MySQL ต้องเปิดตลอดเวลาที่มีการติดต่อกับ database

|           | Apache Friends                                                                                                    |                                                                                                    | Applications FA                                                                                | NOs HOW-TO Gaides                                                                      | PHPinlo phpMyAdmin                                           |              |
|-----------|----------------------------------------------------------------------------------------------------|----------------------------------------------------------------------------------------------------|------------------------------------------------------------------------------------------------|----------------------------------------------------------------------------------------|--------------------------------------------------------------|--------------|
|           | XAMPP                                                                                                    | Apache + N                                                                                                    | MariaDB +                                                                                      | - PHP +                                                                                | Perl                                                         |              |
|           | Welcome to XAMPF                                                                                                    | o for Windows                                                                                                   | s 8.0.0                                                                                        |                                                                                        |                                                              |              |
|           | You have successfully installed XAMPP on this system<br>section or check the HOW-TO Guides for getting starts                                                                 | I Now you can start using Apache,<br>ad with PHP applications.                                                  | MariaDB, PHP and other con                                                                     | mponents. You can find m                                                               | ore info in the FAQs                                         |              |
|           | XAMPP is meant only for development purposes. It has<br>your installation accessible to others. If you want have<br>FAGs to learn how to protect your site. Alternatively you | s certain configuration settings that<br>a your XAMPP accessible from the in<br>a can use WAMP, MAMP or LAMP to | it make it easy to develop loc<br>internet, make sure you unde<br>which are similar packages v | cally but that are insecure<br>erstand the implications a<br>which are more suitable f | If you want to have<br>and you checked the<br>or production. |              |
|           | Start the XAMPP Control Panel to check the server sta                                                                                                    | tus,                                                                                                    |                                                                                                |                                                                                        |                                                              |              |
|           | 1 an                                                                                                    | ภาพที่ ข. 5                                                                                                    | localhost                                                                                      |                                                                                        |                                                              |              |
| ข้        | ั้นตอนที่ 5 สร้าง database                                                                                                    | / เลือก collation                                                                                               | เป็น utf8mb4                                                                                   | 4_unicode_d                                                                            | ci ถัดจากขั้นต                                               | อนที่ 4 ให้  |
| เปิด Brow | ser พิมพ์ localhost ที่ช่อง                                                                                                    | url แล้วกด Enter                                                                                                | r ที่แถบเมนูด้                                                                                 | ่านบน คลิก                                                                             | ที่ phpMyAdm                                                 | in เพื่อเข้า |
| ไปสร้าง d | atabase                                                                                                    |                                                                                                    |                                                                                                | 2                                                                                      |                                                              |              |
|           | PhpMyAdmin<br>S S O O O O<br>Recent Favoriter                                                                                                    | Databases Database                                                                                              | <ol> <li>Status</li> <li>Use</li> <li>1ลือกเป็น utf8mb4</li> </ol>                             | er accounts 📮 Exp<br>Lunicode_cl 3. คลิ                                                | nort 🗰 In                                                    |              |

ภาพที่ ข.6 phpMyAdmin

Total: 5

Check all

Colli

ขั้นตอนที่ 6 คลิกที่ปุ่ม New ใส่ชื่อ Database, เลือก collation เป็น utf8mb4\_unicode\_ci, กด

ected: 📑 Drop

Create

Create

|       |   | ~                      |                 |   |
|-------|---|------------------------|-----------------|---|
|       | ~ | Name                   | Date modified   | Ý |
|       |   | wp-admin               | 20/1/2564 16:43 |   |
|       |   | wp-content             | 20/1/2564 16:43 |   |
| Files |   | 🔜 wp-includes          | 20/1/2564 16:43 |   |
|       |   | 🔀 index.php            | 6/2/2563 13:33  |   |
|       |   | license.txt            | 12/2/2563 18:54 |   |
|       |   | 😨 readme.html          | 26/6/2563 20:58 |   |
|       |   | 🗙 wp-activate.php      | 29/7/2563 0:20  |   |
|       |   | 🗙 wp-blog-header.php   | 6/2/2563 13:33  |   |
|       |   | 🔀 wp-comments-post.php | 9/10/2563 4:15  |   |
|       |   | 🗙 wp-config-sample.php | 6/2/2563 13:33  |   |
|       |   | 🗙 wp-cron.php          | 31/7/2563 2:14  |   |
|       |   | 🗙 wp-links-opml.php    | 6/2/2563 13:33  |   |
|       |   | 🗙 wp-load.php          | 6/2/2563 13:33  |   |
|       |   | wp-login.php           | 9/11/2563 17:53 |   |

ภาพที่ บ.7 การตั้งค่าไฟล์

ขั้นตอนที่ 7 ตั้งค่าไฟล์ wp-config.php ดับเบิ้ลคลิกไฟล์ wp-config-sample.php เพื่อเข้าไป Config ค่ าเกี่ยวกับ Database

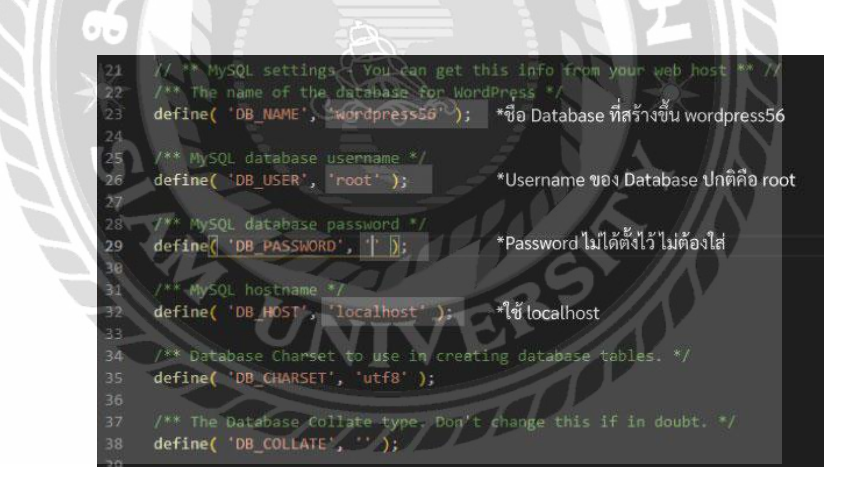

ภาพที่ ข.8 รายละเอียดการ Config

ตัวย่อ DB = Database

การใส่ค่าต้องอยู่ภายในเครื่องหมาย single quote คือเครื่องหมายนี้ ' เปิดและปิด เช่น '123' ใช้โปรแกรมประเภท text editor ในการแก้ไข เช่น Note Pad, Word Pad หรือ VS Code D B\_NAME – ใส่ ชื่อของ database ที่เราสร้างขึ้นมา

DB\_USER – บน localhost ปกติแล้วค่า Default จะเป็น root (ถ้าเป็นการติดตั้ง WordPressบน hosting ส่วนใหญ่จะใช้ชื่อเหมือนกับ DB\_NAME หรือแล้วแต่เราตั้ง)

DB\_PASSWORD – ใส่ password ของ database (ปกติค่า Default ของ XAMPP จะ ไม่มีการ ตั้ง password ให้เว้นว่างไว้)

DB\_HOST - ใส่เป็น localhost

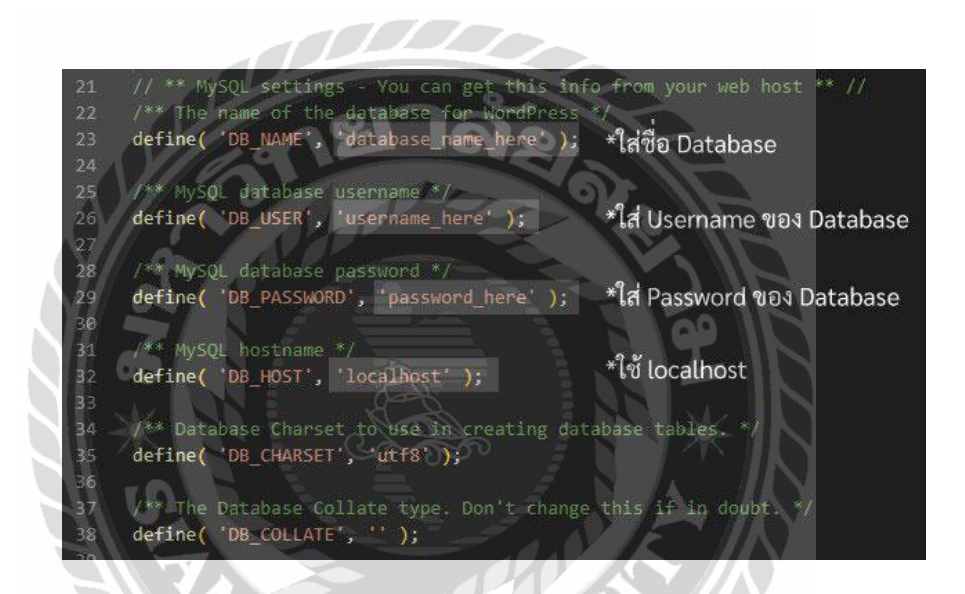

ภาพที่ ข.9 ตัวอย่างการตั้งก่า config

DB\_NAME = wordpress56

 $DB_USER = root$ 

DB\_PASSWORD = ปล่อยว่าง (แต่ต้องลบคำว่า password\_here ออกด้วย เพราะระบบใส่มาเพื่อให้รู้

ต้องใส่อะไร)

 $DB_HOST = localhost$ 

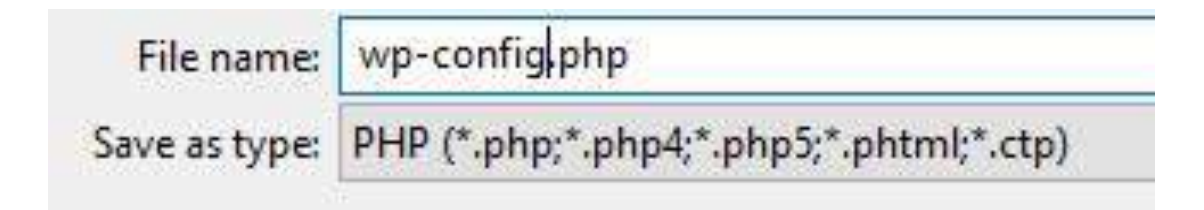

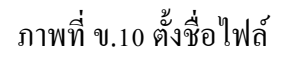

ทำการ Save As ตั้งชื่อไฟถ์เป็น wp-config.php india x + india v + india v + indindia v + india v + india v + india

ขั้นตอนที่ 8. Install WordPress เปิด Browser ใส่ url เป็น http://localhost/wordpress56 ถ้าไม่ เคยติดตั้ง WordPress มาก่อน WordPress จะพาไปหน้า Install โดยอัตโนมัติ

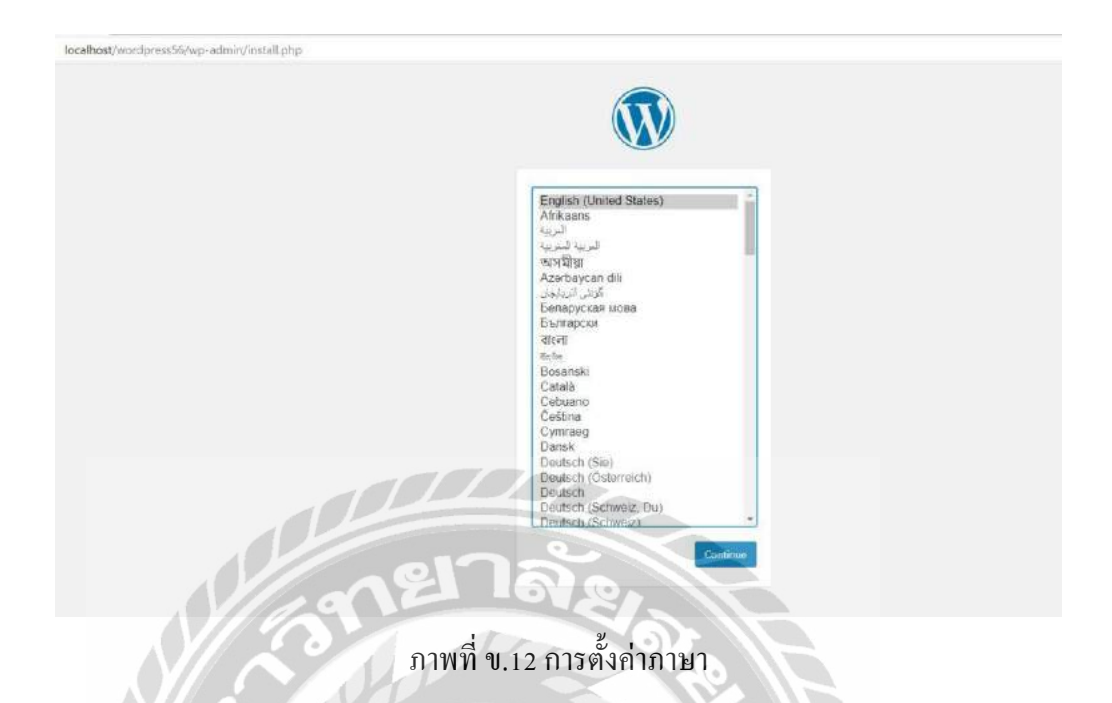

หน้าแรกจะให้เลือกภาษาหลักของส่วน Backend จะเลือกเป็นภาษาไทย หรือภาษาอังกฤษก็ ได้ตามความสะควกของแต่ละบุคคล

| Welcome                     |                                                                                                    |  |
|-----------------------------|----------------------------------------------------------------------------------------------------|--|
| Welcome to the fam          | ous five-minute WordPress installation process! Just fill in the information below and you                                                                                                    |  |
| be on your way to u         | uing the most extendable and powerful personal publishing platform in the world.                                                                                                    |  |
| Information                 | needed                                                                                                    |  |
| Please renuide the f        | allowing information. Don't warry one can always change there extrines later                                                                                                    |  |
| Presse provide the t        | where the second second s |  |
| Site Title                  |                                                                                                    |  |
| Username                    |                                                                                                    |  |
|                             | Usernames can have only alphanumeric characters, spaces, underscores, hyphens, periods, and the $\oplus$ symbol.                                                                                                    |  |
| Password                    | 11                                                                                                    |  |
|                             | K7oBilwPSFbDVWPWsk                                                                                                    |  |
|                             | Strong                                                                                                    |  |
|                             | importante real with hold time passworth to hog the measure store in the solution location                                                                                                    |  |
| Your Email                  |                                                                                                    |  |
| 6.00                        | Bouese contract your entant address tablete contantioning.                                                                                                    |  |
| Search engine<br>visibility | Discourage search engines from indexing this site                                                                                                    |  |
| 0.0                         | It is up to search engines to honor this request.                                                                                                    |  |
|                             |                                                                                                    |  |

-Si te Title ใส่ชื่อเว็บ ส่วนนี้จะขึ้นที่ Tab Title ของ Browser เวลาเปิดเว็บไซต์ -Username ใช้ Login เข้า WordPress เช่น lalita -Password ที่ใช้ Login เข้า WordPress ในส่วนนี้ WordPresss เช่น 123456 -Your E-Mail ใส่อีเมลเสร็จแล้วคลิก Install WordPress เพื่อไปยังหน้า Login

| fastclick Password |
|--------------------|
| Password           |
|                    |
| 4 <u></u>          |
| C Remember Me      |
|                    |

ภาพที่ ข.14 Login

ขั้นตอนที่ 9 Login เข้า WordPress ให้คลิกที่ปุ่ม Log in เพื่อเข้าสู่หน้า Backend ของ WordPressช่องบน จะใส่ Username หรือ Email ก็ได้

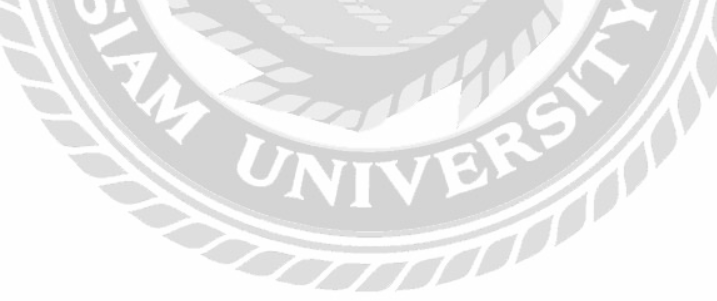

| E wordpress 36        |                                                                                                    |                                                                                                    |  |
|-----------------------|----------------------------------------------------------------------------------------------------|----------------------------------------------------------------------------------------------------|--|
| Dashboard             | Dashboard                                                                                                    |                                                                                                    |  |
| ime<br>dates 🕕        | Welcome to WordPress!                                                                                                    |                                                                                                    |  |
| Posts                 | We've assembled some links to get you started:                                                                                                    |                                                                                                    |  |
| Media                 | Get Started                                                                                                    | Next Steps                                                                                                    |  |
| Pages<br>Comments     | Customize Your Site   Write your first blog po  Add an About page                                                                                                    |                                                                                                    |  |
| Appearance            | or, change your theme completely                                                                                                    | <ul> <li>Set up your homepage</li> <li>View your site</li> </ul>                                                                                         |  |
| Plugins 🕕             |                                                                                                    |                                                                                                    |  |
| Users                 | Site Health Status                                                                                                    | Ouide Draft                                                                                                    |  |
| lools                 | site freduction of the                                                                                                    |                                                                                                    |  |
| settings              | No information yet                                                                                                    | Inte                                                                                                    |  |
|                       | information about your site You can also <u>vitit the site Health</u><br>screen to gather information about your site now.<br>At a Glance                                      | Content                                                                                                    |  |
|                       | 1 Fost                                                                                                    |                                                                                                    |  |
|                       | T Comment                                                                                                    | Save Draft                                                                                                    |  |
|                       | WordPress 5.6 running Twenty Twenty-One theme,                                                                                                    |                                                                                                    |  |
| KII 6                 |                                                                                                    | WordPress Events and News                                                                                                    |  |
|                       | Activity ^ *                                                                                                    | Enter your closest city to find nearby events.                                                                                                    |  |
| $ \mathcal{A}  \ge 1$ | Recently Published<br>Today, 12:10 pm Helio workd                                                                                                    | City: Cincinnation Submit Cancel                                                                                                    |  |
|                       | Recent Comments                                                                                                    | The Month in WordPress December 2020<br>Introducing Learn WordPress                                                                                      |  |
| BI                    | From A WordPress Commenter on Hello world!<br>Hi, this is a comment. To get started with moderating,<br>editing, and deleting comments, please visit the<br>Comments Carden in | Gary: WordPress Importers: Defining a Schema<br>WPTaver:: Custom Layouts Plugin Creates a Posts Display System<br>for Both the Classic and Block Editors |  |
|                       |                                                                                                    | 5                                                                                                    |  |

เข้าสู่หน้า dashboard ในส่วนของ Backend เป็นการติดตั้ง WordPress ลงบน Windows (localhost) โดยใช้ Xampp เป็นโปรแกรมจำลอง Server เสร็จสมบูรณ์

### ภาคผนวก ค

# รูปขณะปฏิบัติงานสหกิจศึกษา

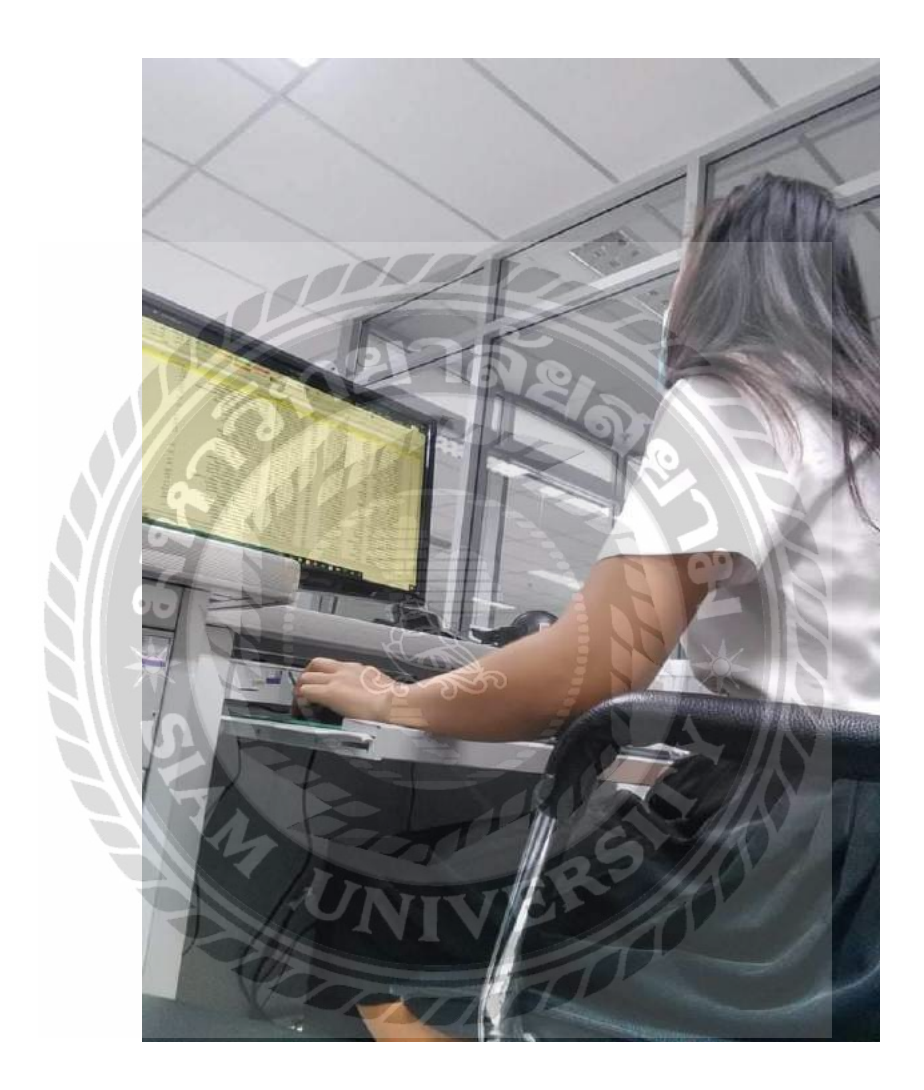

ภาพที่ ค.1 เช็คข้อมูลการอัปเคตของแต่ละการไฟฟ้าส่วนภูมิภาค เขต 3

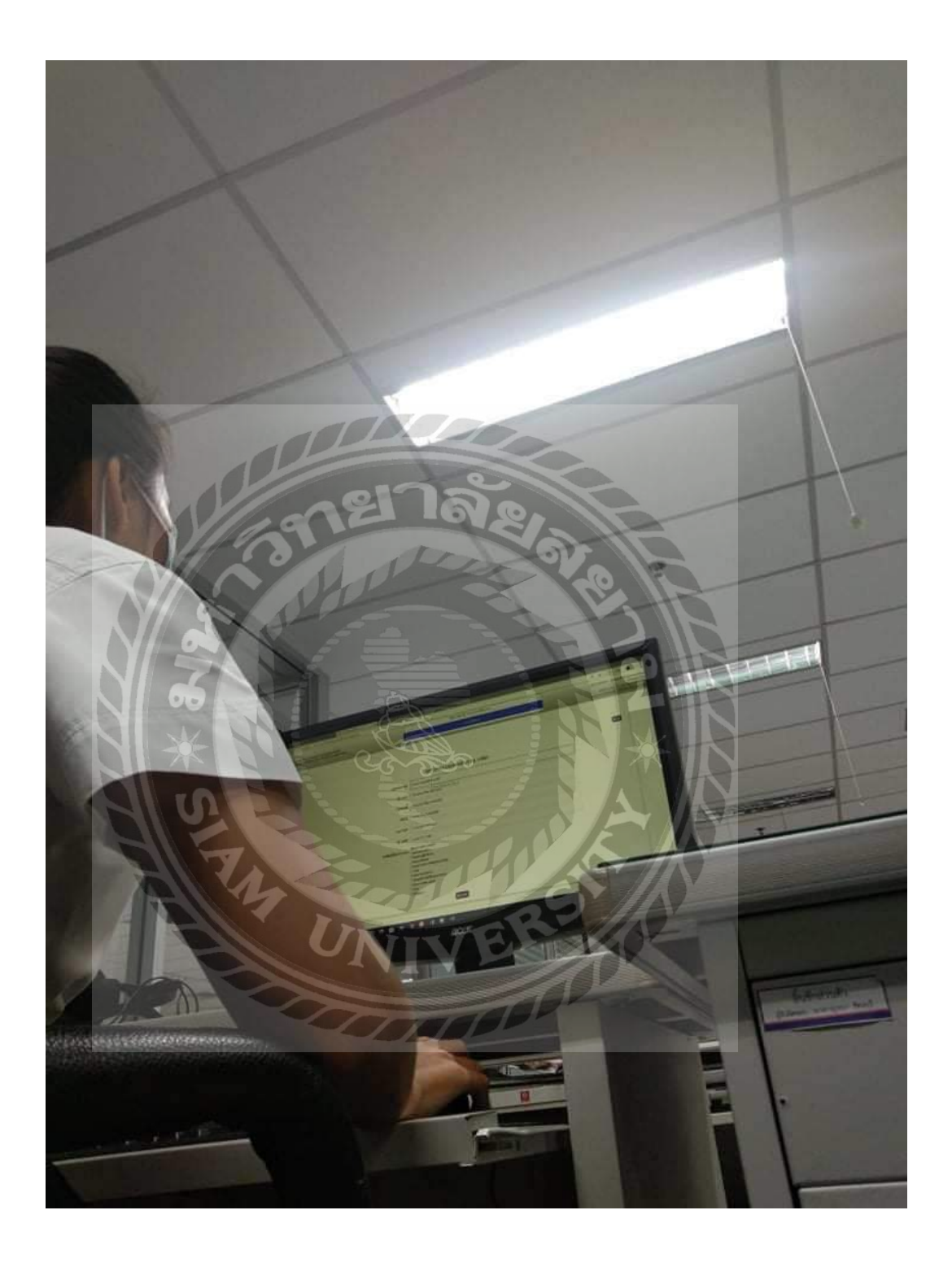

ภาพที่ ค.2 เช็คข้อมูลความถูกต้องของรายชื่อพนักงาน

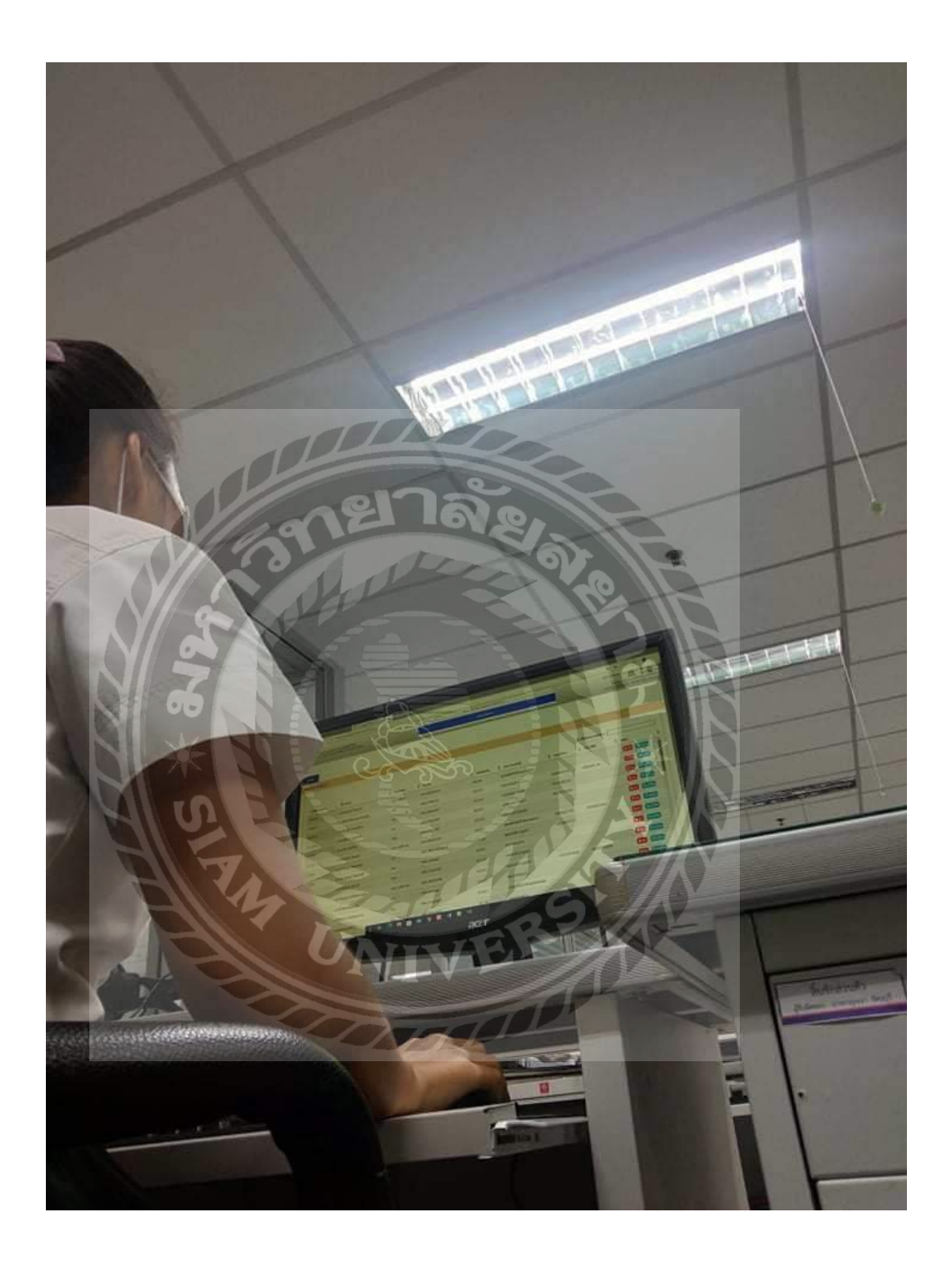

ภาพที่ ค.3 เพิ่มชื่อและรหัสพนักงาน

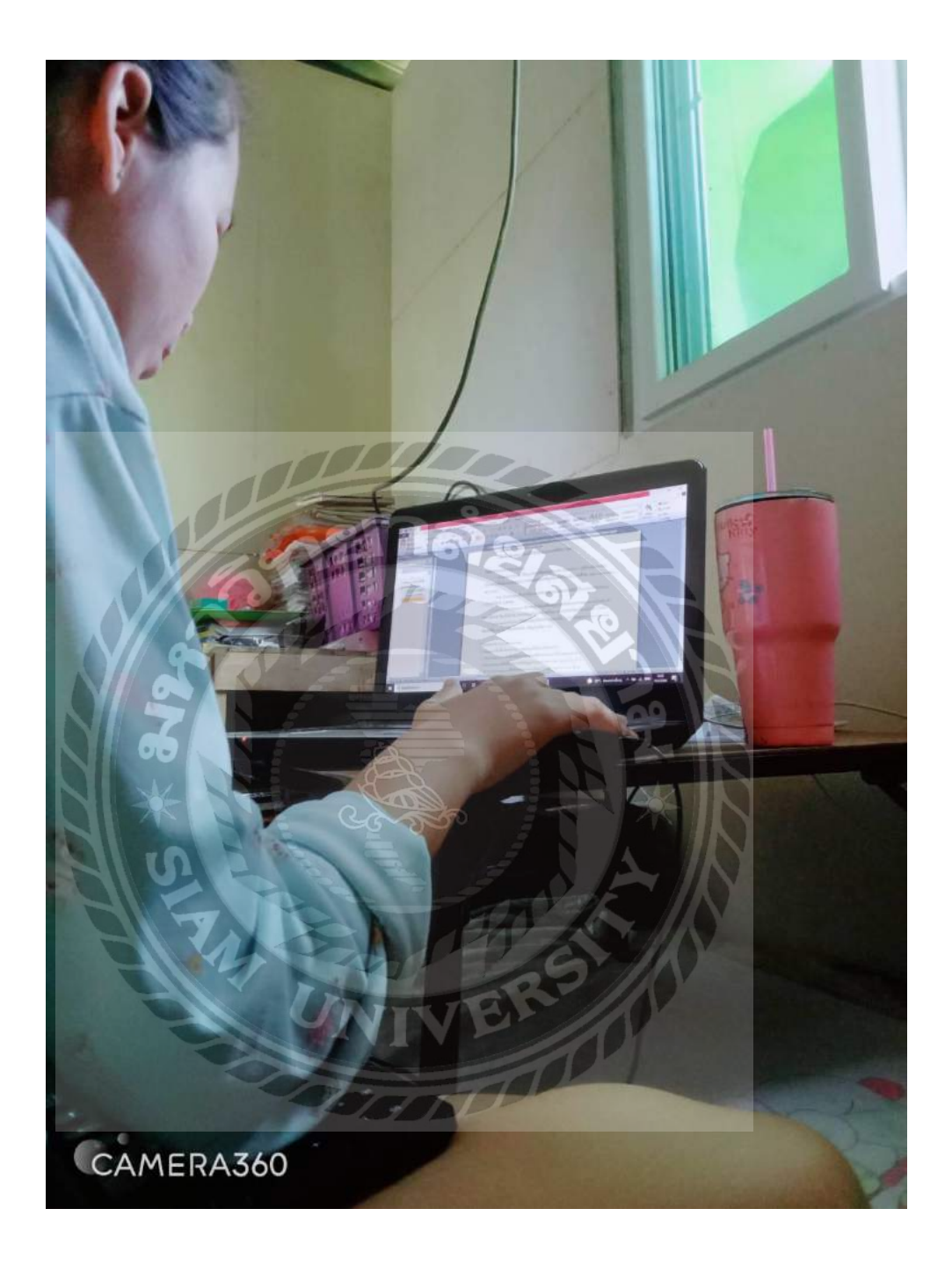

ภาพที่ ค.4 เรียบเรียงข้อมูลจากเว็บไซต์ลงโปรแกรม Microsoft Word

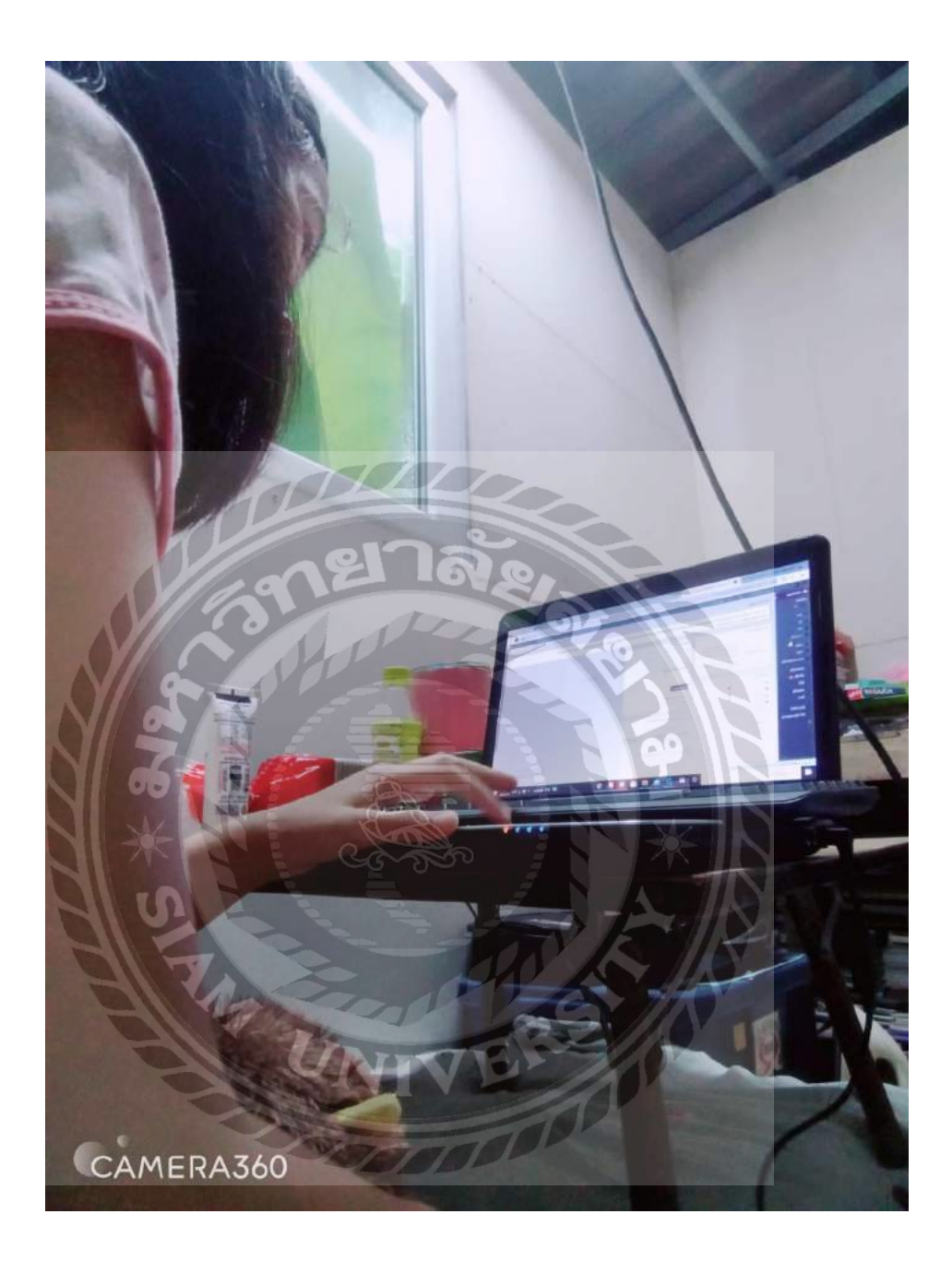

ภาพที่ ค.5 ทำเว็บไซต์ความรู้เกี่ยวกับวิทยาศาสตร์ข้อมูล

# ประวัติผู้จัดทำ

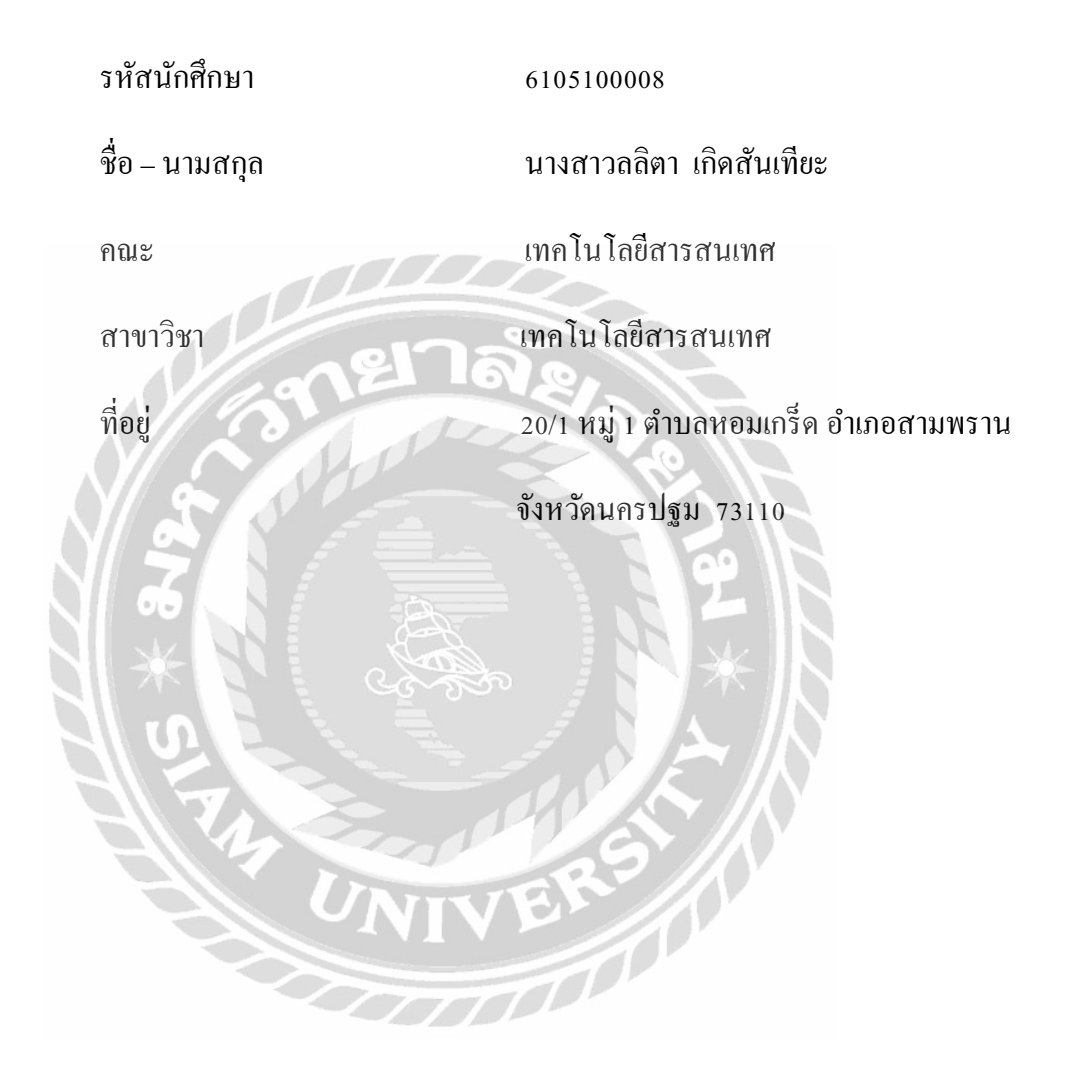